### Declaração de conformidade

Sharp Telecommunications of Europe Ltd declara que este GX20 está conforme com os requisitos essenciais e outras provisões da Directiva 1999/5/CE.

Pode obter-se uma cópia da declaração de conformidade original na Internet, em:

http://www.sharp-mobile.com

# GUIA RÁPIDO 1: COMO COMEÇAR.

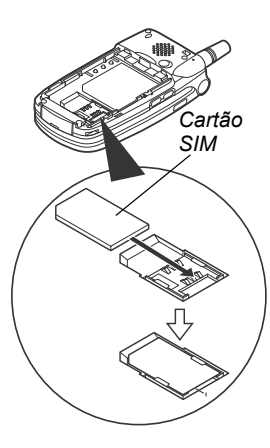

Actualmente, o Sharp GX20 é um dos telemóveis mais avançados. Com ele será capaz de usar a sua câmara integrada para tirar fotografias e gravar videoclips, jogar jogos de qualidade, ouvir sons e toques polifónicos, enviar mensagens Multimédia e ligar-se ao Vodafone live!.

Mas antes de poder fazer tudo isto, precisa de se certificar de que o seu telemóvel está preparado para tal.

#### 1. Inserir o cartão SIM:

Desengate a tampa da bateria e retire-a. Insira o cartão SIM da Vodafone (com os contactos dourados virados para baixo) no respectivo suporte. Volte a colocar a bateria e a tampa.

#### 2. Carregar a bateria:

Antes de utilizar o seu telefone, é importante carregar a bateria durante, pelo menos, 2 horas (veja página 14 do Manual).

#### 3. Ligar e desligar:

Abra o telefone, depois prima e mantenha premida a tecla vermelha *(B*). Faça o mesmo para desligar.

# GUIA RÁPIDO 2: NAVEGAÇÃO

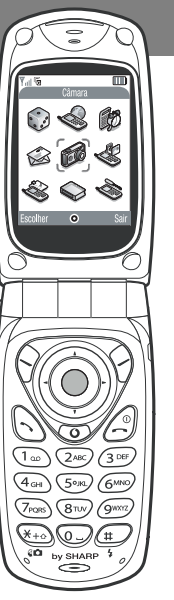

99

6)

(4)

 $\odot$ 

O GX20 possui muitas características, mas explorá-las e usá-las é muito simples, graças à tecla de navegação central de 5 direcções e às teclas de software contextuais.

(Centro da tecla de navegação): Usar para seleccionar um ícone ou item do menu. Em Standby: Leva-o para o Menu principal (mostrado no telefone).

Em modo Câmara: Tira uma fotografia ou inicia/pára a gravação de vídeos.

(Bordos da tecla de navegação): Usar para percorrer os ícones nos menus e listas de itens.

(Em Standby): Aparecem os menus mais usados (Listos Contactos, Aplicações e Minhas Imagens).

A tecla de software  $\Im$  selecciona o ícone ou comando que é mostrado no canto inferior esquerdo do ecrã. A tecla de software  $\Im$  selecciona o canto inferior direito do ecrã (esta geralmente actua como Cancelar ou Anterior.)

A 🔵 tecla selecciona o que está no meio.

(Quando toca): Atende uma chamada (Em Standby): Mostra os Últimos Números Marcados.

(Durante uma chamada): Termina uma chamada. (Premir e manter premido): Liga e desliga o telefone.

- (Nos menus): Volta ao ecrã Standby.
- Entra na página inicial Vodafone live!

Agora, a câmara integrada do GX20 deixa-o realizar videoclips, bem como ter zoom digital e até flash. Assim que tiver realizado o seu vídeo ou tirado uma fotografia, pode guardá-los e depois enviá-los para outro telemóvel ou para um endereço de e-mail (consulte a página seguinte).

Macro

# GUIA RÁPIDO 3: A CÂMARA

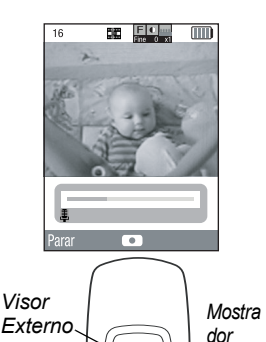

1. Modo Câmara de vídeo:

Vá para o Menu principal (prima ) no modo Standby), seleccione o ícone da Câmara (verá a palavra 'Câmara' na barra de título vermelha), depois prima ). Seleccione Câmara de vídeo.

2. Gravar um videoclip:

O ecră torna-se o seu visor. Pode ampliar (até 4x) premindo a tecla () (a tecla () reduz outra vez o zoom). Também pode ajustar a luminosidade usando as teclas () e (). Depois prima () para começar a gravar. Quando terminar, prima outra vez ().

3. Guardar o seu filme vídeo:

Agora pode escolher entre Guardar ou Pré-visualizar. Escolha Pré-visualizar Escolha Pré-visualizar para rever o seu clip e depois prima  $\bigcirc$  [Anterior]. Se estiver satisfeito com o clip, seleccione Guardar (será guardado em Meu Telefone no menu principal). Caso contrário, prima  $\bigcirc$  [Cancelar] e tente outra vez.

4. Modo Câmara digital:

Escolha Câmara digital no menu Câmara (ou prima a tecla 🖓 em modo Standby).

Prima  $\bigcirc$  para tirar a fotografia. Prima  $\bigcirc$  [Guardar] para a guardar (em Meu Telefone) ou prima  $\bigcirc$  [Cancelar] para tirar novamente a fotografia.

Sugestão: Pode mudar o visor da câmara para o visor externo (para tirar fotografias/realizar vídeos de si próprio) premindo a tecla . E pode ajustar o mostrador Macro em redor da lente para tirar grandes planos ().

# GUIA RÁPIDO 4: MMS

A vida não se resume a texto. Com as mensagens MMS (Mensagens Multimédia), agora é possível enviar também videoclips, imagens e sons! O seu aparelho já está preparado para enviar e receber MMS, mas se tiver problemas contacte os Serviço de Apoio a Clientes da Vodafone.

| Yul 🖻        | Tg .      | Abc 🛄    |   |
|--------------|-----------|----------|---|
| Mensagem     |           |          |   |
| <b>J</b> 🗰 🖂 | 32KB      | 34/200   | 0 |
| Olá – esp    | ere até v | er isto! |   |
|              |           |          |   |
|              |           |          |   |
|              |           |          |   |
|              |           |          |   |
|              |           |          |   |
|              |           |          | _ |

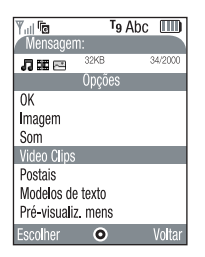

1. Criar uma mensagem MMS nova:

Seleccione Mensagens no Menu principal (ou prima a tecla  $\widehat{O}$  em modo Standby). Seleccione MMS, depois Criar mensagem.

2. Escrever uma mensagem:

Use o teclado para escrever o seu texto. Para introduzir a pontuação ou outros caracteres, prima a tecla , depois seleccione o símbolo que quer. Para um espaço, prima .

Sugestão: Para activar/desactivar o Texto T9 enquanto escreve, prima e mantenha premida a tecla cvrá o símbolo T9 no topo do ecrã). Prima e mantenha premida a tecla para percorrer o Método de Entrada (maiúsculas, números, etc.).

3. Adicionar o seu vídeoclip: (símbolo ma barra do menu de mensagens) Prima (∑ [Opções] e seleccione Video Clips. Destaque o clip que pretende enviar.

Prima e depois (Voltar).

Sugestão: Para enviar um vídeo pode ter de ajustar a definição. Selecione MMS no menu Mensagens, depois prima  $\bigcirc$  [Opções]. Escolha Definições, Apresentar Slide e depois certifique-se de que Off está seleccionado.

4. Adcione a sua fotografia: (símbolo ≅ na barra do menu de mensagens)
 Prima () [Opções] e seleccione Imagem. Destaque a fotografia que quer, prima ) e depois () [Voltar].

# **GUIA RÁPIDO**

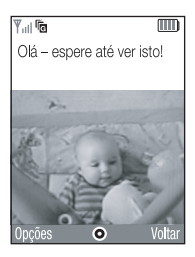

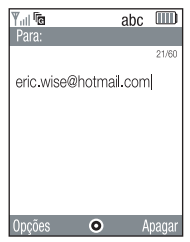

5. Adicionar um ficheiro de som: (símbolo , a na barra do menu de mensagens) Prima ♀ [Opções] e seleccione Som. Para ouvir os sons, prima ♀ [Opções], depois Reproduzir. Destaque o som que quer, prima ● e depois ♀ [Voltar].

6. Pré-visualizar a sua mensagem:

Prima () [Opções] e seleccione Pré-visualiz. mens.. Se está satisfeito com a mensagem, prima () depois outra vez () para passar para o ecrã Para:.

#### 7. Enviar para outro telemóvel:

Introduza o número de telefone do destinatário. Prima ), depois seleccione Enviar e prima outra vez ). Se o telefone do destinatário não puder apresentar mensagens Multimédia ou videoclips, ser-lhe-á enviado um link para uma página da web onde a poderá visualizar. Sugestão: Tente enviar uma mensagem para si mesmo para ver como funciona!

8. Enviar para um endereço de e-mail:

Depois da Etapa 6, prima 🖓 [Opções] e seleccione Método de introdução. Escolha abc e depois prima 🖓 [Voltar]. Agora escreva o endereço de e-mail (usando a tecla 📼 para chamar o menu de símbolos para a tecla @). Prima 🔘, depois seleccione Enviar e prima outra vez 🔘.

Sugestão: Prima 🖓 [Opções], depois seleccione Procurar no ecrã Para: para chamar a sua Lista de Contactos. Então escolha o número de telefone ou endereço de e-mail para o contacto que deseja enviar. Será introduzido automaticamente no ecrã Para:.

# GUIA RÁPIDO 5: Vodafone live!

#### **O** vodafone live!

Vodafone live! é um portal da Internet móvel que consiste na porta de entrada para um novo mundo de informações, jogos, música e serviços.

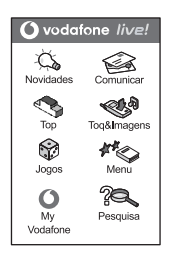

Ligue-se ao Vodafone live!:

Basta premir a tecla (c) (por baixo da tecla de Navegação) para se ligar à página principal do Vodafone live!. Para sair, prima a tecla (2).

Ou ligue-se directamente aos serviços do Vodafone live!:

No Menu principal, seleccione a secção do Vodafone live! e escolha o seu serviço: Jogos: Divertimento e jogos para efectuar download...

Download Toques: Faça download de músicas, sons e toques.

Download Imagens: Faça download de imagens, animações e fundos.

Notícias: Veja as últimas notícias...

Desporto: Notícias, resultados e classificações.

Encontrar: Obtenha a informação local que precisa, onde quer que esteja.

Chat: Mensagens e conversação de texto instantânea com todos os seus amigos.

Pesquisa: Procure o que precisa no Vodafone live!

Sugestão: O Vodafone live! é um portal dinámico com alterações permanentes por isso estas opções podem variar. Mantenha-se ligado para saber as novidades. Personalize o seu telemóvel fazendo downloads de novos toques, imagens e fundos do Vodafone live!. Todos os downloads são guardados na secção **Meu Telefone** do menu principal.

# GUIA RÁPIDO 6: DOWNLOADS

| Yul C            |        |
|------------------|--------|
| Normal           |        |
| Padrão 1         |        |
| Volume toque     |        |
| Escolher toque   |        |
| Vibratção        |        |
| Som das teclas   |        |
| Tom de aviso     |        |
| Som ao ligar     |        |
| Som ao desiglar  |        |
| Alerta mensagens |        |
| Guardar O        | Voltar |

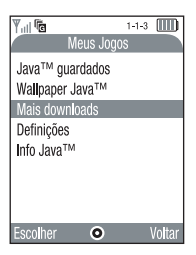

Pode fazer downloads a partir do portal do Vodafone live! ou dos atalhos do telemóvel (consulte a página anterior), ou use os menus Mais Downloads:

1. Fazer download de um novo toque:

O seu GX20 usa toques polifónicos para um som mais real. Vá para a secção Meu Telefone do menu principal, escolha Meus Toques e depois Mais Downloads. Escolha o toque pretendido e siga as instruções para fazer o download.

Sugestão: Para activar o seu toque, vá para Perfis (no menu principal), escolha Normal, e depois seleccione Opções/Personalizar/Escolher toque. Escolha Meus toques e seleccione o toque do qual fez o download.

#### 2. Fazer download de um novo fundo:

Para escolher uma nova imagem de fundo para o seu telefone, vá para Meu Telefone/Minhas Imagens/Mais Downloads. Escolha uma imagem e siga as instruções para fazer o download. Depois vá para Definições (no menu principal)/Def. telefone/Visor principal/Wallpaper/Minhas Imagens, e seleccione a imagem da qual fez o download.

3. Fazer download de novos jogos:

Para adicionar mais jogos de acção ao seu telefone, vá para Fun & Games (no menu principal) e escolha Meus Jogos/Mais downloads. Escolha um jogo para fazer o download e irá encontrá-lo em Fun & Games/Meus Jogos/Java™ guardados.

## GUIA RÁPIDO 7: SUGESTÕES E CONSELHOS

Algumas sugestões para o ajudar a usar o seu novo telemóvel. Existe muito mais informação no manual – ou, se quiser, pode apenas explorar todos os menus e ecrãs de opções...

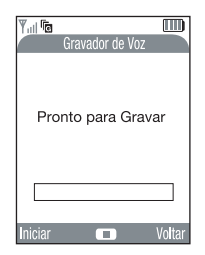

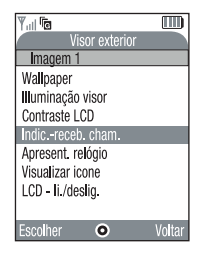

#### 1. Modo Silêncio:

Para colocar o telemóvel em modo silencioso, prima e mantenha premida a tecla . Realce e seleccione o perfil Silêncio. Seleccione o perfil Normal para voltar à sua definição habitual.

#### 2. Marcação internacional:

Prima e mantenha premida a tecla 🖘 para o sinal (+) quando marcar números internacionais.

#### 3. Gravador de Voz:

Prima O e depois O para chamar a aplicação Gravador de Voz. Prima Para gravar e outra vez para parar. Pode enviar voice memos como parte de uma mensagem multimédia.

#### 4. Luz frontal:

Prima e mantenha a tecla no lado esquerdo do telefone (no modo Standby) para ligar e desligar a luz (pode ser usada como uma lanterna de emergência). Prima a tecla para mudar a cor (a última selecção permite percorrê-las tal como uma luz de discoteca). 5. Visor externo:

Pode personalizar o seu visor externo da mesma forma que o seu ecrã principal. Vá as Def. telefone do menu Definições principal, depois escolha Visor externo. Agora pode mudar o aspecto do relógio, a imagem de fundo, até mesmo o ícone que surge quando há uma chamada...

# Introdução

Parabéns e obrigado por preferir o GX20.

#### Sobre este Guia do Utilizador

Este Guia do Utilizador foi elaborado com todo o cuidado para ajudá-lo a conhecer as características e o funcionamento do seu telefone de forma rápida e eficiente.

### AVISO

- Recomendamos vivamente que guarde sempre registos escritos em separado relativamente a todos os dados importantes. Praticamente todos os produtos de memória electrónica podem, em determinadas circunstâncias, registar perdas ou alterações de dados. Por esse motivo, não assumimos qualquer responsabilidade pela perda de dados ou pela inutilização dos mesmos, independentemente da forma, quer em resultado de utilização indevida, reparações, anomalias, substituição de bateria, utilização depois de a data de validade da bateria ter expirado, quer em resultado de qualquer outro factor.
- Não assumimos qualquer responsabilidade, directa ou indirecta, por prejuízos financeiros ou queixas levantadas por terceiros que resultem da utilização deste produto e respectivas funções, como por exemplo roubo de números de cartões de crédito, perda ou alteração de dados guardados, etc.
- Todos os nomes de empresas e/ou produtos são marcas e/ou marcas registadas dos respectivos detentores.

 Os visores ilustrados neste Guia do Utilizador podem apresentar um aspecto diferente do visor do seu equipamento.

A informação apresentada neste Guia do Utilizador pode ser alterada sem aviso prévio.

- As funções descritas neste Guia do Utilizador podem não ser suportadas por todas as redes.
- Não assumimos qualquer responsabilidade por conteúdos, informação, etc. descarregados da rede.
- O LCD CGS é um produto tecnologicamente avançado a nível mundial que lhe permite obter uma qualidade de imagem óptima. Ocasionalmente podem surgir no ecră alguns pixels pretos ou claros. Este facto não terá qualquer impacto nas funções ou no desempenho do equipamento.

### Copyright

De acordo com as leis de Copyright, a reprodução, alteração e utilização de material protegido por Copyright (música, imagens, etc.) são autorizadas apenas se destinadas a utilização pessoal ou privada. Se o utilizador não possuir direitos de autor mais alargados ou não tiver recebido autorização explícita do detentor de Copyright para reproduzir, alterar ou utilizar uma cópia efectuada ou alterada desta forma, isso é entendido como violação das leis de Copyright, dando ao detentor de Copyright o direito de exigir indemnizações. Por esta razão, evite a utilização ilegal de material protegido por Copyright.

Windows é uma marca registada de Microsoft Corporation nos Estados Unidos e/ou outros países. Powered by  $\mathsf{JBlend}^{\texttt{B}}, \texttt{\texttt{C1997-2003}}$  Aplix Corporation. All rights reserved.

Java and all Java-based trademarks and logos are trademarks or registered trademarks of Sun Microsystems, Inc. in the U.S. and other countries.

JBlend and all JBlend-based trademarks and logos are trademarks or registered trademarks of Aplix Corporation in Japan and other countries.

In this product, JBlend<sup>®</sup> is incorporated. JBlend<sup>®</sup> is a Java execution environment that Aplix developed for implementing advanced performance and fast operation on small-memory systems. JBlend and JBlend logo are trademarks or registered trademarks of Aplix Corporation in Japan and other countries.

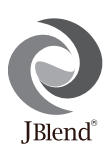

Powered by Mascot Capsule<sup>®</sup>/Micro3D Edition™ Mascot Capsule<sup>®</sup> is a registered trademark of HI Corporation ©2002-2003 HI Corporation. All Rights Reserved.

Licensed by Inter Digital Technology Corporation under one or more of the following United States Patents and/or their domestic or foreign counterparts and other patents pending, including U.S. Patents: 4,675,863: 4,779,262: 4,785,450 & 4,811,420. Licensed under U.S. Patent 4,558,302 and foreign counterparts.

T9 Text Input is licensed under one or more of the following: U.S. Pat. Nos. 5,818,437, 5,953,541, 5,187,480, 5,945,928, and 6,011,554; Australian Pat. No. 727539; Canadian Pat. No. 1,331,057; United Kingdom Pat. No. 2238414B; Hong Kong Standard Pat. No. HK0940329; Republic of Singapore Pat. No. 51383; Euro. Pat. No. 0 842 463 (96927260.8) DE/ DK, FI, FR, IT, NL,PT.ES,SE,GB; Republic of Korea Pat. Nos. KR201211B1 and KR226206B1; and additional patents are pending worldwide.

### Funções e serviços úteis do telefone

O seu telefone oferece-lhe as seguintes funções:

- Câmara digital incorporada com capacidade para tirar fotografias e gravar Video Clips.
- Criar e ler SMS (SMS).
- O serviço de mensagens multimédia (MMS) pode personalizar o seu telefone de várias formas: Pode enviar e receber mensagens multimédia com imagens gráficas, fotografias, sons ou filmes em anexo.
- O Browser WAP ajuda-o a aceder a informação diversa na Internet móvel.
- Pode também descarregar diversos tipos de aplicações a partir da Vodafone através da Internet móvel.
- O visor principal LCD CGS a cores faz com que os ecrãs apresentem uma maior nitidez e sejam mais atraentes e fáceis de visualizar.
- O subvisor (LCD a cores) permite-lhe ver a identidade da pessoa que lhe está a telefonar e visualizar indicadores de mensagens novas.
- A luz do telemóvel pode ser utilizada como flash, como indicador de carga de bateria ou como indicador de chamadas, etc.
- A função de edição de melodias permite-lhe criar toques originais utilizando um máximo de 16 acordes.
- A função Voice Memo permite-lhe gravar e reproduzir a sua mensagem vocal.

# <u>Índice</u>

| GUIA RÁPIDO                             | i    |
|-----------------------------------------|------|
| Introdução                              | 1    |
| Funções e serviços úteis do telefone    | 3    |
| Índice                                  | 4    |
| O seu telefone                          | 7    |
| Acessórios opcionais                    | 7    |
| Apresentação                            | 8    |
| Inserir o cartão SIM e a bateria        | . 11 |
| Carregar a bateria                      | . 14 |
| Ligar e desligar o seu telefone         | . 16 |
| Indicadores no visor (Visor principal)  | .17  |
| Indicadores no visor (Visor exterior)   | . 19 |
| Funcões de Chamadas                     | 21   |
| Efectuar uma chamada                    | .21  |
| Marcação rápida                         | .21  |
| Remarcar                                | .22  |
| Terminar uma chamada                    | 22   |
| Atender uma chamada                     | 23   |
| Menus de funcões a utilizar durante uma |      |
| chamada                                 | .24  |
| Introduzir caracteres                   | 29   |

| Alterar o idioma de escrita              | 30 |
|------------------------------------------|----|
| Alterar o método de introdução           | 30 |
| Utilizar Meus Modelos                    | 31 |
| Utilizar o Menu                          | 32 |
| Lista das funções dos menus              | 34 |
| Lista de Contactos                       | 35 |
| Seleccionar a memória da lista de        |    |
| contactos                                | 35 |
| Criar um registo novo                    | 36 |
| Encontrar um nome e número               | 40 |
| Marcar utilizando registos da Lista de   |    |
| Contactos                                | 40 |
| Editar os registos da Lista de Contactos | 41 |
| Apagar um registo da Lista de Contactos  | 42 |
| Apagar todos os registos                 |    |
| da Lista de Contactos                    | 42 |
| Ver grupos                               | 42 |
| Estado de memória                        | 44 |
| Lista de marcação rápida                 | 45 |
| Enviar mensagens                         | 45 |
| Trocar posição de número de telefone     | 46 |
|                                          |    |

| Câmara                   | 47  |
|--------------------------|-----|
| Câmara digital           | 47  |
| Câmara de vídeo          | 54  |
| Mensagens                | 59  |
| MMS                      | 59  |
| (SMS) texto              | 70  |
| Difusão celular          | 76  |
| Informação celular       | 78  |
| Vodafone live!           | 79  |
| Visualizar o Browser WAP | 79  |
| Navegar numa página WAP  | 80  |
| Meu Telefone             | 83  |
| Meus Jogos               | 83  |
| Minhas Imagens           |     |
| Meus Toques              | 92  |
| Meus Video Clips         | 95  |
| Meus Favoritos           | 97  |
| Meus Modelos             |     |
| Estado da memória        | 99  |
| Fun & Games              | 100 |
| Meus Jogos               |     |
| Editor de toques         |     |
| Aplicações               | 114 |

|      | Vodafone                      | . 114 |
|------|-------------------------------|-------|
|      | Calendário                    | . 114 |
|      | Alarme                        | . 116 |
|      | Calculadora                   | . 119 |
|      | Gravador de Voz               | . 121 |
|      | PC-Link                       | . 122 |
|      | Ajuda do Telefone             | . 122 |
| Perf | ïs                            | .123  |
|      | Activar um perfil             | . 123 |
|      | Personalizar perfis           | . 124 |
|      | Repor as definições de perfil | . 124 |
|      | Volume do toque               | . 125 |
|      | Escolher toque                | . 125 |
|      | Vibração                      | . 126 |
|      | Som das teclas                | . 126 |
|      | Tom de aviso                  | . 127 |
|      | Som ao ligar/desligar         | . 128 |
|      | Alerta de mensagens           | . 128 |
|      | Alerta de bateria fraca       | . 129 |
|      | Atender qualquer tecla        | . 129 |
| Con  | tactos                        | .130  |
|      | Registo de chamadas           | . 130 |
|      | Duração das chamadas          | . 131 |

| Custo chamadas                       | 132 |
|--------------------------------------|-----|
| Contador de dados                    | 134 |
| Lista de marcação rápida             | 135 |
| Número próprio                       | 135 |
| Definições                           | 136 |
| Definições do telefone               | 136 |
| Definição de chamadas                | 145 |
| Desviar                              | 148 |
| Data&Hora                            | 150 |
| Definições de rede                   | 152 |
| Definições Internet                  | 154 |
| Infravermelhos                       | 160 |
| Segurança                            | 160 |
| Repor os valores de fábrica          | 166 |
| Ligar o GX20 ao seu PC               | 167 |
| Requisitos do sistema                | 167 |
| Modem GSM/GPRS                       | 167 |
| Gestor do telefone (Handset Manager) | 167 |
| Instalação do software               | 167 |
| Nota                                 | 168 |
| Resolução de problemas               | 169 |
| Precauções de segurança e            |     |
| Condições de utilização              | 171 |
| Condições de utilização              | 171 |

| CONDIÇÕES DE UTILIZAÇÃO | 171 |
|-------------------------|-----|
| AMBIENTE                | 174 |
| PRECAUÇÕES RELATIVAS A  |     |
| UTILIZAÇÃO EM VEÍCULOS  | 174 |
| Índice remissivo        | 176 |

# O seu telefone

Verifique cuidadosamente o indicado a seguir. O seu telefone deve vir acompanhado de:

- Telefone GSM 900/1800/1900 GPRS
- · Bateria Li-Ion recarregável
- · Carregador de CA
- Mãos livres
- CD-ROM
- · Guia do Utilizador

### Acessórios opcionais

- Bateria Li-Ion de substituição (XN-1BT11)
- Bateria Li-Ion de alta capacidade (XN-1BT13)
- Carregador do isqueiro (XN-1CL10)
- Cabo de dados (Cabo RS232C: XN-1DC10)
- Carregador de CA (XN-1QC11)

Os acessórios acima podem não estar disponíveis em todas as regiões.

Para mais informações contacte o seu fornecedor.

## Apresentação

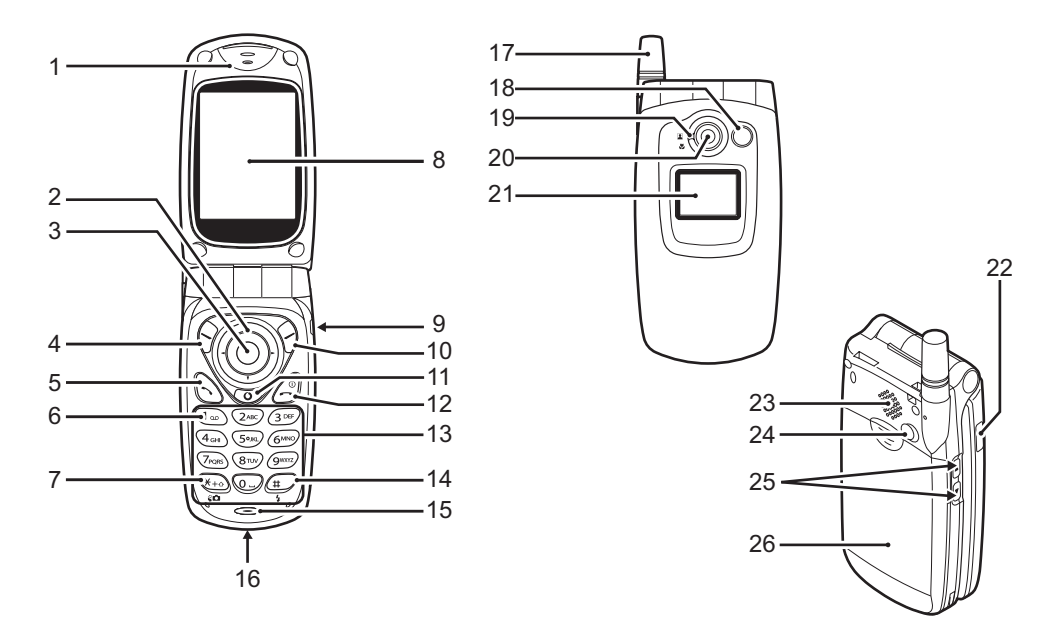

| 1.<br>2. | Auscultador<br>Teclas de navegaçã | io (Teclas de setas):                                                                                          | 5.      | Tecla Er  |
|----------|-----------------------------------|----------------------------------------------------------------------------------------------------|---------|-----------|
|          |                                   | Deslocam o cursor para<br>seleccionar itens de menus, etc.<br>Neste guia os símbolos                           | 6.      | Tecla Vo  |
|          |                                   | referem-se a estas mesmas                                                                                      |         |           |
|          |                                   | teclas.                                                                                                    | 7       | Toolo */  |
|          | Setas para cima/para baixo        | Apresentam a Lista de<br>Contactos em modo de                                                                  | 7.      | Tecla pa  |
|          | Seta para a esquerda:             | Apresenta a lista de Jogos<br>Guardados no modo de                                                             |         |           |
|          | Seta para a direita:              | posição de espera.<br>Apresenta a lista de<br>Imagens Guardadas em                                             |         |           |
| 3.       | Tecla central:                    | modo de posição de espera.<br>Apresenta o Menu principal<br>no modo de posição de<br>espera e executa funções. |         |           |
|          |                                   | neste guia refere-se a                                                                                         | -       |           |
| 4.       | Botão de toque eso                | uerdo:                                                                                                    | 8.<br>9 | Visor pr  |
|          |                                   | Executa a função na parte<br>inferior esquerda do ecrã.<br>neste guia refere-se a<br>esta tecla.               | 10      | . Botão d |

- nviar:
- bice Mail<sup>.</sup>
- Efectua ou aceita chamadas, apresenta a chamada no modo de posição de espera.
- Prima esta tecla e mantenha-a premida para ligar ao centro de Voice Mail automaticamente (Depende do cartão SIM.)

#### Shift, ra alternar o visor de pré-visualização:

Introduz \* Prima esta tecla e mantenha-a premida para alternar o método de introdução entre os quatro modos disponíveis: Abc, ABC, abc e 123. Permite alternar o visor de pré-visualização entre Visor principal e Visor exterior no modo de câmara digital/câmara de vídeo.

- incipal
- para equipamento mãos livres
- le toque direito:

Executa a função na parte inferior direita do ecrã. (F) neste guia refere-se a esta tecla.

#### 11. Tecla "Vodafone live!":

Utilizada para aceder à "Vodafone live!" abrindo o Browser.

#### 12. Botão Terminar e Ligar/Desligar:

Termina uma chamada, liga/desliga o telemóvel.

#### 13. Teclado

14. Tecla #/Luz de Flash: Alterna entre os ecrãs de símbolos disponíveis. Prima esta tecla e mantenha-a premida para alternar o método de introdução de texto entre os métodos Multi-tap e T9. Liga e desliga a luz auxiliar/ flash no modo de câmara digital/câmara de vídeo.

#### 15. Microfone

#### 16. Tomada para ligação externa:

Utilizada para ligar o carregador ou o cabo de dados.

#### 17. Antena

#### 18. Luz do telemóvel:

Utilizada como flash ou como luz auxiliar no modo de câmara digital/câmara de vídeo e também utilizada como indicador de carga da bateria ou como indicador de chamadas, de chamadas de dados/fax ou de mensagens. 19. Selector do modo Macro:

(Primeiros-planos) Coloca o selector na posição normal (

na posição Macro ().

- 20. Câmara
- 21. Visor exterior
- 22. Porta de infravermelhos:

Envia e recebe dados através de infravermelhos.

#### 23. Altifalante

24. Tomada RF

#### 25. Teclas laterais para cima/para baixo:

Deslocam o cursor para seleccionar itens de menus, ajustar o volume do auscultador, etc. No modo de posição de espera, prima e mantenha premida esta tecla para ligar e desligar a luz do telemóvel. Se a luz do telemóvel estiver ligada, prima esta tecla para mudar a cor da luz.

#### 26. Tampa da bateria

### Inserir o cartão SIM e a bateria

1. Deslize a tampa da bateria para fora.

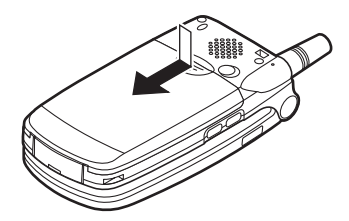

2. Introduza o cartão SIM no suporte do cartão SIM.

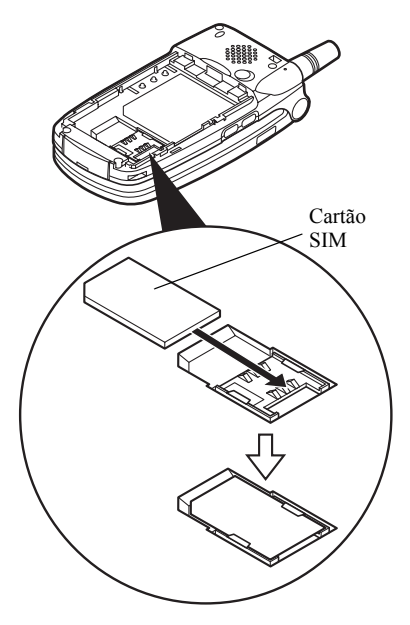

 Segure a bateria de forma a que os contactos de metal da bateria fiquem virados para baixo; deslize as guias na parte superior da bateria para dentro das ranhuras da bateria (1) e insira-a (2).

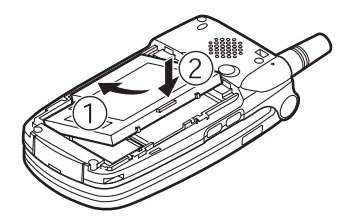

4. Coloque a tampa da bateria conforme ilustrado abaixo e deslize-a como indicado.

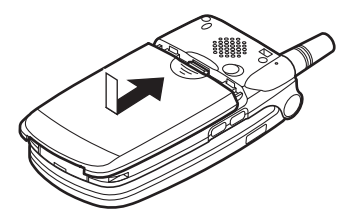

#### Nota

- Certifique-se de que apenas utiliza cartões SIM 3V.
- Certifique-se de que utiliza a bateria de substituição standard (XN-1BT11) ou a bateria de substituição opcional Li-Ion de alta capacidade (XN-1BT13).

#### Retirar o cartão SIM e a bateria

1. Certifique-se de que desliga o telefone, o carregador e outros acessórios. Deslize a tampa da bateria para fora.

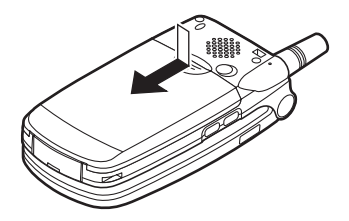

**2.** Pegue na bateria utilizando a extremidade saliente e retire a bateria do telefone.

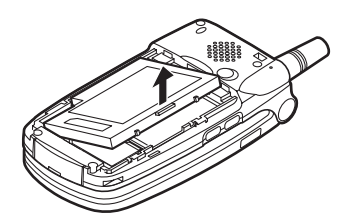

**3.** Deslize o cartão SIM empurrando a extremidade do cartão e retire-o do respectivo suporte.

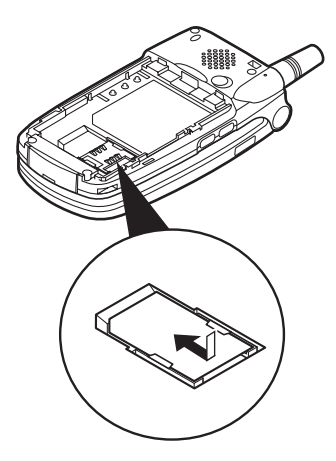

#### Eliminação da bateria

O dispositivo é alimentado por uma bateria. Para proteger o ambiente, queira ler a informação a seguir relativamente à eliminação da bateria.

- Entregue a bateria usada no centro de recolha de resíduos mais próximo, no seu fornecedor ou no centro de atendimento ao cliente para que possa ser reciclada.
- Não exponha a bateria usada a chamas nuas, não a coloque em água e não a deite fora juntamente com resíduos domésticos.

### Carregar a bateria

Antes de utilizar o telefone pela primeira vez, deve carregar a bateria durante pelo menos 2 horas.

#### Utilizar o carregador

 Ligue o carregador à tomada externa, existente na parte inferior do telefone, com a indicação "PUSH TOP" do carregador virada para si; ligue o carregador a uma tomada de CA.

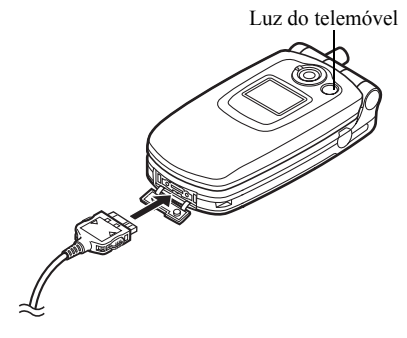

A luz do telemóvel acende a vermelho. Tempo normal necessário para carregar a bateria: Aproximadamente 2 horas.

#### Nota

 O tempo necessário para carregar a bateria pode variar consoante o estado da bateria e depende também de outros factores. (Consulte "Bateria" na página 172.)

#### Para desligar o carregador

Empurre os botões laterais do carregador e desligue o carregador da tomada externa do telefone.

2. Quando a bateria estiver totalmente recarregada, a luz do telemóvel apaga-se. Desligue o carregador da tomada de CA e desligue a ficha do carregador do telefone.

#### Nota

- Não utilize qualquer carregador não aprovado; tal pode danificar o telefone e invalidar a garantia; consulte "Bateria" na página 172 para mais informações.
- Quando o telefone está a carregar, o ícone animado do estado da bateria (
  ) na parte superior direita do ecrã indica o estado actual.

Para carregar utilizando o carregador do isqueiro O carregador do isqueiro opcional fornece a corrente para carregar a bateria a partir da tomada do isqueiro do automóvel.

#### Indicador de carga da bateria

O nível de carga da bateria é visualizado na parte superior direita do visor principal e do visor exterior.

#### Bateria fraca durante utilização

Quando a bateria fica fraca, soa um alarme e surge "\_\_\_" no visor principal e no visor exterior.

Se estiver a utilizar o telefone e ouvir o sinal indicador de bateria fraca, ligue o carregador ao telefone o mais rapidamente possível. Se continuar a utilizar o telefone, este poderá deixar de funcionar normalmente. A bateria pode durar apenas aproximadamente cinco minutos antes de o telefone se desligar durante uma chamada.

| Indicadores da bateria | Nível de carga                 |
|------------------------|--------------------------------|
|                        | Bateria carregada              |
|                        | Bateria parcialmente carregada |
|                        | Deve carregar a bateria        |
|                        | Carregue a bateria             |
|                        | Bateria descarregada           |

### Ligar e desligar o seu telefone

Para ligar, prima 🖉 e mantenha nessa posição durante aproximadamente 2 segundos.

Surge o ecrã de posição de espera.

Para desligar, prima *(a)* e mantenha nessa posição durante aproximadamente 2 segundos.

#### Para introduzir o código PIN

Se essa função estiver activada, visualizará uma mensagem pedindo para introduzir um código PIN (Número de Identificação Pessoal) depois de ligar o telefone.

- 1. Introduza o seu código PIN.
- 2. Prima 🔘 .

#### Nota

 Se introduzir o código PIN errado três vezes seguidas, o cartão SIM é bloqueado. Consulte "Activar/desactivar o código PIN" na página 160.

Para copiar a Lista de Contactos do cartão SIM Quando introduz o cartão SIM no seu telefone pela primeira vez e começa a utilizar a Lista de Contactos, é lhe perguntado se deseja copiar os registos da Lista de Contactos que se encontram no cartão SIM. Siga as instruções apresentadas no ecrã; em alternativa poderá proceder a essa operação posteriormente utilizando o menu Lista de Contactos como indicado a seguir.

- Prima (●), (●), (●) ou (●) para seleccionar "Contactos"; em seguida prima (●) para seleccionar.
- Prima (▲) ou (♥) para seleccionar "Lista de Contactos"; em seguida prima (●) para seleccionar.
- **4.** Prima  $\bigcirc$  [Opções] para visualizar o menu Opções.
- Prima (▲) ou (♥) para seleccionar "Avançadas"; em seguida prima (●) ou (◊) [Escolher] para seleccionar.
- 6. Prima (▲) ou (♥) para seleccionar "Copiar todos do SIM"; em seguida prima (●) para seleccionar.
- Prima 𝔅 [Sim] para começar a copiar. Para cancelar a operação, prima 𝔅 [Não] na etapa 7.

### Indicadores no visor (Visor principal)

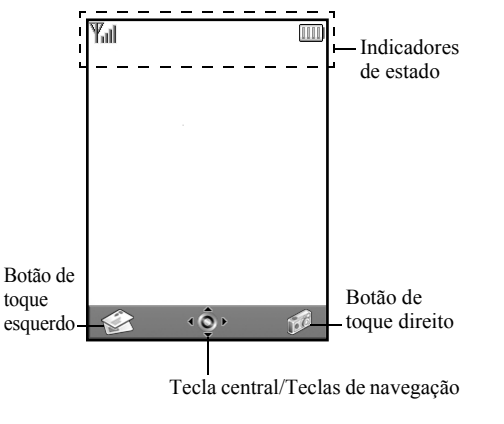

#### Indicadores de estado

- Ψ<sub>ill</sub> /Ψ : Indica a força do sinal recebido/ ausência de cobertura de rede.
- Image: Surge quando o seu telefone tem capacidade para serviço GPRS e quando esse serviço tem cobertura. Pisca durante transmissão GPRS.
- 3.  $\stackrel{\text{\tiny MM}}{\boxtimes} / \stackrel{\text{\tiny MM}}{\boxtimes} :$  Surge quando chega alerta de SMS ou MMS nova ou alerta de WAP.

 La Surge quando se executa a aplicação (a cores) ou quando essa é suspensa (sépia).

- (Nenhum ícone)/ Q / Q / Q / Q : Indica o modo do telefone (Modos: Normal/Reunião/Exterior/Carro/ Silêncio).
- 6. **T9** : Surge quando está activado o método de introdução de texto T9.

| 7.  | Abc/ABC/abc/123:            |                                                                                                    |
|-----|-----------------------------|----------------------------------------------------------------------------------------------------|
|     |                             | Indica o método de introdução de<br>texto (modos: Primeira letra em<br>maiúscula/Tudo em maiúsculas/Tudo<br>em minúsculas/algarismos). |
| 8.  | ₽° :                        | Surge quando a função "Desviar"<br>(p. 148) está definida para "Todas as<br>chamadas".                                                 |
| 9.  | <u>≫</u> :<br>∑             | Surge quando na caixa Guardadas<br>estão MMS que não enviou ou não<br>conseguiu enviar.                                                |
| 10. | <b>н</b> / <mark>н</mark> : | Surge quando está a ver um Browser<br>WAP seguro.                                                                                      |
| 11. |                             | Surge durante uma chamada.                                                                                                    |
| 12. | CSD / GPRS :                | Surge quando a comunicação por<br>WAP ou MMS se encontra no modo<br>CSD ou GPRS.                                                       |
| 13. |                             | Indica o nível de carga da bateria.                                                                                                    |
| 14. | ▲:                          | Surge quando o telefone está em<br>'roaming' fora da sua rede.                                                                         |
| 15. | 次:                          | Surge quando a função "Volume do toque" (p. 125) está definida para "Silêncio".                                                        |

| 16. 📳 :     | Surge quando está definido alerta com vibração (p. 126). |
|-------------|----------------------------------------------------------|
| 17. 造:      | Surge quando o cabo de dados está                        |
|             | ligado ao seu telefone.                                  |
| 18. ⊫ / 📖 : | Surge quando a função                                    |
|             | "Infravermelhos" está activada/                          |
|             | durante ligação.                                         |
| 19. 💵 :     | Surge quando o telefone está no modo                     |
|             | de comunicação de dados.                                 |
| 20. 📑 :     | Surge quando o telefone está no modo                     |
|             | de comunicação de fax.                                   |
| 21. 💩 :     | Surge quando está guardada uma                           |
|             | mensagem de Voice Mail.                                  |
| 22. 🏨 :     | Surge quando a função de alarme está                     |
|             | activada.                                                |

#### Indicadores dos botões de toque

Para executar a operação indicada, prima o botão correspondente.

23. Área na parte inferior esquerda do ecrã:

Apresenta a operação executada pelo botão de toque esquerdo.

24. Área na parte inferior direita do ecrã:

Apresenta a operação executada pelo botão de toque direito.

Indicadores de Tecla central/Teclas de navegação

Para executar a operação indicada, prima o botão correspondente.

25. Área na parte inferior central do ecrã:

Apresenta a operação executada pela Tecla central. (Para as opções da Tecla central, utilize o menu Opções apresentado pelo botão de toque esquerdo.)

26. À volta do indicador da Tecla central:

Surge quando está disponível navegação para cima, para baixo, para a direita ou para a esquerda.

### Indicadores no visor (Visor exterior)

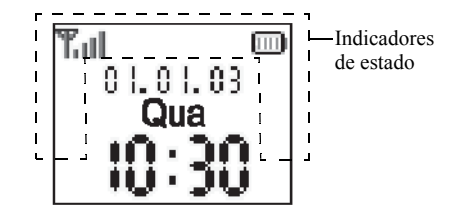

#### Indicadores de estado

- 1. Tindica a força do sinal recebido.
- Surge quando o GPRS tem cobertura e pode ser utilizado.
   Pisca quando em modo de comunicação GPRS.
- 3. Image: Surge quando chega alerta de SMS ou MMS nova ou alerta de WAP.
- Surge quando a função "Volume do toque" (p. 125) está definida para "Silêncio".

- 5. 📋 : Surge durante uma chamada.
- C50/GP<sub>R5</sub>: Surge quando a comunicação por WAP ou MMS se encontra no modo CSD ou GPRS.
- 7. 📷 : Indica o nível de carga da bateria.
- 8. 🛓 : Surge quando o telefone está em 'roaming' fora da sua rede.
- Surge quando a função "Desviar" (p. 148) está definida para "Todas as chamadas".
- 10.
   Image: Surge quando o telefone está no modo de comunicação de dados.
- 11. 🖶 : Surge quando o telefone está no modo de comunicação de fax.
- 12. (a): Surge quando está definida a função de alarme.
- 13. 2 : Surge quando o cabo de dados está ligado ao seu telefone.
- 14. In=/Inn: Surge quando a função "Infravermelhos" está activada/ durante a ligação.

Surge quando na caixa Guardadas estão MMS que não enviou ou não conseguiu enviar.

#### 20 Apresentação

# Funções de Chamadas

### Efectuar uma chamada

1. Introduza o indicativo e o número de telefone para onde deseja ligar.

Se introduzir o número errado, prima  $\Im$  [Apagar] para apagar o número à esquerda do cursor.

2. Prima 🕤 para ligar.

### Chamadas de emergência

- 1. Introduza o número 112 (número de emergência internacional) utilizando o teclado.
- 2. Prima 🕤 para ligar.

#### Nota

- As chamadas de emergência podem não estar disponíveis em todas as redes de telemóveis quando se estão a utilizar determinados serviços de rede e/ou determinadas funções de telefones. Para mais informações contacte do seu operador de rede.
- Este número de emergência normalmente pode ser utilizado para efectuar uma chamada de emergência em qualquer país, com ou sem cartão SIM inserido, se existir cobertura de rede GSM.

#### Chamadas internacionais

- 1. Prima e mantenha nessa posição 📼 até surgir um sinal "+" (indicativo internacional).
- 2. Introduza o indicativo do país, seguido do indicativo da região e do número.
- 3. Prima 🕤 para ligar.

#### Nota

 Quando efectuar chamadas internacionais introduza o indicativo da região omitindo o primeiro 0, na maior parte dos casos. (Em alguns casos pode não ser assim).

### Marcação rápida

À função de marcação rápida podem associar-se no máximo 9 números de telefone constantes da Lista de Contactos (Telefone e SIM). Pode ligar para esses números utilizando as teclas numéricas (🖅 a 🖅 e 🐷).

Para detalhes sobre como definir a Lista de marcação rápida, consulte "Lista de marcação rápida" na página 45.

 Para ligar para um número utilizando a lista de marcação rápida, prima e mantenha premida uma das teclas numéricas (20 a 60 e 20).
 O número de telefone guardado na Lista de marcação rápida é marcado.

### Remarcar

Pode remarcar os números da lista de registo de chamadas não atendidas, recebidas ou efectuadas. Cada lista pode conter até 10 números.

- 1. Prima 🛇 quando em posição de espera.
- 2. Prima () ou () para seleccionar uma das categorias: "Números marcados", "Chamadas perdidas" ou "Chamadas recebidas".
- 3. Prima (a) ou (c) para seleccionar o número para onde pretende ligar.
- 4. Prima 🕤 para remarcar.

### Remarcação automática

Esta definição permite-lhe remarcar o número de forma automática se não tiver conseguido estabelecer a ligação à primeira tentativa.

Se pretender parar a função de remarcar, prima 0 ou 0 [Fim].

### Para definir a função Remarcação automática

- 1. Prima 🔵 para visualizar o Menu principal.
- Prima (●), (●), (●) ou (●) para seleccionar "Definições"; em seguida prima (●) para seleccionar.

- 3. Prima (▲) ou (●) para seleccionar "Def. de chamadas"; em seguida prima ) para seleccionar.
- Prima () ou () para seleccionar "Remarc. automática"; em seguida prima () para seleccionar.
- Seleccione (•) ou (•) para seleccionar "On" para activar a função Remarcação automática ou "Off" para desactivar essa mesma função; em seguida prima ().

#### Nota

- Quando receber uma chamada a função Remarcação automática será interrompida.
- A Remarcação automática não está disponível para chamadas de fax e de dados.

### Terminar uma chamada

1. Prima 🖉 para terminar a chamada.

#### Sugestão

• Se o equipamento mãos livres estiver ligado ao telefone, pode terminar as chamadas premindo o botão Atender.

### Atender uma chamada

Quando uma chamada é detectada, o telefone toca e a luz do telemóvel pisca uma luz verde.

- 1. Abra o seu telefone.
- Prima , O ou O [Atender] para atender a chamada. Em alternativa, quando a função "Atender qq tecla" estiver activada, prima uma tecla qualquer excepto Ø, O [Ocupado], O e O. Defina a função Atender qualquer tecla no perfil em cada um dos modos. (p. 129)

#### Sugestão

- Quando o equipamento mãos livres estiver ligado ao telefone e a função Atender qualquer tecla estiver activada, pode atender chamadas premindo as teclas lateral para cima ou para baixo.
- Se tiver subscrito o serviço de Identificação de Chamadas (Calling Line Identification (CLI)) e a rede de quem está a efectuar a chamada enviar o número, esse número será apresentado no visor. Se o nome e o número de quem está a efectuar a chamada estiverem guardados na Lista de Contactos, o nome e número de telefone dessa pessoa serão apresentados no visor.
- Se o número for confidencial, o visor indica "Número privado".
- Quando receber uma chamada de uma pessoa cuja fotografia esteja registada na Lista de Contactos, o visor de recepção e a fotografia são exibidos alternadamente.

#### Rejeitar uma chamada

Pode rejeitar uma chamada que não deseje atender.

1. Prima ② em alternativa, prima a tecla lateral para cima ou para baixo e mantenha-a premida quando o telefone estiver a tocar.

#### Informar de que não pode atender

Pode enviar um sinal de ocupado quando receber uma chamada informando a pessoa que está a telefonar de que no momento não pode atender.

Prima ∂ [Ocupado] quando o telefone estiver a tocar.

# Menus de funções a utilizar durante uma chamada

O seu telefone possui funções adicionais disponíveis durante uma chamada.

#### Ajustar o volume do auscultador

Durante uma chamada, pode ajustar o volume do auscultador (e o volume do equipamento mãos livres se estiver ligado).

- 1. Durante uma chamada, prima uma das teclas laterais (para cima ou para baixo) para visualizar o ecrã de ajuste do volume do auscultador.
- Prima a tecla lateral para cima ou 
   para aumentar o volume ou prima a tecla lateral para baixo ou 
   para diminuir o volume.

Pode seleccionar entre 5 níveis (níveis 1 a 5).

**3.** Prima Quando o volume estiver no nível pretendido.

O telefone volta automaticamente ao ecrã de chamada se o deixar inactivo durante algum tempo.

#### Reter uma chamada

Esta função permite-lhe gerir duas chamadas em simultâneo. Se pretender efectuar uma chamada com uma comunicação em curso, pode reter essa chamada e efectuar uma outra.

Para efectuar uma chamada com uma chamada em curso

- Prima () ou () para seleccionar "Espera"; em seguida prima () ou () [Escolher] para seleccionar.

A chamada em curso é retida. Para retomar uma chamada, prima  $\bigcirc$  [Opções] e prima O ou O para seleccionar "Retomar Chamada"; em seguida prima  $\bigcirc$  ou O [Escolher] para seleccionar.

 Introduza o número de telefone para onde pretende ligar e em seguida prima .

#### Sugestão

 Pode também efectuar uma outra chamada introduzindo o número de telefone durante uma chamada, em vez de seguir as etapas 1 e 2. A chamada em curso é automaticamente retida.

#### Chamadas em espera

Com uma chamada em curso, este serviço informa-o que uma outra chamada espera ser atendida.

A primeira chamada é colocada em espera e pode nessa altura falar com quem efectuou a segunda chamada.

- Prima 𝔅 [Opções] e prima 𝔅 ou 𝔅 para seleccionar "Trocar chamadas"; em seguida prima ○ ou 𝔅 [Escolher] para alternar entre as duas chamadas.
- Prima ♀ [Opções] e prima ④ ou ④ para seleccionar "Desligar chamada"; em seguida prima ● ou ♀ [Escolher] para terminar a chamada em curso e voltar à chamada colocada em espera.

#### Nota

- Tem de colocar a função "Chamadas em espera" em "On" se utilizar o serviço Chamadas em espera (página 145).
- O serviço Chamadas em espera pode não estar disponível em todas as redes. Para mais informações contacte o seu operador de rede.
- Se não desejar atender a segunda chamada, prima ∂ [Ocupado]; em alternativa, prima ∂ [Opções] e em seguida prima ④ ou ④ para seleccionar "Ocupado" ou "Rejeitar", prima 圖 na etapa 1.

Se seleccionar "Rejeitar", a segunda chamada é registada no registo de chamadas como Chamada não atendida.

#### Aceder ao menu SMS durante uma chamada

Durante uma chamada, prima 
 <sup>(2)</sup> [Opções] e prima
 <sup>(2)</sup> ou
 <sup>(2)</sup> para seleccionar "SMS"; em seguida
 prima
 <sup>(2)</sup> ou
 <sup>(2)</sup> [Escolher] para seleccionar.
 Estão disponíveis as seguintes opções: "Criar
 mensagem" para criar uma SMS, ou "Recebidas",
 "Enviadas" ou "Por Enviar" para aceder a estas
 pastas. Para mais informações sobre SMS, consulte
 "(SMS) texto" na página 70.
 <sup>(2)</sup>

#### Chamada em conferência

Uma chamada em conferência é uma chamada com mais de 2 participantes. Pode incluir até 5 participantes numa chamada em conferência.

Para efectuar uma chamada em conferência Para efectuar uma chamada em conferência, deve ter uma chamada activa e uma chamada retida.

- **1.** Prima 🖗 [Opções] para visualizar o menu Opções.
- Prima (▲) ou (★) para seleccionar "Conferência"; em seguida prima (▲) ou (☆) [Escolher] para seleccionar.
- 3. Prima () ou () para seleccionar "Conferência" (agrupar todos); em seguida prima () para juntar à chamada em conferência.
- 4. Prima 🖉 para terminar a chamada em conferência.

#### Nota

- O serviço Chamadas em conferência pode não estar disponível em todas as redes. Para mais informações contacte o seu operador de rede.
- Na etapa 3 são apresentadas mais opções relativamente à função Chamada em conferência.
  - Para colocar todos os participantes em espera, seleccione "Reter tod. conf.".

- Para colocar em espera todos os participantes excepto o da chamada em curso, seleccione "Particular".
- Para terminar a chamada com todos os participantes, seleccione "Libertar todas".
- Para sair da chamada em conferência mas permitir mesmo assim que os outros participantes prossigam com a chamada em conferência, seleccione "Transferir".
- Para colocar em espera a chamada em curso e continuar a chamada em conferência com os restantes participantes, seleccione "Excluir".
- Para impedir que mais participantes se juntem à conferência em curso, seleccione "Rejeitar"; em alternativa, poderá optar por enviar o sinal de ocupado, seleccionando para isso a opção "Ocupado".

Para adicionar novos participantes à chamada em conferência

- **1.** Prima  $\widehat{\bigcirc}$  [Opções] para visualizar o menu Opções.
- Prima (▲) ou (→) para seleccionar "Marcar"; em seguida prima (→) ou (→) [Escolher] para seleccionar.
- 3. Introduza o número que pretende incluir na chamada em conferência.
- 4. Prima 🕥 para ligar.
- **5.** Prima  $\bigcirc$  [Opções] para visualizar o menu Opções.
- Prima (▲) ou (♥) para seleccionar "Conferência"; em seguida prima ) ou (♥ [Escolher] para seleccionar.
- Prima 
   ou
   ou
   en seguida prima
   opara juntar à chamada em conferência.

Se pretender adicionar outros participantes, repita as etapas 1 a 7.

Para terminar uma chamada com um participante na chamada em conferência

- Durante uma chamada em conferência, prima ou 
   ou 
   para seleccionar a pessoa que pretende retirar da chamada em conferência.
- 2. Prima 🖓 [Opções] para visualizar o menu Opções.

# Para ter uma conversa em privado com um dos participantes

Se desejar ter uma conversa em privado com um dos participantes, pode seleccionar o participante a partir da lista de conferência e colocar os outros participantes em espera.

- Durante a chamada em conferência, prima (2) ou
   para seleccionar a pessoa com quem pretende falar.
- **2.** Prima  $\bigcirc$  [Opções] para visualizar o menu Opções.
- Prima () ou () para seleccionar "Conferência"; em seguida prima () ou () [Escolher] para seleccionar.
- 4. Prima (▲) ou (♥) para seleccionar "Particular"; em seguida prima ) para seleccionar.
- Prima () ou () para seleccionar "Conferência" (agrupar todos); em seguida prima () para voltar à chamada em conferência.
#### Silenciar o tom de marcação (tom DTMF)

Durante uma chamada, prima 
 <sup>O</sup> [Opções] e prima
 <sup>O</sup> ou 
 <sup>O</sup> para seleccionar "Tons DTMF desact.";
 em seguida prima 
 <sup>O</sup> ou 
 <sup>O</sup> [Escolher].
 Para anular a função de silenciamento do tom de
 marcação, na etapa 1 seleccione "Tons DTMF
 activa.".

#### Silenciar o microfone

1. Durante uma chamada, prima  $\Im$  [Sem som] para silenciar o microfone.

Para anular a função de silenciamento, prima  $\Im$  [Com som].

## Introduzir caracteres

Ao introduzir caracteres para criar registos na Lista de Contactos, SMS ou MMS, etc., prima as teclas correspondentes.

No método de introdução Multi-tap, prima cada uma das teclas até visualizar o carácter pretendido. Por exemplo, prima 📼 uma vez para a letra "A" ou duas vezes para a letra "B".

#### Tabela de caracteres

Premindo cada uma das teclas visualizará os caracteres na ordem apresentada a seguir. A ordem varia consoante o idioma seleccionado.

#### Modo: Português

| Tecla           | Caracteres<br>maiúsculos                                      | Caracteres<br>minúsculos | Algarismo |
|-----------------|---------------------------------------------------------------|--------------------------|-----------|
| 1               | (ponto final) , (vírgula) - (hífen) ? !<br>' (apóstrofe) @ :1 |                          | 1         |
| (2ABC)          | ABCÇÃÁÀÂ2                                                     | abcçãáàâ2                | 2         |
| 30#             | DEFÉÊ3                                                        | deféê3                   | 3         |
| 4 <sub>GH</sub> | GHIÍ4                                                         | ghií4                    | 4         |
| 5.M             | JKL5                                                          | jkl5                     | 5         |

| Tecla                | Caracteres<br>maiúsculos                                                                                                    | Caracteres<br>minúsculos                                     | Algarismo |
|----------------------|----------------------------------------------------------------------------------------------------|--------------------------------------------------------------|-----------|
| 6110                 | MNOÕÓÔÑ6                                                                                                    | mnoõóôñ6                                                     | 6         |
| (7 <sub>PQRS</sub> ) | PQRS7                                                                                                    | pqrs7                                                        | 7         |
| 811                  | TUVÚÜ8                                                                                                    | tuvúü8                                                       | 8         |
| (JWXYZ)              | WXYZ9                                                                                                    | wxyz9                                                        | 9         |
| 0_                   | (espaço)+=<> € £ \$ ¥ % &0                                                                                                    |                                                              | 0         |
| *+•>                 | *+P?                                                                                                    |                                                              |           |
| æ                    | $\begin{array}{c c} & , & ? & ! & : & ; & - \\ \hline @ & ' & " & ( & ) & _{-} & \& \\ \% & / & ^ < & < & \\ \& & i & ^ & [ & ] & \\ \dot{L} & \dot{a} & \ddot{a} & \dot{a} & \dot{c} & \\ \dot{K} & \ddot{n} & \ddot{O} & \phi & \phi & \dot{o} & \\ \dot{u} & \Delta & \Phi & \Gamma & \Lambda & \Omega & \Pi \\ \Xi & (espaço) \rightarrow \end{array}$ | + # *<br>€ £ \$<br>\   ¥<br>¤ Å Ä<br>è ċ i<br>₿ Ŭ ü<br>Ψ Σ Θ |           |

- @ Prima e mantenha nessa posição para introduzir números 0 - 9.

(#)·

Prima e mantenha nessa posição para passar para modo de frase, maiúsculas, minúsculas ou algarismos (Abc, ABC, abc ou 123).

Prima e mantenha nessa posição para alternar entre o modo Multi-tap e o modo T9.

## Alterar o idioma de escrita

Pode alterar o idioma de escrita no ecrã de introdução de texto.

- No ecrã de introdução de texto, prima (2 [Opções] para visualizar o menu Opções.
- Prima () ou () para seleccionar "Idioma de escrita"; em seguida prima () ou () [Escolher] para seleccionar.
- 3. Prima ⓐ ou ④ para seleccionar o idioma que pretende alterar; em seguida prima ◎ para seleccionar.

## Alterar o método de introdução

#### Introdução de texto com o método T9

O método de introdução de texto T9 permite introduzir texto de forma fácil e rápida.

- Prima (▲) ou (♥) para seleccionar o modo T9 (T9 Abc, T9 ABC, T9 abc) que pretende alterar; em seguida prima (●) para seleccionar. No Visor principal surgirá "T9".
- 4. Prima uma vez cada uma das teclas que corresponde às letras que pretende introduzir.
  Para introduzir a palavra "Como", prima 

  (m) (m) (m).
- **6.** Prima D para seleccionar a palavra.

#### Nota

 Se a palavra correcta não for apresentada na etapa 5, introduza a palavra correcta novamente depois de passar para o método de introdução Multi-tap.

#### Sugestão

 Se premir em vez de realizar o referido na etapa 6, insere um espaço a seguir à palavra seleccionada.

#### Símbolos e pontuação

Para introduzir símbolos ou pontuação, prima 🖅.

## **Utilizar Meus Modelos**

Ao introduzir caracteres pode utilizar as frases registadas em Modelos de texto.

Para informações sobre como criar modelos de texto, consulte "Adicionar frases a Modelos de texto" na página 98.

- No ecrã de introdução de texto, prima , , , 
   ou ) para mover o cursor para o ponto em que deseja inserir o modelo.
- 2. Prima 🖗 [Opções] para ver o menu Opções.
- Prima 

   Qui or para realçar o modelo de texto que pretende utilizar; em seguida prima para seleccionar.

O modelo de texto seleccionado é inserido.

#### Copiar, cortar e colar texto

Utilizando estas opções pode proceder facilmente a edição de texto.

#### Para copiar e cortar texto

- Prima () ou () para seleccionar "Copiar" ou "Cortar"; em seguida prima () ou () [Escolher] para seleccionar.
- Prima <sup>(2)</sup>, <sup>(2)</sup>, <sup>(2)</sup>, <sup>(3)</sup> ou <sup>(2)</sup> para deslocar o cursor até à primeira letra a copiar ou a cortar; em seguida prima <sup>(2)</sup>.
- Prima (), (), () ou () para deslocar o cursor até à última letra e assim seleccionar a área; em seguida prima ().

#### Para colar texto

- 1. No ecrã de introdução de texto, prima , , , ou ) para mover o cursor para o ponto onde pretende inserir as letras.
- **2.** Prima  $\widehat{\bigcirc}$  [Opções] para ver o menu Opções.

O texto guardado é inserido.

## <u>Utilizar o Menu</u>

#### Utilizar o Menu principal

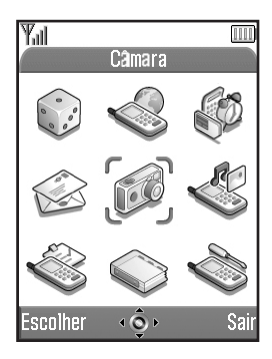

- 1. Prima O com o telefone em posição de espera. É visualizado o Menu principal.
- 2. Prima (♠), (♠), (♠) ou (♠) para avançar até ao local pretendido.
- 3. Prima 🔵 para aceder à função.

Para aceder às funções desejadas poderá também premir as teclas numéricas correspondentes ao número do menu em causa. Neste guia, o acesso às funções é descrito através das teclas de navegação. Para voltar ao ecrã anterior, prima  $\Im$  [Voltar] se o botão de toque direito apresentar [Voltar]. Para fechar o Menu principal, prima  $\Im$  [Sair].

#### Guia de utilização

O seu telefone utiliza botões de toque para ajudá-lo a navegar através das funções existentes ( $\oint e \oint$ ). A função destas teclas varia consoante a situação. A função de cada um dos botões de toque em determinado momento é realçada nas partes inferiores esquerda e direita do ecrã.

A função da Tecla central é apresentada ao centro, na parte inferior do ecrã, através de um ícone gráfico.

#### Teclas de atalho

Pode aceder aos menus especificados de forma rápida premindo no Menu principal a tecla o e as teclas numéricas que correspondem ao menu pretendido. Consulte a tabela a seguir como referência.

As teclas de atalho são apresentadas nos titulos deste manual. Por exemplo: "M 9-1-1".

Exemplo: Para aceder ao submenu "Idioma" utilizando as teclas de atalho

Prima 🔵 📨 🕩 🕩.

#### Nota

• As teclas de atalho funcionam apenas para os três primeiros níveis do menu.

### Lista das funções dos menus

| Menu n.º/<br>Menu principal |                | Menu n.º/<br>Submenu 1                                                                                                    |  |  |
|-----------------------------|----------------|----------------------------------------------------------------------------------------------------|--|--|
| 1                           | Fun & Games    | 1 Meus Jogo<br>2 Editor de toques                                                                                                    |  |  |
| 2                           | Vodafone live! | 1 Vodafone live!<br>2 Jogos<br>3 Download Toques<br>4 Download Imagens<br>5 Notícias<br>6 Desporto<br>7 Encontrar<br>8 Chat<br>9 Pesquisa |  |  |
| 3                           | Aplicações     | 1 Vodafone*<br>2 Calendário<br>3 Alarme<br>4 Calculadora<br>5 Gravador de Voz<br>6 Ligação PC<br>7 Ajuda                                  |  |  |
| 4                           | Mensagens      | 1 MMS<br>2 SMS<br>3 Album Multim.<br>4 Vodafone mail<br>5 Vodafone Messenger<br>6 Difusão celular<br>7 Info. Célula                       |  |  |
| 5                           | Câmara         | 1 Câmara digital<br>2 Câmara de vídeo                                                                                                    |  |  |

| Menu n.º/<br>Menu principal |              | Menu n.º/<br>Submenu 1                                                                                                    |  |  |
|-----------------------------|--------------|----------------------------------------------------------------------------------------------------|--|--|
| 6                           | Meu Telefone | 1 Meus Jogo<br>2 Minhas Imagens<br>3 Meus Toques<br>4 Meus Videos Clips<br>5 Meus Favoritos<br>6 Meus Modelos<br>7 Estado memória                                       |  |  |
| 7                           | Perfis       | 1 Normal<br>2 Reunião<br>3 Exterior<br>4 Carro<br>5 Silêncio                                                                                                    |  |  |
| 8                           | Contactos    | 1 Lista de Contactos<br>2 Registo chamadas<br>3 Lista marc rápida<br>4 Meus Números                                                                                     |  |  |
| 9                           | Definições   | 1 Def. do telefone<br>2 Def. de chamadas<br>3 Desviar<br>4 Data&Hora<br>5 Definições rede<br>6 Def. Internet<br>7 Infravermelhos<br>8 Segurança<br>9 Repor val. fábrica |  |  |

\* Depende do conteúdo do cartão SIM.

## Lista de Contactos (M 8-1)

Em Lista de Contactos pode guardar os números de telefone e os endereços de e-mail dos seus amigos, familiares e colegas.

O seu telefone pode armazenar até no máximo 500 registos. Numa Lista de Contactos pode guardar os itens indicados a seguir.

#### Itens guardados na memória do telefone

Nome: Até 30 caracteres

Número de telefone: Até 40 dígitos, 3 números de telefone/registo

Endereço de e-mail: Até 60 caracteres, 2 endereços/ registo

Grupo: A seleccionar de entre 7 grupos

Endereço: Até 100 caracteres

Nota: Até 60 caracteres

#### Itens guardados na memória do SIM

Nome: O número de caracteres que se pode guardar varia consoante o cartão SIM utilizado.

Número de telefone: Até 40 dígitos

# Seleccionar a memória da lista de contactos

Pode guardar registos novos nas Listas de contactos (tanto na memória do telefone como na do SIM) ou ver os registos guardados até ao momento.

- 1. Prima 🔵 para visualizar o Menu principal.
- 2. Prima (♠), (♠), (♠) ou (♠) para seleccionar "Contactos"; em seguida prima (●) para seleccionar.
- 3. Prima (▲) ou (♥) para seleccionar "Lista de Contactos"; em seguida prima (●) para seleccionar.
- **4.** Prima  $\widehat{\bigcirc}$  [Opções] para visualizar o menu Opções.
- Prima (▲) ou (♥) para seleccionar "Avançadas"; em seguida prima (●) ou (◊) [Escolher] para seleccionar.

As etapas a seguir após a etapa 5 variam consoante se pretende guardar registos novos ou visualizar registos da Lista de Contactos.

#### Quando guarda registos novos

- Após seguir as etapas 1 a 5, prima () ou () para seleccionar "Guardar em"; em seguida prima () para seleccionar.
- 7. Prima () ou () para seleccionar "Telefone", "Escolher" ou "SIM"; em seguida prima ) para seleccionar.

Se seleccionar "Escolher", pode escolher a memória do cartão SIM ou do telefone sempre que guardar um novo contacto na Lista de contactos.

## Se pretender mudar a memória da Lista de contactos a utilizar

- Após seguir as etapas 1 a 5, prima 

   ou
   para seleccionar "Origem"; em seguida prima 

   para seleccionar.
- 7. Prima (▲) ou (♥) para seleccionar "Telefone" ou "SIM"; em seguida prima (●) para seleccionar.

## Criar um registo novo

Pode escolher locais de memória do telefone (até 500) ou do cartão SIM onde guardar o novo registo. Para mais informações sobre como alterar as localizações, consulte "Seleccionar a memória da lista de contactos" na página 35.

A quantidade de números de telefone que pode guardar no cartão SIM depende da capacidade do próprio cartão. Contacte o seu operador de rede para mais informações.

Se criar um registo novo na memória do telefone, será necessário introduzir um dos seguintes dados: "Nome", "Número de telefone" ou "endereço de E-mail". Se criar um novo registo no cartão SIM, tem de introduzir: "Número de telefone".

 Siga as etapas 1 a 7 em "Seleccionar a memória da lista de contactos" na página 35 para alterar a memória.

Se utilizar o cartão SIM para guardar um registo novo, não poderá efectuar as etapas 11 a 21 desta secção.

- 2. Prima 🔘 para visualizar o Menu principal.
- 3. Prima (♠), (♠), (♠) ou (♠) para seleccionar "Contactos"; em seguida prima (●) para seleccionar.
- **4.** Prima (▲) ou (●) para seleccionar "Lista de Contactos"; em seguida prima (●) para seleccionar.
- 5. Prima  $\widehat{\heartsuit}$  [Opções] para visualizar o menu Opções.

 Prima (a) ou (c) para realçar "Adicionar contacto"; em seguida prima (b) ou (c) [Escolher] para seleccionar.

Se seleccionar a opção "Escolher" para a memória a utilizar, tem de seleccionar "Contacto telefone" ou "Registo SIM".

É visualizado o ecrã "Novo Contacto".

- Prima (\*) ou (\*) para deslocar o cursor até ao campo relativo ao nome; em seguida prima (\*). É visualizado o ecrã de introdução de nomes.
- Introduza um nome e em seguida prima .
   Para detalhes sobre como introduzir caracteres, consulte "Introduzir caracteres" na página 29.
- Prima (e) ou (e) para deslocar o cursor até ao campo relativo ao número de telefone; em seguida prima (e).

Surge o ecrã de introdução de números de telefone.

**10.** Introduza o número de telefone; em seguida prima O.

Pode introduzir até 40 dígitos.

- 11.Prima (▲) ou (♥) para seleccionar o tipo de número pretendido; em seguida prima (●) para seleccionar.
- 12.Prima (▲) ou (♥) para deslocar o cursor até ao campo relativo ao e-mail; em seguida prima ○.

É visualizado o ecrã de introdução de endereços de e-mail.

- **13.** Introduza um endereço de e-mail; em seguida prima
- 14.Prima (\*) ou (\*) para seleccionar o tipo de endereço de e-mail pretendido; em seguida prima (\*) para seleccionar.
- 15. Prima (a) ou (c) para deslocar o cursor até ao campo relativo ao grupo; em seguida prima (c).
   É visualizado o ecrã de selecção de grupo.
- 16. Prima (▲) ou (♥) para seleccionar o grupo pretendido; em seguida prima (●) para seleccionar.
- 17. Prima 

   Qui ou ou ou para deslocar o cursor até ao campo relativo ao endereço; em seguida prima .
   É visualizado o ecrã de introdução de endereço.
- 18. Introduza um endereço e em seguida prima 🔘 .
- **19.**Prima ④ ou ④ para seleccionar o tipo de endereço pretendido; em seguida prima ◎ para seleccionar.
- 20.Prima (▲) ou (♥) para deslocar o cursor até ao campo relativo a notas; em seguida prima (●).
- **21.** Introduza uma nota e prima O.
- 22. Prima 🖗 [Guardar].

# Adicionar uma imagem em miniatura aos registos

Pode adicionar uma imagem em miniatura a registos que se encontrem na memória do telefone.

- 1. Siga as etapas 1 a 3 em "Seleccionar a memória da lista de contactos" na página 35.
- Prima 

   Qui in a seleccionar o registo ao qual pretende adicionar uma imagem em miniatura; em seguida prima 

   para seleccionar.
- **3.** Prima  $\widehat{\bigcirc}$  [Opções] para visualizar o menu Opções.
- Prima (●) ou (●) para seleccionar a imagem pretendida; em seguida prima (●) para seleccionar. Se o tamanho de imagem exceder 240 pontos [L] × 320 pontos [A], prima (●), (●), (●) ou (●) para especificar a área que pretende ver; em seguida prima (●).

6. Prima ∂ [Guardar] para guardar o registo. Para alterar a imagem adicionada, seleccione "Trocar" depois da etapa 4. Para remover a fotografia adicionada, seleccione "Apagar" após a etapa 4.

#### Nota

 Se em Imagens Guardadas apagar uma imagem que esteja a ser utilizada como miniatura, essa imagem em miniatura será também removida.

# Adicionar o número de telefone a partir de registos constantes do Registo de chamadas

- 1. Visualize o registo que pretende guardar e que consta do Registo de chamadas (p. 130).
- **2.** Prima  $\bigcirc$  [Opções] para visualizar o menu Opções.
- Siga as etapas referidas em "Criar um registo novo" na página 36, a partir da etapa 7.

#### Guardar número de telefone introduzido

- 1. Introduza o número de telefone; em seguida prima  $\widehat{\heartsuit}$  [Guardar].
- 2. Siga as etapas referidas em "Criar um registo novo" na página 36, a partir da etapa 7.

# Copiar um registo do telefone para o cartão SIM

Pode copiar um só registo da memória do telefone para o cartão SIM.

- 1. Siga as etapas 1 a 3 em "Seleccionar a memória da lista de contactos" na página 35.
- Prima (a) ou (c) para percorrer a lista e seleccionar o nome que pretende copiar; em seguida prima (c) para seleccionar.
- Prima (a) ou (c) para seleccionar o número de telefone que pretende copiar para o cartão SIM.
- **4.** Prima  $\widehat{\bigcirc}$  [Opções] para visualizar o menu Opções.
- 6. Prima 🖓 [Sim].

O nome e o número de telefone seleccionados nas etapas 2 e 3 são copiados para o cartão SIM. Para cancelar a operação, prima  $\oint [Não]$  na etapa 6.

# Copiar todos os registos do cartão SIM para o telefone

Pode copiar de uma só vez todos os registos do cartão SIM para a memória do telefone.

Quando introduz o cartão SIM no telefone pela primeira vez e começa a utilizar a Lista de Contactos, o ecrã de confirmação aparece automaticamente perguntando-lhe se pretende copiar ou não.

- 1. Siga as etapas 1 a 3 em "Seleccionar a memória da lista de contactos" na página 35.
- **2.** Prima  $\widehat{\bigcirc}$  [Opções] para visualizar o menu Opções.
- Prima (a) ou (c) para seleccionar "Avançadas"; em seguida prima (b) ou (c) [Escolher] para seleccionar.
- Prima (▲) ou (●) para seleccionar "Copiar todos do SIM"; em seguida prima ●) para seleccionar.
- 5. Prima 🖓 [Sim].

Para cancelar a operação, prima  $\Theta$  [Não] na etapa 5.

### Encontrar um nome e número

- 1. Prima 🔘 para visualizar o Menu principal.
- Prima (♠), (♠), (♠) ou (♠) para seleccionar "Contactos"; em seguida prima (●) para seleccionar.
- Prima (▲) ou (●) para seleccionar "Lista de Contactos"; em seguida prima (●) para seleccionar.
- **4.** Prima  $\widehat{\bigcirc}$  [Opções] para visualizar o menu Opções.
- Prima (▲) ou (♥) para seleccionar "Procurar"; em seguida prima (●) ou (♥) [Escolher] para seleccionar.
- Introduza um nome ou o(s) primeiro(s) carácter(caracteres) do nome. Os resultados são apresentados por ordem alfabética. Se na Lista de Contactos não existir qualquer registo que corresponda exactamente aos critérios da procura, será apresentado o registo que em termos alfabéticos mais se assemelhe.
- Prima (a) ou (b) para percorrer a lista e seleccionar o nome pretendido; em seguida prima (b). É visualizado o ecrã de detalhes da Lista de Contactos.

#### Sugestão

 Pode também encontrar o nome e o número pretendidos introduzindo caracteres com o teclado, na etapa 4 (visualiza o ecrã indicado na etapa 6).  Para visualizar os detalhes do item, como por exemplo o endereço, seleccione o item pretendido, prima [Opções] e em seguida seleccione "Ver". Prima [Voltar] para voltar para o ecrã de detalhes.

#### Marcar utilizando registos da Lista de Contactos

#### Marcar a partir do ecrã da Lista de Contactos

- 1. Procure o registo da Lista de contactos pretendido. Para detalhes sobre como procurar os registos da Lista de contactos, consulte "Encontrar um nome e número".
- No ecrã da Lista telefónica, prima (▲) ou (♥) para seleccionar o nome pretendido; em seguida prima (♠) para marcar.
- Se no registo seleccionado existirem dois ou mais números de telefone, prima (2) ou (2) para seleccionar o número de telefone pretendido; em seguida prima (5) para marcar.

#### Sugestão

 Pode também marcar o número de telefone pretendido premindo a tecla numérica correspondente ao número da lista em vez de efectuar a etapa 3.

# Marcar a partir do ecrã de detalhes da Lista de Contactos

1. Procure o registo da Lista de contactos pretendido.

Para detalhes sobre como procurar os registos da Lista de contactos, consulte "Encontrar um nome e número".

No ecrã de detalhes, prima 

 ou
 para seleccionar o número de telefone pretendido; em seguida prima para marcar.

#### Sugestão

- Se na opção "Origem" do menu da Lista de Contactos (p. 35) seleccionar "SIM" apenas será apresentado um registo de número de telefone.
- Se não for detectado qualquer registo nessa lista, pode criar um registo a partir da lista. Prima [Opções]. Em seguida siga os procedimentos indicados em página 36.

# Editar os registos da Lista de Contactos

Pode editar registos da Lista de Contactos procurando a partir da Lista de Contactos ou a partir de cada um dos registos da Lista de Contactos.

1. Procure o registo pretendido constante da Lista de Contactos.

Para detalhes sobre como procurar entre os registos da Lista telefónica, consulte "Encontrar um nome e número" na página 40.

- **2.** Prima  $\widehat{\bigcirc}$  [Opções] para visualizar o menu Opções.
- Prima 

   Que pretende editar; em seguida prima 
   Para seleccionar.
- Quando tiver terminado de editar, prima .
   Se pretender editar outro item, repita as etapas 4 e 5.
- **6.** Prima  $\Im$  [Guardar] para guardar as alterações efectuadas.

## Apagar um registo da Lista de Contactos

1. Procure o registo pretendido constante da Lista de Contactos.

Para detalhes sobre como procurar entre os registos da Lista telefónica, consulte "Encontrar um nome e número" na página 40.

- **2.** Prima  $\bigcirc$  [Opções] para visualizar o menu Opções.
- Prima (▲) ou (♥) para seleccionar "Apagar"; em seguida prima (●) ou (♥) [Escolher] para seleccionar.
- **4.** Prima ♀ [Sim].

O registo seleccionado é apagado. Para cancelar a operação e não apagar qualquer item, prima  $\mathcal{D}$  [Não] na etapa 4.

# Apagar todos os registos da Lista de Contactos

- 1. Siga as etapas 1 a 5 em "Seleccionar a memória da lista de contactos" na página 35.
- Prima (▲) ou (♥) para seleccionar "Eliminar tod.entrad."; em seguida prima (●) para seleccionar.
- 3. Introduza o seu código; em seguida prima 🔘.
- 5. Prima 🖗 [Sim].

Para cancelar a operação e não apagar qualquer item, prima  $\Im$  [Não] na etapa 5.

## Ver grupos

Pode definir ícones de grupos ao guardar registos de Contactos por forma a poder facilmente encontrá-los e editá-los.

- 1. Siga as etapas 1 a 4 em "Seleccionar a memória da lista de contactos" na página 35.
- 2. Prima (▲) ou (♥) para seleccionar "Grupo"; em seguida prima (●) para seleccionar.
- Prima (▲) ou (♥) para seleccionar "Ver grupos"; em seguida prima (●) para seleccionar.
- Prima 

   ou
   para seleccionar o nome do grupo que pretende ver; em seguida prima
   para seleccionar.
  - " [□]" indica que o grupo foi seleccionado. Para cancelar o grupo seleccionado, prima ○ novamente.

A caixa de verificação fica novamente em branco.

#### Sugestão

 Na etapa 4, prima () [Opções] para visualizar o menu Opções; em seguida seleccione "Seleccionar actual" para visualizar apenas o grupo seleccionado ou seleccione "Seleccionar todos" para ver todos os grupos.

#### Grupos

Pode definir toques diferentes para cada grupo. Quando adquire o telefone os grupos estão desactivados. Se não definir um toque para um grupo, será utilizado o toque atribuído em Perfis.

- 1. Siga as etapas 1 a 4 de "Seleccionar a memória da lista de contactos" na página 35.
- Prima (▲) ou (♥) para realçar "Grupo"; em seguida, prima (●) ou (♥) [Escolher] para seleccionar.
- Prima (▲) ou (♥) para seleccionar "Grupos"; em seguida prima (●) para seleccionar.
- Prima (▲) ou (♥) para seleccionar o grupo que pretende definir; em seguida prima ●) para seleccionar.
- Prima () ou () para seleccionar "On"; em seguida prima () para seleccionar.
- 6. Prima (▲) ou () para seleccionar "Escolher toque"; em seguida prima () para seleccionar.
- 8. Prima (a) ou (c) para seleccionar um toque de chamada.

Para mais informações sobre como seleccionar um toque de chamada, consulte "Escolher toque" na página 125.

- Prima (▲) ou (♥) para seleccionar "Vibração"; em seguida prima (●) para seleccionar.
- **10.** Prima () ou () para seleccionar "On", "Off" ou "Associar toque"; em seguida prima () para seleccionar.

Para mais informações sobre como activar a função de vibração, consulte "Vibração" na página 126.

 Quando a activação estiver concluída, prima [Aceitar].

#### Sugestão

 Para cancelar a definição de toque de chamada, seleccione "Off" na etapa 5.

#### Toque de chamada

A um registo pré-registado pode associar-se um tipo de toque de chamada ou de vibração específico.

- 1. Siga as etapas 1 a 3 em "Seleccionar a memória da lista de contactos" na página 35.
- Prima (a) ou (b) para seleccionar o registo que pretende definir; em seguida prima (b) para seleccionar.
- **3.** Prima 🖓 [Opções] para visualizar o menu Opções.
- Prima (▲) ou (♥) para realçar "Toque"; em seguida, prima (●) ou (♥) [Escolher] para seleccionar.
- Prima (▲) ou (♥) para seleccionar "On"; em seguida prima (●) para seleccionar.
- 6. Prima (▲) ou (♥) para seleccionar "Escolher toque"; em seguida prima ) para seleccionar.

- 8. Prima (a) ou (c) para seleccionar um toque de chamada.

Para mais informações sobre como seleccionar um toque de chamada, consulte "Escolher toque" na página 125.

- Prima (•) ou (•) para seleccionar "Vibração"; em seguida prima (•) para seleccionar.
- Prima (\*) ou (\*) para seleccionar "On", "Off" ou "Associar toque"; em seguida prima (\*) para seleccionar.

Para mais informações sobre como activar o vibrador, consulte "Vibração" na página 126.

**11.** Prima  $\bigcirc$  [Aceitar].

**12.** Quando terminar a operação, prima  $\Theta$  [Aceitar].

#### Sugestão

 Para cancelar a definição do toque, seleccione "Off" na etapa 5.

## Estado de memória

Esta função ajuda-o a verificar o número de registos guardados na Lista de Contactos.

- 1. Siga as etapas 1 a 4 em "Seleccionar a memória da lista de contactos" na página 35.
- Prima (▲) ou (●) para seleccionar "Estado memória"; em seguida prima (●) para seleccionar.

Pode verificar o estado da memória do cartão SIM e do telefone.

## Lista de marcação rápida

Na Lista de marcação rápida pode definir no máximo 9 números de telefone.

#### Adicionar registos da Lista de Contactos à Lista de marcação rápida

- Procure o registo da Lista de contactos pretendido e veja os detalhes no ecrã. Para detalhes sobre como efectuar pesquisas na Lista de Contactos, consulte "Encontrar um nome e número" na página 40.
- 2. Prima () ou () para seleccionar o número de telefone que pretende colocar na Lista de marcação rápida.
- **3.** Prima  $\bigcirc$  [Opções] para visualizar o menu Opções.
- Prima (a) ou (c) para seleccionar o número pretendido; em seguida prima (c) para seleccionar.

#### Sugestão

• As nove teclas numéricas correspondem aos números da lista.

#### Ver Lista de marcação rápida

Para detalhes sobre como ver a lista de marcação rápida, consulte "Lista de marcação rápida" na página 135. Para detalhes sobre como utilizar a lista de marcação rápida, consulte "Marcação rápida" na página 21.

## Enviar mensagens

1. Procure o registo da Lista de contactos pretendido e veja os detalhes no ecrã.

Para detalhes sobre como efectuar pesquisas na Lista de Contactos, consulte "Encontrar um nome e número" na página 40.

- Prima (a) ou (c) para realçar o número de telefone pretendido ou o endereço de e-mail do destinatário.
- **3.** Prima  $\bigcirc$  [Opções] para visualizar o menu Opções.

#### 6. Introduza a sua mensagem. Para detalhes sobre como criar uma mensagem,

consulte "Criar uma MMS nova" na página 59 ou "Criar uma SMS nova" na página 70.

# Trocar posição de número de telefone

Esta função só se aplica aos registos guardados no cartão SIM.

- 1. Siga as etapas 1 a 3 em "Seleccionar a memória da lista de contactos" na página 35.
- Prima 

   ou
   para percorrer a lista e seleccionar o nome pretendido; em seguida prima
   para seleccionar.
- Prima (a) ou (b) para seleccionar o número de telefone pretendido.
- **4.** Prima  $\widehat{\heartsuit}$  [Opções] para visualizar o menu Opções.
- 6. Introduza o número da posição que pretende trocar; em seguida prima O para seleccionar.

## <u>Câmara</u> (M 5)

O seu telefone possui uma câmara digital integrada. Isto permite-lhe tirar, efectuar e enviar fotografias ou Video Clips onde quer que esteja.

## Câmara digital (M 5-1)

Para tirar uma fotografia coloque o telefone no modo de câmara digital.

Pode enviar juntamente com a sua mensagem as fotografías registadas em Imagens Guardadas.

As imagens são guardadas em formato JPEG nos três tamanhos de imagem a seguir indicados.

Grande: 480 × 640 pixels

Médio:  $240 \times 320$  pixels

Pequeno:  $120 \times 160$  pixels

#### Tirar fotografias

- 1. Prima 🔘 para visualizar o Menu principal.
- 2. Prima ♠, ♥, ♥ ou ♥ para seleccionar "Câmara"; em seguida prima para seleccionar.
- Prima (a) ou (c) para seleccionar "Câmara digital"; em seguida prima (c) para seleccionar. A pré-visualização é efectuada através do Visor

A pré-visualização  $\dot{\rm e}$  efectuada através do Visor principal.

4. Prima O ou a tecla lateral para baixo para tirar a fotografía.

Ouve o som do obturador e é apresentada a imagem estática da fotografia que tirou.

**5.** Prima  $\bigcirc$  [Guardar].

Visualiza "A guardar em Meu Telefone..." e em seguida a fotografia é registada. Se pretender enviar uma fotografia por MMS após tirar a fotografia, prima ) antes da etapa 5.

6. Prima 🖉 para voltar à posição de espera.

#### Sugestão

- Premir () em posição de espera activa também o modo de Câmara digital.
- Para sair do modo de câmara digital sem registar a fotografia tirada após a etapa 4 em "Tirar fotografias":

Prima 🖉 e prima 🖯 [Sim].

 Se a distância até ao motivo a fotografar for de cerca de 5 cm, coloque o selector do modo macro na posição macro ().

Quando a distância em relação ao objecto a fotografar for de 40 cm ou mais, coloque o selector do modo Macro na posição normal (

#### Para alternar o visor de pré-visualização

Pode alternar o visor de pré-visualização entre Visor principal e Visor exterior para tirar um auto-retrato.

Prima 📾 quando a pré-visualização estiver a ser efectuada através do Visor principal.

Sempre que prime , o visor de pré-visualização alterna entre Visor exterior e Visor principal. Quando utilizar o Visor exterior como visor de pré-visualização, as fotografías tiradas serão guardadas automaticamente.

#### Efectuar primeiros planos

- No modo de câmara digital, coloque o selector do modo Macro na posição Macro (20).
- 2. Prima O ou a tecla lateral para baixo para tirar a fotografía.

Para cancelar o modo Macro, coloque o selector do modo Macro na posição normal (

#### Utilizar a função de Zoom

Pode seleccionar-se o valor do Zoom entre " $\times$ 1", " $\times$ 2" e " $\times$ 4". Prima () ou () para alterar o valor do Zoom.

#### Nota

 Quando em "Tamanho de Imagem" estiver seleccionada a opção "Pequeno", pode utilizar a função de Zoom em três níveis de ampliação (×1, ×2, ×4).

- Quando em "Tamanho de Imagem" estiver seleccionada a opção "Médio", pode utilizar a função de Zoom em dois níveis de ampliação (×1 e ×2).
- Quando em "Tamanho de Imagem" estiver seleccionada a opção "Grande", não pode utilizar a função de Zoom.

#### Seleccionar o tamanho da imagem

- No modo de câmara digital, prima ♀ [Opções]. É visualizado o menu Opções.
- Prima () ou () para seleccionar o tamanho da imagem; em seguida prima ) para seleccionar.

#### Seleccionar a qualidade da imagem

- No modo de câmara digital, prima (\$\overline\$ [Opções]. É visualizado o menu Opções.
- 3. Prima ④ ou ④ para seleccionar "Normal" ou "Óptima"; em seguida prima ◎ para seleccionar.

#### Fotografar de novo

Depois de seguir as etapas 1 a 4 em "Tirar fotografias" na página 47, prima  $\bigcirc$  [Cancelar].

Pode tirar mais fotografias.

#### Nota

- A câmara digital utiliza um sensor CCD. Apesar de esta câmara ter sido fabricada de acordo com as mais elevadas especificações, algumas fotografias podem, apesar disso, surgir demasiado claras ou demasiado escuras.
- Se o telefone tiver sido deixado em local quente durante muito tempo antes de tirar ou de registar uma fotografia, a qualidade das fotografias pode ser reduzida.

#### Se não existir memória disponível

Quando já só for possível tirar 3 fotografías ou menos, o indicador de fotografías disponíveis no canto superior esquerdo do ecrã passa a vermelho. (O número de fotografías ainda disponíveis é aproximado.)

Quando o número de fotografias disponíveis for de 0 e tentar tirar mais uma fotografia, surgirá a mensagem "Não pode tirar foto Capacidade Máxima.".

#### Significado dos indicadores em modo de câmara digital

Indicador de fotografías disponíveis

123: Indica o número de fotografías que se pode tirar.

Indicadores da luz de flash (p. 53)

Indica quando a luz de flash está ligada.

- ∉ : Modo normal
- 🗲 : Modo Macro

Indicador do temporizador (p. 51)

① : Indica quando o temporizador está definido.

Indicadores de disparo contínuo (p. 51)

#### 

Estes indicadores surgem no ecrã quando se tiram fotografías no modo de disparo contínuo.

Indicadores de tamanho da imagem (p. 48)

| <u>L</u> | Grande:              | $480 \times$ | 640 pixels |
|----------|----------------------|--------------|------------|
| M        | Médio (predefinido): | $240 \times$ | 320 pixels |
| 5        | Pequeno:             | 120 ×        | 160 pixels |

Indicadores da qualidade da imagem (p. 48)

Indicam a qualidade (normal ou óptima) da fotografia a tirar.

: Óptima

N : Normal

Indicadores de luz (nível de exposição) da fotografia (p. 50)

```
0
+2
     Muita luz (fotografias claras)
```

```
0
0
  : Normal
```

- : ↓
   : Pouca luz (fotografías escuras)

Indicadores de Zoom (p. 48)

```
Indicam o nível de ampliação (\times 1, \times 2, \times 4).
```

- : Tamanho original
- \*\* : Tamanho duplo
- 🚔 : Tamanho quádruplo

#### Efectuar ajustes consoante as condições de luz

Para ajustar a luz da fotografia

Prima (A) ou (V) para ajustar a luz da imagem/ fotografia.

Quando o telefone voltar para o ecrã de posição de espera as definições de luz passam para o valor predefinido.

#### Ver as fotografias tiradas

As fotografias tiradas podem ser visualizadas em Imagens Guardadas.

- **1.** No modo de câmara digital, prima  $\bigcirc$  [Opções]. É visualizado o menu Opções.
- 2. Prima ( ) ou 文 para seleccionar "Minhas Imagens"; em seguida prima  $\bigcirc$  ou  $\bigcirc$  [Escolher] para seleccionar.

É apresentada a lista de Imagens Guardadas.

3. Prima ( ) ou ( ) para seleccionar o nome do ficheiro que pretende ver; em seguida prima 🔘 para seleccionar.

Visualiza a fotografia seleccionada.

**4.** Quando tiver terminado, prima  $\Theta$  [Voltar] para voltar à lista

#### Sugestão

• Às suas fotografias são atribuídos nomes de ficheiros com formato "pic nnn.jpg" (em que nnn é um número consecutivo de três dígitos).

O nome, a data e o tamanho do ficheiro das suas fotografias são apresentados na lista de Imagens Guardadas

#### Utilizar o temporizador

Para tirar uma fotografia com o temporizador

- No modo de câmara digital, prima (\$\overline\$ [Opções]. É visualizado o menu Opções.
- Prima () ou () para seleccionar "Temporizador"; em seguida prima () ou () [Escolher] para seleccionar.
- Prima (▲) ou (●) para seleccionar "On"; em seguida prima (●) para seleccionar.

No ecrã surge "②"e o telefone passa para o modo de câmara digital.

**4.** Prima O ou a tecla lateral para baixo para iniciar o temporizador.

Dez (10) segundos depois de o temporizador emitir um aviso acústico, ouve-se o som do obturador e a câmara tira uma fotografía.

#### Nota

- Quando o temporizador está a funcionar, flash está aceso e o indicador pisca.
- Se premir o ou a tecla lateral para baixo durante o funcionamento do temporizador, a fotografia é tirada instantaneamente.
- Durante o funcionamento do temporizador, a função de Zoom com () ou (); ou de ajuste da luz da fotografia com () ou (); não está disponível.
- Se pretender parar de tirar fotografias com o temporizador, prima [Cancelar] enquanto o temporizador estiver a funcionar.

#### Cancelar o temporizador

1. Prima (? [Opções] quando o temporizador estiver activado.

É visualizado o menu Opções.

#### Disparo contínuo

São tiradas quatro fotografías de seguida. Estão disponíveis os modos de Disparo automático e Disparo manual.

- No modo de câmara digital, prima (\$\overline\$ [Opções]. É visualizado o menu Opções.
- Prima (\*) ou (\*) para seleccionar "Disparo automático" ou "Disparo manual"; em seguida prima (\*) para seleccionar.
   Para cancelar a função de disparo contínuo, seleccione "Off".
- **4.** Prima O ou a tecla lateral para baixo iniciar o disparo contínuo.

Disparo automático: Premindo 🔘 ou a tecla lateral para baixo tira quatro fotografias seguidas.

Disparo manual: Premindo 🔘 ou a tecla lateral para baixo tira as fotografías uma a uma.

Após a conclusão do disparo contínuo, as fotografias tiradas são guardadas automaticamente. Para parar o disparo contínuo, prima  $\Im$  [Cancelar].

#### Nota

- Quando "Tamanho de Imagem" está regulado para "Grande", não pode utilizar a função de disparo contínuo.
- Quando selecciona uma moldura para tirar fotografias, não pode utilizar a função de disparo contínuo.

#### Seleccionar uma moldura

Pode seleccionar a moldura de entre padrões predefinidos. Pode também seleccionar uma moldura em Imagens Guardadas.

- Prima () ou () para seleccionar "Adicionar moldura"; em seguida prima () ou () [Escolher] para seleccionar.
- 3. Prima ④ ou ⑦ para seleccionar "Molduras predefinid." ou "Minhas Imagens"; em seguida prima ◎ para seleccionar.
- **4.** Prima () ou () para seleccionar a moldura que pretende utilizar; em seguida prima () para seleccionar.

#### Nota

- Quando em "Tamanho de Imagem" estiver seleccionada a opção "Grande", não pode utilizar a função de moldura.
- Quando activar a função de disparo contínuo, não pode utilizar a função de moldura.
- Se na etapa 3 seleccionar "Minhas Imagens", apenas poderá seleccionar como moldura imagens em formato PNG.

#### Seleccionar a cor da luz

- Prima 
   ou 
   para seleccionar a cor pretendida; em seguida prima 
   para seleccionar.

   Para desligar a luz do flash, seleccione "Off".

#### Sugestão

 Sempre que prime ou a tecla lateral para cima, altera o estado da luz do flash, conforme indicado a seguir.

 $\begin{array}{l} Desligado \rightarrow Ligado \; (luz \; para \; modo \; normal) \rightarrow \\ Ligado \; (luz \; para \; modo \; Macro) \rightarrow Desligado \end{array}$ 

 Se não utilizar o telefone durante aproximadamente um minuto, a luz do flash desliga-se automaticamente para poupar energia.

#### Seleccionar o som do obturador

Pode seleccionar o som do obturador de entre 3 sons predefinidos.

- No modo de câmara digital, prima (\$\overline\$ [Opções]. É visualizado o menu Opções.
- Prima 

   ou 
   para seleccionar o som pretendido; em seguida prima 
   para seleccionar. Para reproduzir o som do obturador, prima 

   [Reproduzir] na etapa 3.

#### **Enviar fotografias**

Para enviar a sua fotografia/a sua imagem para outro telefone ou endereço de e-mail, consulte "Enviar mensagens" na página 91, para mais instruções.

#### Apagar fotografias

Consulte "Apagar imagens" na página 91 para mais instruções.

## Câmara de vídeo (M 5-2)

Para gravar um Video Clip coloque o telefone no modo de câmara de vídeo.

Pode enviar juntamente com a sua mensagem os Video Clips registados em Video Clips guardados. Os Video Clips são guardados em formato ".3gp".

#### **Gravar Video Clips**

Pode gravar-se som com o Video Clip.

- 1. Prima 🔵 para visualizar o Menu principal.
- 2. Prima ♠, ♥, ♥ ou ♠ para seleccionar "Câmara"; em seguida prima para seleccionar.
- Prima (\*) ou (\*) para seleccionar "Câmara de vídeo"; em seguida prima (\*) para seleccionar. A pré-visualização é efectuada através do Visor principal.
- 4. Prima O ou a tecla lateral para baixo para começar a gravar o Video Clip.

Ouve-se o som indicador de início de gravação de Video Clip.

Se premir ou a tecla lateral para baixo novamente, ou se a gravação terminar, ouvir-se-á o som indicador de fim de gravação e o visor passa para a etapa 5. 5. Prima (▲) ou (♥) para seleccionar "Guardar"; em seguida prima (●) para seleccionar.

Visualiza "A guardar em Meu Telefone..." e em seguida o Video Clip é registado. Para pré-visualizar um Video Clip antes de guardar, seleccione "Pré-visualizar" na etapa 5. Se pretender enviar um Video Clip por MMS após gravar o Video Clip, seleccione "Enviar mensagem" na etapa 5.

#### Para alternar o visor de pré-visualização

Prima 🖘 quando a pré-visualização estiver a ser efectuada através do Visor principal.

Sempre que prime 🖘, o visor de pré-visualização alterna entre Visor exterior e Visor principal.

#### Gravar Video Clips com primeiros-planos

- No modo de câmara de vídeo, coloque o selector do modo Macro na posição Macro (<sup>1</sup>/<sub>2</sub>).
- 2. Prima O ou a tecla lateral para baixo para começar a gravar o Video Clip.

Para cancelar o modo Macro, coloque o selector do modo Macro na posição normal (

#### Utilizar a função de Zoom

Pode alterar o valor do zoom. Prima () ou () para alterar o valor do Zoom.

#### Seleccionar qualidade do filme

- No modo de câmara de vídeo, prima ♀ [Opções]. É visualizado o menu Opções.
- 3. Prima (▲) ou (♥) para seleccionar "Normal" ou "Óptima"; em seguida prima (●) para seleccionar.

#### Se não existir memória disponível

Quando já só for possível gravar 3 Video Clips ou menos, o indicador de Video Clips disponíveis no canto superior esquerdo do ecrã passa a vermelho. (O número de Video Clips ainda disponíveis é aproximado.)

Se o número de video clips disponíveis for 0, e tentar gravar um novo video clip, surge a mensagem "Não é possível gravar filme. Memória insufeciente".

#### Significado dos Indicadores em modo de câmara de vídeo

Indicador de Video Clips disponíveis

123: Indica o número de Video Clips que ainda se pode gravar.

Indicadores da luz de flash (p. 58)

Indica quando a luz de flash está ligada.

- 🗲 : Modo normal
- 🗲 : Modo Macro

Indicador do temporizador (p. 57)

① : Indica quando o temporizador está activado.

Indicador da câmara de vídeo

Surge quando o telefone está no modo de câmara de vídeo.

Indicadores da qualidade do filme (p. 55)

Indica a qualidade (normal ou óptima) do Video Clip a gravar.

- F : Óptima
- N: Normal

Indicadores de luz (nível de exposição) do filme (p. 56)

: Muita luz (filmes claros)

- 0 +1 0
  - Normal
- 0
- 0 Pouca luz (filmes escuros)

Indicadores de Zoom (p. 55)

Indicam o nível de ampliação ( $\times 1, \times 2, \times 4$ ).

- Tamanho original
- Tamanho duplo
- Tamanho quádruplo

### Efectuar ajustes consoante as condições de luz

Para ajustar a luz dos Video Clips Prima ( ) ou 🐑 para ajustar a luz do Video Clip.

Quando o telefone voltar para o ecrã de posição de espera as definições de luz passam para o valor predefinido.

#### Ver Video Clips gravados

Os Video Clips gravados podem ser vistos em Video Clips guardados.

- No modo de câmara de vídeo, prima (? [Opções].
- 2. Prima 🏵 ou 🐑 para seleccionar "Meus Video Clips"; em seguida prima  $\bigcirc$  ou  $\bigcirc$  [Escolher] para seleccionar.

É apresentada a lista de Video Clips guardados.

- 3. Prima ( ) ou ( ) para seleccionar o nome do ficheiro que pretende ver; em seguida prima 🔘 para seleccionar.
- **4.** Prima .

O Video Clip seleccionado é reproduzido. Para efectuar uma pausa na reprodução, prima 🔘. Para retomar a reprodução, prima o novamente. Para parar a reprodução, prima () [Voltar]. Para apresentar o Video Clip no tamanho original, prima  $\bigcirc$  [×1].

Quando tiver terminado, prima ∂ [Voltar] para voltar à lista.

#### Sugestão

- Aos seus Video Clips são atribuídos nomes de ficheiros com formato "mov\_nnn.3gp" (em que nnn é um número consecutivo de três dígitos).
   O nome, a data e o tamanho do ficheiro dos seus Video Clips são apresentados na lista de Video Clips guardados.
- Se o Video Clip tiver sido gravado com som, pode ajustar-se o volume de som premindo 🍙 ou 🐑.
- O volume de som depende das definições estabelecidas relativamente ao volume do toque (p. 125). O volume de som é de 0 quando a opção "Volume toque" está definida para "Silêncio" ou "Crescente".

#### Utilizar o temporizador

#### Para gravar um Video Clip com o temporizador

- No modo de câmara de vídeo, prima ♀ [Opções]. É visualizado o menu Opções.
- Prima (▲) ou (♥) para seleccionar "Temporizador"; em seguida prima (●) ou (♥) [Escolher] para seleccionar.
- Prima (▲) ou (♥) para seleccionar "On"; em seguida prima (●) para seleccionar.

No ecrã surge "②"e o telefone passa para o modo de câmara de vídeo.

 Prima O ou a tecla lateral para baixo para iniciar o temporizador.
 Dez (10) segundos depois de o temporizador emitir um aviso acústico, a câmara começa a gravar o Video Clip.

#### Nota

- Quando o temporizador está a funcionar, flash está aceso e o indicador pisca.
- Se premir 
   ou a tecla lateral para baixo durante o funcionamento do temporizador, o Video Clip é gravado instantaneamente.
- Durante o funcionamento do temporizador, a função de Zoom com () ou (); ou de ajuste da luz do filme com () ou (); não está disponível.

#### Cancelar o temporizador

1. Prima  $\Im$  [Opções] quando o temporizador estiver activado.

É visualizado o menu Opções.

- Prima (▲) ou (●) para seleccionar "Off"; em seguida prima (●) para seleccionar. O ícone (▲)" desaparece.

#### Gravar Video Clips com som

- No modo de câmara de vídeo, prima ♀ [Opções]. É visualizado o menu Opções.
- Prima (▲) ou (♥) para seleccionar "Gravar voz"; em seguida prima (●) ou (♥) [Escolher] para seleccionar.
- Prima (▲) ou (●) para seleccionar "On"; em seguida prima (●) para seleccionar.

Para cancelar a gravação de Video Clips com som, seleccione a opção "Off" na etapa 3.

#### Seleccionar a cor da luz

- No modo de câmara de vídeo, prima ♀ [Opções]. É visualizado o menu Opções.
- Prima (▲) ou (♥) para seleccionar "Cor da luz"; em seguida prima (●) ou (♥) [Escolher] para seleccionar.
- Prima 

   ou
   para seleccionar a cor pretendida; em seguida prima
   para seleccionar.

   Para desligar a luz do flash, seleccione "Off".

#### Sugestão

 Sempre que prime ou a tecla lateral para cima, altera o estado da luz do flash, conforme indicado a seguir.

 $Desligado \rightarrow Ligado (luz para modo normal) \rightarrow Ligado (luz para modo Macro) \rightarrow Desligado$ 

 Se não utilizar o telefone durante cerca de um minuto, a luz do flash desliga-se automaticamente para poupar energia.

#### **Enviar Video Clips**

Para enviar os seus Video Clips para outro telefone ou endereço de e-mail, consulte "Enviar mensagens" na página 96, para mais instruções.

#### Apagar Video Clips

Consulte "Apagar Video Clips" na página 97 para mais instruções.

## Mensagens (M 4)

O telefone permite-lhe enviar e receber SMS ou MMS e receber alerta de WAP.

## MMS (M 4-1)

#### Sobre o MMS

O serviço MMS (Multimedia Messaging Service) permite-lhe enviar e receber MMS com imagens gráficas, fotografías, som, animações ou video clips anexados.

#### Nota

 Algumas funções MMS podem não estar sempre disponíveis consoante a sua rede. Para mais informações contacte o seu operador de rede.

#### Criar uma MMS nova (M 4-1-1)

- **1.** Prima  $\bigcirc$  quando em posição de espera.
- 2. Prima (▲) ou (♥) para seleccionar "MMS"; em seguida prima (●) para seleccionar.
- Prima (\*) ou (\*) para seleccionar "Criar mensagem"; em seguida prima (\*) para seleccionar.
- 4. Introduza a sua mensagem e prima 🔘.
- Introduza o número de telefone ou o endereço de e-mail do destinatário; em seguida prima .

Se pretender seleccionar o número de telefone ou o endereço de e-mail na Lista de Contactos, procure o registo da Lista de Contactos que pretende. Prima  $\bigcirc$  [Opções] e prima  $\bigcirc$  ou  $\bigcirc$  para realçar "Adic. destinatário" para procurar o número ou o endereço de e-mail pelo nome ou prima  $\bigcirc$  ou  $\bigcirc$ para procurar por ordem alfabética; em seguida prima  $\bigcirc$  ou  $\bigcirc$  [Escolher]. Para detalhes sobre como procurar entre os registos da Lista de Contactos, consulte "Encontrar um nome e número" na página 40.

6. Prima (▲) ou (♥) para seleccionar "Enviar"; em seguida prima ● para seleccionar.

A mensagem é colocada na caixa Guardadas e enviada.

Depois de enviada, essa mensagem passa para a caixa Enviadas.

#### Nota

- O tamanho mostrado enquanto cria a mensagem é um valor aproximado.
- Se a mensagem não puder ser enviada por qualquer razão, permanece na caixa Guardadas e aparece a indicação "
   <sup>(A)</sup> no ecrã de posição de espera.

Para introduzir o assunto de uma mensagem

- 1. Siga as etapas 1 a 5 em "Criar uma MMS nova" na página 59.
- 2. Prima (a) ou (c) para seleccionar "Assunto"; em seguida prima (c) para seleccionar.
- 3. Introduza o assunto da sua mensagem e prima 🔘.

#### Nota

• Este telefone permite-lhe introduzir até no máximo 40 caracteres como assunto e permite-lhe introduzir até no máximo 20 endereços (para os campos Para e Cc).

No entanto, estes números podem ser limitados consoante a rede. Nesse caso poderá não conseguir enviar uma MMS.

Para mais informações contacte o seu operador de rede.

Para enviar uma MMS utilizando modelos postais O telefone possui modelos postais com anexos de voz e imagem que o ajudam a criar mensagens com facilidade.

- Siga as etapas 1 a 3 em "Criar uma MMS nova" na página 59.
- **2.** Prima  $\bigcirc$  [Opções] para visualizar o menu Opções.
- Prima () ou () para seleccionar "Postais"; em seguida prima () ou () [Escolher] para seleccionar.

Aparece um ecrã de confirmação perguntando-lhe se pretende eliminar o texto actual.

- Prima 𝔅 [Sim] para eliminar. Para cancelar, prima 𝔅 [Não] na etapa 4.
- Prima (\*) ou (\*) para seleccionar o modelo que pretende enviar; em seguida prima (\*) para seleccionar.
- 6. Siga as etapas 4 a 6 em "Criar uma MMS nova" na página 59.

#### Nota

 Se seleccionar "Modelos postais" elimina as mensagens ou imagens que introduziu ou anexou. Para evitar que isso aconteça, seleccione primeiro "Modelos postais" e depois introduza as mensagens. Para adicionar destinatários

- 1. Siga as etapas 1 a 5 em "Criar uma MMS nova" na página 59.
- Prima (a) ou (c) para realçar "Adic. destinatário"; em seguida prima (c) para seleccionar.
- Prima (\*) ou (\*) para seleccionar "Para" e adicionar destinatários, ou "Cc" para enviar uma cópia dessa MMS para outros destinatários; em seguida prima (\*) para seleccionar.
- Introduza o número de telefone ou o endereço de e-mail dos outros destinatários; em seguida prima .
- **6.** Prima  $\Theta$  [Voltar] duas vezes.

#### Para utilizar o modelo de texto

Para mais informações sobre como criar modelos de texto consulte a página 98.

- 1. Siga as etapas 1 a 3 em "Criar uma MMS nova" na página 59.
- 2. Prima (A), (C), (C) ou (D) para deslocar o cursor para o ponto onde pretende inserir o modelo.
- **3.** Prima  $\bigcirc$  [Opções] para ver o menu Opções.

- Prima (▲) ou (●) para realçar o modelo pretendido da lista; em seguida prima (●) para seleccionar.

Para guardar uma mensagem na caixa Por enviar Pode guardar uma mensagem temporariamente na caixa Por enviar e enviá-la mais tarde, sem a enviar imediatamente.

- 1. Siga as etapas 1 a 5 em "Criar uma MMS nova" na página 59.
- 2. Prima () ou () para seleccionar "Guardar"; em seguida prima () para guardar a mensagem na caixa Por enviar.

#### Nota

 Pode enviar a mensagem mais tarde seguindo as instruções em "Enviar uma mensagem da caixa Por enviar" na página 63.

#### Activar ou desactivar a opção Apresentar Slide

- **1.** Prima  $\bigcirc$  quando em posição de espera.
- Prima ou para realçar "MMS"; em seguida prima ● para seleccionar.
- 3. Prima (▲) ou (♥) para realçar "Definições"; em seguida prima (●) para seleccionar.
- 4. Prima (▲) ou (♥) para realçar "Slide Show"; em seguida prima (●) para seleccionar.
- Prima (▲) ou (④) para realçar "On" ou "Off"; em seguida prima (●) para seleccionar.

#### Se seleccionar "On"

- Pode criar mensagens que tenham até, no máximo, 10 Slides. Cada Slide pode conter uma imagem/ fotografia, um ficheiro de som e até 1000 caracteres de texto (até ao limite máximo da mensagem de 100 Kbytes).
- Estão disponíveis as seguintes opções relativas a controlo de Slide:

Adicionar: Para adicionar um novo Slide.

Apagar: Para apagar o Slide activo.

*Anterior: Para passar para o Slide anterior. Seguinte: Para passar para o Slide seguinte.* 

 Não é possível anexar à mensagem dados EVA (ficheiro e-Animation) e de video clip sob a forma de dados de slide.

#### Se seleccionar "Off"

 Pode anexar no máximo de 20 imagens, sons ou video clips até ao total de 100 Kbytes.

#### Inserir dados em anexo

Numa MMS pode anexar imagens, sons e Video Clips, guardados em Imagens Guardadas, Toques guardados ou Video Clips guardados, respectivamente. Quando anexar Video Clips, a função "Slide Show" deve estar desactivada (posição "Off").

- **1.** Prima  $\bigcirc$  quando em posição de espera.
- 2. Prima (▲) ou (→) para seleccionar "MMS"; em seguida prima (●) para seleccionar.
- Prima (▲) ou (♥) para seleccionar "Criar mensagem"; em seguida prima (●) para seleccionar.
- **4.** Prima  $\widehat{\heartsuit}$  [Opções] para visualizar o menu Opções.
- 5. Prima (▲) ou (♥) para seleccionar "Imagem",
  "Som" ou "Video Clip"; em seguida prima (●) ou
  (♥) [Escolher] para seleccionar.
- Prima (\*) ou (\*) para seleccionar o nome do ficheiro que pretende anexar; em seguida prima (\*) para seleccionar.

A imagem/o som/o Video Clip seleccionado(a) é anexado(a).

Quando tiver terminado de anexar itens, prima  $\Im$ [Voltar] para voltar ao ecrã de criação de mensagens.

#### Para adicionar dados em anexo

Pode executar o seguinte com a definição de slide show desactivada.

1. Siga as etapas 1 a 5 em "Inserir dados em anexo" na página 62.

A lista de dados em anexo é visualizada.

- **2.** Prima  $\bigcirc$  [Opções] para visualizar o menu Opções.
- Prima (a) ou (b) para seleccionar o nome do ficheiro que pretende anexar; em seguida prima (b).
- **5.** Prima  $\Theta$  [Voltar].

#### Para apagar dados em anexo

- Siga as etapas 1 a 5 em "Inserir dados em anexo" na página 62. A lista de dados em anexo é visualizada
- Prima (▲) ou (●) para seleccionar o nome do ficheiro que pretende apagar; em seguida prima (◊) [Opções].
- Prima 𝔅 [Sim]. Para cancelar a operação de eliminação, prima 𝔅 [Não] na etapa 4.

#### Enviar uma mensagem da caixa Por enviar

- **1.** Prima  $\bigcirc$  quando em posição de espera.
- Prima (▲) ou (♥) para seleccionar "MMS"; em seguida prima (●) para seleccionar.
- 3. Prima (▲) ou (♥) para seleccionar "Por enviar"; em seguida prima (●) para seleccionar.

É visualizado o menu Opções.

- 6. Altere a mensagem; em seguida prima .
- Altere o número de telefone ou o endereço de e-mail dos destinatários; em seguida prima .
- 8. Prima (a) ou (c) para seleccionar "Enviar"; em seguida prima (c) para seleccionar.

#### Nota

 Uma mensagem com Apresentação de Slide (Slide Show) criada em outro telefone, não poderá ser alterada como indicado na etapa 6. Passe à etapa 7.
#### Ler MMS

As mensagens que recebe são guardadas na caixa Recebidas.

#### Mensagens recebidas

O indicador MMS (  $\boxtimes$ ) aparece quando estiver a receber uma mensagem.

- **1.** Prima  $\bigcirc$  quando em posição de espera.

As mensagens identificadas com um clip indicam a existência de anexos.

 Prima 

 ou
 para seleccionar a mensagem que pretende ver; em seguida prima
 para seleccionar.

É visualizada a mensagem.

- Prima (a) ou (b) para percorrer o ecrã e ler a mensagem.
- 6. Quando terminar de ver, prima .

Para verificar o número de telefone ou endereço de e-mail do remetente e do destinatário

- 1. Siga as etapas 1 a 3 em "Mensagens recebidas".
- Prima (▲) ou (♥) para seleccionar "Detalhes"; em seguida prima (●) ou (♥) [Escolher] para seleccionar.

São visualizados os seguintes dados: número de telefone ou endereço de e-mail do remetente, hora e data, assunto e tamanho.

# Responder a uma mensagem do remetente a partir da caixa Recebidas

- **1.** Prima  $\bigcirc$  quando em posição de espera.
- 2. Prima () ou () para seleccionar "MMS"; em seguida prima () para seleccionar.
- Prima (▲) ou (♥) para seleccionar "Recebidas"; em seguida prima (●) para seleccionar.
- **4.** Prima 𝔅 [Opções] para visualizar o menu Opções.
- Prima (▲) ou (♥) para seleccionar "Responder"; em seguida prima ○) ou (𝔅) [Escolher] para seleccionar.
- Introduza a sua mensagem. Para detalhes sobre como introduzir caracteres, consulte "Introduzir caracteres" na página 29.
- 7. Prima 🔘 .

O número de telefone ou endereço de e-mail do destinatário é automaticamente colocado como número de telefone ou endereço de e-mail do remetente, ou seja o destinatário de uma mensagem anterior passa a remetente da mensagem actual.

8. Prima 🔘

O campo "Assunto" é automaticamente preenchido com o assunto inicial, precedido de "Re:".

9. Prima (▲) ou (♥) para seleccionar "Enviar"; em seguida prima ● para seleccionar.

#### Sugestão

 Pode responder a uma mensagem enviando a resposta para todos os endereços da mensagem seleccionada, seleccionando "Responder a todos" na etapa 5.

#### Reenviar uma mensagem

- 1. Siga as etapas 1 a 4 em "Responder a uma mensagem do remetente a partir da caixa Recebidas"
- 2. Prima (▲) ou (♥) para seleccionar "Reenviar"; em seguida prima (●) para seleccionar.
- Introduza o número de telefone ou o endereço de e-mail do destinatário; em seguida prima .
  Se pretender seleccionar o número de telefone ou o endereço de e-mail na Lista de Contactos, procure o registo da Lista de Contactos que pretende.
  Prima () [Opções] e prima () ou () para realçar "Adic. destinatário" para procurar o número ou o endereço de e-mail pelo nome ou prima () ou () para procurar por ordem alfabética; em seguida prima () ou () [Escolher]. Para detalhes sobre como procurar os registos da Lista de contactos, consulte "Encontrar um nome e número" na página 40.
- Prima (▲) ou (●) para seleccionar "Enviar"; em seguida prima 
   ■ para seleccionar.

#### Nota

- Se reenviar uma mensagem com dados anexados os dados também são enviados. No entanto, se o telefone reconhecer que existem dados com copyright, esses dados não serão enviados.
- O campo "Assunto" é automaticamente preenchido com o assunto inicial, precedido de "Fw:". A mensagem original não pode ser alterada.

#### Alterar uma mensagem

- Siga as etapas 1 a 4 em "Responder a uma mensagem do remetente a partir da caixa Recebidas" na página 65.
- 2. Prima (a) ou (c) para seleccionar "Editar"; em seguida prima (c) para seleccionar.
- 3. Altere a mensagem.
- 4. Prima 🔘 .
- 5. Prima (a) ou (c) para seleccionar "Enviar"; em seguida prima (c) para seleccionar.

#### Nota

 Não será possível editar mensagens que possuam determinados dados como por exemplo Slide Show, XHTML, Copyrights ou formato desconhecido.

#### Guardar o número de telefone ou o endereço de e-mail de um remetente na Lista de Contactos

- 1. Siga as etapas 1 a 4 em "Responder a uma mensagem do remetente a partir da caixa Recebidas" na página 65.
- Prima () ou () para seleccionar "Guardar lis. telef."; em seguida prima () para seleccionar. Para detalhes sobre introduzir um nome, consulte

"Criar um registo novo" na página 36.

#### Aceder a MMS

Quando surge "≿ " na caixa Recebidas, pode proceder como indicado a seguir.

- 1. Siga as etapas 1 e 2 em "Criar uma MMS nova" na página 59.
- Prima (▲) ou (♥) para seleccionar "Recebidas"; em seguida prima (●) para seleccionar.
- 3. Prima (a) ou (c) para seleccionar o alerta que pretende descarregar.
- **4.** Prima  $\bigcirc$  [Opções] para visualizar o menu Opções.
- Prima (▲) ou (♥) para seleccionar "Download"; em seguida prima (●) ou (♥) [Escolher] para seleccionar.

#### Sugestão

 Para iniciar a operação de transferência ('Download'), pode premir 
 me vez de efectuar o indicado nas etapas 4 e 5.

# Reenviar uma mensagem que se encontre na caixa Guardadas (M 4-1-5)

Se, por qualquer razão, não for possível enviar uma mensagem, a mensagem permanece na caixa Guardadas. As mensagens que se encontram na caixa Guardadas podem ser enviadas de novo.

- 1. Siga as etapas 1 e 2 em "Criar uma MMS nova" na página 59.

# Confirmação de chegada do Relatório de entrega

- 1. Siga as etapas 1 e 2 em "Criar uma MMS nova" na página 59.
- Prima (▲) ou (♥) para seleccionar "Enviadas"; em seguida prima (●) para seleccionar.
- Prima (2) ou (2) para seleccionar a mensagem para a qual pretende confirmar a chegada do relatório de entrega; em seguida prima (2) [Opções] para visualizar o menu Opções.
- 4. Prima () ou () para seleccionar "Relat. de entrega" e prima () ou () [Escolher] para seleccionar. Este menu só está disponível para as mensagens enviadas que tenham a função "Relat. de entrega" definida para a posição "On". Para mais informações sobre como seleccionar a função "Relat. de entrega", consulte "Configurar o serviço de MMS" na página 69.

#### Apagar mensagens

- 1. Siga as etapas 1 e 2 em "Criar uma MMS nova" na página 59.

É visualizado o ecrã de confirmação.

- Prima (\*) ou (\*) para seleccionar "Uma Mensagem" ou "Todas as mens."; em seguida prima para seleccionar.
- 6. Prima 🖓 [Sim].

Para cancelar e não apagar qualquer item, prima  $\widehat{\Theta}$  [Não] na etapa 6.

#### Nota

Não pode apagar mensagens bloqueadas.

#### Para bloquear mensagem

- 1. Siga as etapas 1 e 2 em "Criar uma MMS nova" na página 59.
- 2. Prima (a) ou (c) para seleccionar "Recebidas" ou "Enviadas"; em seguida prima (c) para seleccionar.
- Prima () ou () para seleccionar "Bloq./ Desbloquear"; em seguida prima () ou () [Escolher] para seleccionar.

# Telefonar para quem lhe enviou uma mensagem

Pode telefonar a quem lhe enviou uma mensagem, existente na caixa Recebidas, cujo remetente seja um número de telefone.

- 1. Siga as etapas 1 a 3 em "Responder a uma mensagem do remetente a partir da caixa Recebidas" na página 65.
- 2. Prima 🖗 [Opções] para visualizar o menu Opções.
- Prima (▲) ou (♥) para seleccionar "Chamada"; em seguida prima (●) ou (♥) [Escolher] para seleccionar.

#### Configurar o serviço de MMS (M 4-1-6)

- **1.** Prima  $\bigcirc$  quando em posição de espera.
- Prima (▲) ou (♥) para seleccionar "MMS"; em seguida prima (●) para seleccionar.
- Prima 

   ou 
   para seleccionar o item pretendido; em seguida prima 
   para seleccionar.

   Estão disponíveis os seguintes itens:
  - Receber em Roaming: Adia o método de descarregamento de MMS quando em "roaming" fora da sua rede.
  - · Info aviso leitura:

Activa a função "Relatório de entrega" quando se recebe uma mensagem que se aplica à função de Relatório de entrega.

· Rejeitar anónimas:

Rejeita mensagens provenientes de nomes com endereços desconhecidos ou vazios.

· Eliminação autom .:

Apaga automaticamente a mensagem mais antiga se a caixa Enviadas estiver cheia.

· Slide Show:

Activa a função Apresentar Slide quando se envia uma mensagem.

- Avançadas
  - Prioridade: Dá prioridade a mensagens compostas.
  - Relat. de entrega: Activa a função "Relatório de entrega".
  - · Validade:

Define o tempo que uma mensagem será guardada no servidor.

• Ident. remetente:

Apresenta informação sobre o remetente.

· Interv. Slide MMS:

Define o tempo de apresentação de um Slide ao enviar-se uma mensagem.

- 5. Altere cada item.
- 6. Quando terminar a definição, prima  $\Im$  [Voltar].

## (SMS) texto (M 4-2)

#### Sobre o SMS texto

O serviço de mensagens curtas (SMS) permite-lhe enviar mensagens de texto com, no máximo, 1024 caracteres, para outros utilizadores de GSM.

#### Para utilizar o serviço de SMS com o seu telefone

Podem compor-se mensagens que excedam 160 caracteres. Durante a operação de envio, as mensagens serão divididas. Se o receptor possuir um telefone adequado, as mensagens serão reagrupadas durante a recepção; caso contrário a sua mensagem surgirá como uma série de mensagens individuais de 152 caracteres. Pode enviar e receber SMS mesmo que esteja a falar ao telefone.

Para compor uma SMS pode também utilizar Modelos de texto.

#### Criar uma SMS nova (M 4-2-1)

- **1.** Prima  $\bigcirc$  quando em posição de espera.
- 2. Prima (▲) ou (→) para seleccionar "SMS"; em seguida prima ) para seleccionar.
- Prima (▲) ou (♥) para seleccionar "Criar mensagem"; em seguida prima ○) para seleccionar.
- 4. Introduza a sua mensagem.

Para detalhes sobre como introduzir caracteres, consulte "Introduzir caracteres" na página 29.

## 5. Prima 🔘 .

Para utilizar o modelo de texto Para detalhes sobre como criar modelos de texto, consulte "Meus Modelos" na página 98.

- 1. Siga as etapas 1 a 3 de "Criar uma SMS nova".
- No ecrã de introdução de texto, prima , , , , 
   ou ) para deslocar o cursor para o ponto em que deseja inserir o modelo.
- **3.** Prima 🖗 [Opções] para ver o menu Opções.
- 5. Prima (a) ou (c) para realçar o modelo pretendido da lista; em seguida prima (c) para seleccionar.

#### Para guardar a mensagem na caixa Por enviar

- 1. Siga as etapas 1 a 5 em "Criar uma SMS nova".
- Introduza o número de telefone do destinatário; em seguida prima .
- 3. Prima (▲) ou (♥) para seleccionar "Guardar"; em seguida prima (●) para seleccionar.

#### Enviar uma mensagem

- 1. Prima  $\bigcirc$  quando em posição de espera.
- 2. Prima (a) ou (b) para seleccionar "SMS"; em seguida prima (b) para seleccionar.
- Prima (▲) ou (●) para seleccionar "Criar mensagem"; em seguida prima (●) para seleccionar.
- 4. Introduza a sua mensagem.

Para detalhes sobre como introduzir caracteres, consulte "Introduzir caracteres" na página 29.

5. Prima 🔘 .

Introduza o número de telefone do destinatário; em seguida prima .

Se pretender seleccionar o número de telefone na Lista de Contactos, procure aí o registo pretendido. Prima  $\widehat{O}$  [Opções] e prima O ou O para realçar "Adic. destinatário" para procurar o número pelo nome ou prima O ou O para procurar por ordem alfabética; em seguida prima O ou O [Escolher]. Para detalhes sobre como procurar entre os registos da Lista de Contactos, consulte "Encontrar um nome e número" na página 40.

Prima (a) ou (c) para seleccionar "Enviar"; em seguida prima (c) para seleccionar.

O telefone inicia o processo de envio e a SMS é enviada. Depois de a mensagem ter sido enviada, essa mensagem é adicionada à caixa Enviadas.

#### Nota

Para adicionar destinatário

- 1. Siga as etapas 1 a 6 em "Enviar uma mensagem" na página 71.
- Prima 
   ou 
   para realçar "Adic. destinatário"; em seguida prima
   para seleccionar.
- Prima () ou () para seleccionar um número de item para adicionar o número de telefone do destinatário; em seguida prima () para seleccionar.
- Introduza o número de telefone a adicionar; em seguida prima .
- Quando tiver terminado de adicionar destinatário, prima (P) [Voltar].

Siga o procedimento a partir da etapa 7 em "Enviar uma mensagem" na página 71.

#### Ler uma SMS

#### Mensagens recebidas

O indicador SMS (  $\stackrel{\text{\tiny SMS}}{\boxtimes}$  ) surge quando recebe uma mensagem.

1. Quando receber uma SMS, prima 🔘 quando em posição de espera.

2. Prima (a) ou (c) para seleccionar a mensagem que pretende visualizar.

São visualizados o número de telefone do remetente e parte da mensagem. Quando o número de telefone do remetente está gravado na Lista de Contactos, o nome da pessoa a quem esse número corresponde é apresentado em vez do número de telefone. As mensagens identificadas com "🖂" indicam que ainda não foram lidas. Se a caixa Recebidas, Enviadas ou Por enviar estiver cheia, visualizar-se-á o ícome "🎬".

- 3. Prima 🔘 .
- 4. Prima 🍥 ou 🛞 para percorrer o ecrã e ler a mensagem.
- **5.** Quando tiver terminado, prima *(*).

#### Responder a quem lhe enviou uma mensagem

- 1. Siga as etapas 1 a 3 em "Ler uma SMS".
- **2.** Prima  $\bigcirc$  [Opções] para visualizar o menu Opções.
- Prima (▲) ou (●) para seleccionar "Responder"; em seguida prima (●) ou (◊) [Escolher] para seleccionar.
- 4. Introduza a sua mensagem. Para detalhes sobre como introduzir caracteres, consulte "Introduzir caracteres" na página 29.
- 5. Prima 🔘 .

Siga o procedimento a partir da etapa 6 em "Enviar uma mensagem" na página 71.

#### Ligar para quem lhe enviou uma mensagem

- 1. Siga as etapas 1 a 3 em "Ler uma SMS" na página 72.
- 2. Prima 𝔅 [Opções] para visualizar o menu Opções.

#### Reenviar uma mensagem

- 1. Siga as etapas 1 a 3 em "Ler uma SMS" na página 72.
- **2.** Prima  $\widehat{\bigcirc}$  [Opções] para visualizar o menu Opções.
- Prima (▲) ou (♥) para seleccionar "Reenviar"; em seguida prima (●) ou (♥) [Escolher] para seleccionar.
- Introduza o número de telefone do destinatário; em seguida prima .

Para detalhes sobre como procurar entre os registos da Lista de Contactos, consulte "Encontrar um nome e número" na página 40.

- 5. Prima (▲) ou (●) para seleccionar "Enviar"; em seguida prima ) para seleccionar.
- Siga as etapas referidas em "Enviar uma mensagem" na página 71, a partir da etapa 7. O telefone inicia o processo de envio e a SMS é enviada.

#### Alterar uma mensagem

- 1. Siga as etapas 1 e 2 em "Criar uma SMS nova" na página 70.
- Prima 

   ou 
   para seleccionar "Recebidas", "Enviadas" ou "Por Enviar"; em seguida prima para seleccionar.
- 3. Prima ⓐ ou ⊕ para seleccionar a mensagem que pretende alterar; em seguida prima ◎ para seleccionar.
- **4.** Prima  $\bigcirc$  [Opções] para visualizar o menu Opções.
- Altere a mensagem; em seguida prima 

   Siga o procedimento a partir da etapa 6 em "Enviar uma mensagem" na página 71.

#### Apagar mensagens

- Siga as etapas 1 e 2 em "Criar uma SMS nova" na página 70.
- Prima (\*) ou (\*) para seleccionar "Recebidas", "Enviadas" ou "Por Enviar"; em seguida prima (\*) para seleccionar.
- Prima 

   ou 

   para seleccionar a mensagem que pretende apagar; em seguida prima 

   para seleccionar.
- **4.** Prima  $\bigcirc$  [Opções] para visualizar o menu Opções.
- Prima () ou () para seleccionar "Apagar"; em seguida prima () ou () [Escolher] para seleccionar.
- 7. Prima 🖓 [Sim].

Serão apagadas todas as mensagens ou apenas a mensagem seleccionada.

Para cancelar e não apagar qualquer item, prima  $\Im$  [Não] na etapa 6.

# Extrair Números de telefone de mensagens recebidas e efectuar uma chamada

Pode efectuar uma chamada utilizando o número de telefone incorporado na SMS recebida.

- 1. Siga as etapas 1 e 2 em "Ler uma SMS" na página 72.
- **2.** Prima  $\widehat{\bigcirc}$  [Opções] para visualizar o menu Opções.
- Prima () ou () para seleccionar "Extrair números"; em seguida prima () ou () [Escolher] para seleccionar.

Os números de telefone incorporados na mensagem são visualizados.

- 5. Prima (\*) ou (\*) para seleccionar "Efectuar chamada"; em seguida prima (\*) para seleccionar. Para guardar este número de telefone na Lista de Contactos, prima (\*) ou (\*) para seleccionar "Guard. em Contactos"; em seguida prima (\*) para seleccionar.

Para detalhes sobre introduzir um nome, consulte "Criar um registo novo" na página 36.

#### Sugestão

 Seleccionar "Guard. em Contactos" na etapa 3 permite-lhe passar para o ecrã de registo de número de telefone com o número do remetente introduzido. Para detalhes sobre como introduzir um nome, consulte "Criar um registo novo" na página 36.

#### Configurar o serviço de SMS (M 4-2-5)

Para configurar o endereço do centro de mensagens

- Prima (\$\overline\$) enquanto em posição de espera para visualizar o menu Mensagens.
- Prima (▲) ou (♥) para seleccionar "SMS"; em seguida prima (●) para seleccionar.
- Prima (▲) ou (♥) para seleccionar "Definições"; em seguida prima (●) para seleccionar.
- Prima (\*) ou (\*) para seleccionar "Centro mensagens"; em seguida prima (\*) para seleccionar.
- 5. Introduza o número do centro.

Se pretender introduzir um indicativo de país para uma mensagem destinada a um número internacional, prima e mantenha nessa posição 🖘 até visualizar o sinal "+".

6. Prima 🔘 .

#### Validade da mensagem

Isto indica o número de dias e horas que uma mensagem, enviada por si, poderá estar sem ser entregue ao respectivo destinatário.

Durante esse período, o centro de mensagens tentará, de forma contínua, entregar a mensagem ao destinatário.

- 1. Siga as etapas 1 a 3 em "Configurar o serviço de SMS".
- Prima (▲) ou (♥) para seleccionar o período de validade; em seguida prima (●) para seleccionar.

#### Formato da mensagem

- **1.** Siga as etapas 1 a 3 em "Configurar o serviço de SMS".
- Prima 

   ou
   para seleccionar "Formato mensagem"; em seguida prima
   para seleccionar.
- Prima 
   ou
   ou
   para seleccionar o formato da mensagem; em seguida prima
   para seleccionar.

Tipo de ligação

- 1. Siga as etapas 1 a 3 em "Configurar o serviço de SMS" na página 75.
- Prima (▲) ou (♥) para seleccionar "Tipo de ligação"; em seguida prima (●) para seleccionar.
- Prima (▲) ou (●) para seleccionar o tipo de ligação; em seguida prima (●) para seleccionar.

#### Caracteres especiais

Quando esta opção está activada, opção na posição

"On" (opção predefinida), os caracteres de byte duplo, como por exemplo caracteres europeus com acento, são convertidos em caracteres de byte único e enviados.

Quando esta opção está desactivada, opção na posição "Off", os caracteres de byte duplo são enviados tal como apresentados.

É importante ter em conta que ao enviar uma SMS com caracteres de byte duplo, com a opção de Optimização desactivada ("Off"), o operador poderá cobrar-lhe o dobro.

- 1. Siga as etapas 1 a 3 em "Configurar o serviço de SMS" na página 75.
- 2. Prima (▲) ou (●) para seleccionar "Caracteres especiais"; em seguida prima (●) para seleccionar.
- 3. Prima (▲) ou (♥) para seleccionar "On" ou "Off"; em seguida prima (●) para seleccionar.

## Difusão celular (M 4-6)

Pode receber mensagens de difusão celular ou mensagens de carácter geral, como por exemplo, boletins meteorológicos e notícias de trânsito. Esta informação é difundida pelos assinantes em determinadas áreas de rede.

Esta função pode não estar disponível em todas as redes de telemóveis. Para mais informações contacte do seu operador de rede.

#### Activar/desactivar a difusão celular (M 4-6-1)

- 1. Prima  $\bigcirc$  quando em posição de espera.
- Prima (▲) ou (♥) para seleccionar "Difusão celular"; em seguida prima (●) para seleccionar.
- Prima (▲) ou (➡) para seleccionar "On/Off"; em seguida prima ) para seleccionar.
- Prima 

   Ou 
   para seleccionar "On" e activar a Difusão celular, ou para seleccionar "Off" e desactivar essa opção; em seguida prima 

   para seleccionar.

#### Ler mensagens de difusão celular (M 4-6-2)

- Quando receber uma mensagem de difusão celular, prima .
- Prima (a) ou (b) para percorrer o ecrã e ler a mensagem.
- 3. Quando terminar de ver a mensagem, prima 🖉.

#### **Subscrever o serviço de difusão celular (M 4-6-3)** Seleccione a página da mensagem de difusão celular que pretende.

- 1. Prima  $\bigcirc$  quando em posição de espera.
- Prima (▲) ou (●) para seleccionar "Difusão celular"; em seguida prima (●) para seleccionar.

- Prima (a) ou (c) para seleccionar "Adicionar/ Apagar"; em seguida prima (c) para adicionar o canal.
- 6. Prima ④ ou ⑦ para seleccionar a página pretendida; em seguida prima ◎ para seleccionar.
- 7. Prima 🖗 [Voltar].

#### Sugestão

 Se a página pretendida não constar da lista que aparece na etapa 6, seleccione "Criar tema" na etapa 5; em seguida introduza o código do tema para adicionar uma página. Para detalhes sobre o código do tema, contacte o fornecedor de serviço.

#### Definir idiomas

Permite-lhe seleccionar o idioma preferido para a visualização de mensagens de difusão celular.

- 1. Siga as etapas 1 a 3 de "Subscrever o serviço de difusão celular".
- Prima (a) ou (c) para realçar "Idioma"; em seguida prima (b) para seleccionar.
- 3. Prima 🔘 .

É apresentada a lista de idiomas.

- Prima (▲) ou (♥) para realçar o idioma que pretende definir; em seguida prima (●) para seleccionar.
- **5.** Prima  $\Im$  [Voltar] para sair.

## Informação celular (M 4-7)

A informação celular consiste em informação que os operadores enviam aos assinantes em determinadas áreas, usando para isso mensagens.

Quando recebe informação celular, a mensagem (código de área) é visualizada no ecrã de posição de espera.

#### Nota

 Esta função pode não estar disponível em todas as redes de telemóveis. Para mais informações contacte o seu operador de rede.

#### Activar/desactivar a informação celular

- 1. Prima  $\bigcirc$  quando em posição de espera.
- Prima (▲) ou (●) para seleccionar "Info. Célula"; em seguida prima (●) para seleccionar.
- **3.** Prima (a) ou (b) para seleccionar "On" ou "Off"; em seguida prima (b) para seleccionar.

#### Nota

 Se a função de informação celular estiver activada (posição "On"), o tempo de autonomia diminui.

## Vodafone live! (M 2)

O seu telefone já está configurado para aceder à Vodafone live! e à Internet móvel\*.

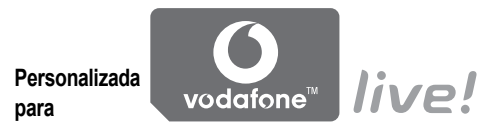

Vodafone live! é um novo portal da Internet móvel que consiste na sua porta de acesso a um mundo novo de informação, jogos, música e serviços.

Isto porque o seu telefone utiliza GPRS, um sistema que é muito mais rápido que as anteriores formas de acesso a informação via telemóvel. Para além disso, a ligação está sempre activada o que significa que não é necessário esperar que a ligação se faça. Paga apenas consoante os dados que envia e recebe e não consoante o tempo que permanece ligado.

\* Caso tenha dificuldade em efectuar a ligação, contacte o Serviço de Apoio ao Cliente da Vodafone.

O seu telefone contém um Browser WAP utilizado para navegar na Internet móvel, onde pode obter muita informação útil. Normalmente as páginas são concebidas para telemóveis. O seu telefone está já configurado para a página da Vodafone no que respeita a definições WAP/MMS.

BROWSER BY

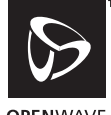

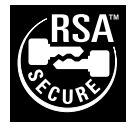

**OPEN**WAVE

## Visualizar o Browser WAP

1. Prima 💿 quando em posição de espera.

#### Para sair do Browser WAP

1. Prima 🖉 para sair do Browser.

## Navegar numa página WAP

• • • • • •:

Deslocam os realces pelo ecrã.

- Utilizada para executar a opção apresentada na parte inferior central do ecrã.
- 🖓: Inicia o menu de opções do Browser.
- D: Utilizada para seleccionar uma acção visualizada no canto inferior direito do ecrã.
- (premir e manter nessa posição): Usada para iniciar a ida para URL.
- T a @ (premir e manter nessa posição): Usadas para iniciar Favoritos (WAP).
- Sair (pressão breve) Desliga o telefone. (premir e manter nessa posição)

#### Menu Browser

Quando tiver começado a navegar, pode aceder a opções do Browser premindo  $\langle \gamma \rangle$  [Opções].

O Menu Browser contém as seguintes opções:

• Escolher:

Seleccione a ligação que pretende ver. ("Escolher" só aparece se a ligação estiver realçada).

· Início:

Permite avançar para as Homepages que definir nas definições WAP.

· Adicionar favorito:

Permite adicionar o local da Internet que está a visitar no momento à sua lista de favoritos.

· Ver favoritos:

Permite ver a sua lista de favoritos.

· Guardar itens:

Guarda imagens, sons ou Video Clips em Imagens Guardadas, Toques Guardados ou Video Clips guardados.

• Ir para URL:

Permite introduzir o URL do local da Internet que deseja visitar.

• Histórico:

Permite ver a sua lista do histórico.

- Reenviar: Permite avançar para o próximo URL na lista do histórico.
- Recarreg. pág.:
   Darmita actualizar os a

Permite actualizar os conteúdos da página WAP.

- Avançadas
  - Mostrar URL:

Apresenta o URL do local da Internet que está a visitar nesse preciso momento.

- Guardar página: Permite guardar a página que está a visitar no momento na sua lista de páginas guardadas (Snap Shots).
- Guardar pag.: Permite ver a sua lista de páginas guardadas (Snap Shots).
- Alerta Wap push: Permite ver a sua lista de mensagens "push" WAP. Pode receber mensagens "push" através de serviços WAP. Isto significa que um fornecedor de serviços envia conteúdo WAP para o seu telefone, sem que seja necessária qualquer configuração.
- Definições: Inclui "Transferências", etc.
- Segurança: Permite definir a segurança.
- Apagar...:
   Permite limpar histórico, Cache, etc.

 Reiniciar o Browser: Permite reiniciar o Browser.

#### Favoritos

Para adicionar um favorito

- Prima () [Opções], quando estiver a navegar, para visualizar o menu Opções.
- Prima () ou () para seleccionar "Adicionar favorito"; em seguida prima () ou () [Escolher] para seleccionar.
- 3. Prima 🔵 para guardar.

### Para aceder a páginas marcadas como favoritos

- Prima () [Opções], quando estiver a navegar, para visualizar o menu Opções.
- Prima (a) ou (c) para seleccionar a página marcada como favorito a que pretende aceder; em seguida prima (c) para seleccionar.

Para editar favoritos

- Prima () [Opções], quando estiver a navegar, para visualizar o menu Opções.
- Prima (▲) ou (●) para realçar "Mais..."; em seguida prima (●) para seleccionar.
- Prima (▲) ou (♥) para seleccionar a página marcada como favorito que pretende editar; em seguida prima (♥) [Opções] para visualizar o menu Opções.
- 6. Edite o título e prima 🕥.
- 7. Edite o URL e prima 🕥.
- Prima (▲) ou (♥) para seleccionar "Guardar"; em seguida prima (●) para guardar.

#### Para apagar favoritos

- Prima () [Opções], quando estiver a navegar, para visualizar o menu Opções.
- Prima (▲) ou (★) para realçar "Mais..."; em seguida prima (▲) para seleccionar.
- Prima (→) ou (→) para seleccionar a página marcada como favorito que pretende apagar; em seguida prima (→) [Opções] para visualizar o menu Opções.
- Prima () ou () para seleccionar "Apagar"; em seguida prima () ou () [Escolher] para seleccionar.
- Prima 𝔅 [Opções] para visualizar o menu Opções; em seguida prima 𝔅 ou 𝔅 para seleccionar "OK", depois prima ○ ou 𝔅 [Escolher] para apagar.

## Meu Telefone (M 6)

Meu Telefone contém diversos tipos de dados de imagem, de som e de Video Clip juntamente com aplicações, que podem ser controlados de forma colectiva. Em Meu telefone estão também frases de mensagens de texto usadas com frequência e páginas WAP a que acedeu (endereços), que poderá utilizar.

## Meus Jogos (M 6-1)

Tal como acontece com a aplicação pré-carregada, as aplicações descarregadas são guardadas em Jogos Guardados.

#### Nota

 O telefone pode guardar aproximadamente 2 MB de dados distribuídos por Jogos Guardados, Imagens Guardadas, Toques guardados e Video Clips guardados. Em Jogos Guardados podem guardar-se até 50 aplicações.

#### Utilizar aplicações

Neste telefone podem utilizar-se diversos tipos de aplicações específicas da Vodafone.

Para utilizar aplicações, descarregue as aplicações através da Internet móvel.

Algumas aplicações oferecem a possibilidade de ligar a uma rede num jogo ou numa aplicação de rede.

#### Nota

 As aplicações podem ser tanto localizadas (sem ligação) como de rede (utilizando a Internet móvel para actualizar informação/jogar jogos). A rede pode cobrar-lhe mais pela utilização de aplicações de rede. Contacte o seu fornecedor de serviço para obter mais informações.

#### Descarregar aplicações

#### Ecrã de confirmação

Antes de descarregar a aplicação visualizará uma mensagem pedindo para confirmar o material que está prestes a receber.

Depois de verificar a informação no ecrã de confirmação, poderá descarregar a aplicação.

#### Nota

 Em alguns ecrãs de informação poderá ser necessário introduzir a autenticação do utilizador antes de descarregar a aplicação.

#### Descarregar mais (M 6-1-2)

- 1. Prima 🔘 para visualizar o Menu principal.
- Prima (♠), (♥), (♥) ou (♥) para seleccionar "Meu Telefone"; em seguida prima (●) para seleccionar.
- 3. Prima (▲) ou (♥) para seleccionar "Meus Jogos"; em seguida prima (●) para seleccionar.
- Prima 

   ou
   para seleccionar "Mais downloads"; em seguida prima
   para seleccionar.

Visualiza o local a partir de onde será descarregada a aplicação.

Prima (a) ou (c) para seleccionar a aplicação que pretende descarregar.

Depois de surgir um Browser WAP, o ecrã de confirmação aparece passado algum tempo.

- **6.** Prima  $\bigcirc$  [Opções] para ver o menu Opções.
- Prima Ou para realçar "Obter"; em seguida prima para começar.

Começa a descarregar.

 Prima () [OK] mesmo que a operação se efectue até ao fim.

#### Executar aplicações (M 6-1-1)

- 1. Prima 🔘 para visualizar o Menu principal.
- Prima (♠), (♥), (♥) ou (♥) para seleccionar "Meu Telefone"; em seguida prima (●) para seleccionar.
- 3. Prima (▲) ou (♥) para seleccionar "Meus Jogos"; em seguida prima (●) para seleccionar.
- Prima () ou () para seleccionar "Jogos Guardados"; em seguida prima () para seleccionar.

E apresentada a lista de Jogos Guardados. As aplicações descarregadas são apresentadas sequencialmente a partir da mais recente.

A aplicação é executada.

Quando se estiverem a utilizar aplicações do tipo ligação de rede, pode seleccionar-se a ligação à rede.

#### Para terminar a aplicação

**1.** Prima 🖉.

Prima (▲) ou (♥) para seleccionar "Fim"; em seguida prima ● para seleccionar.

#### Para suspender a aplicação

- **1.** Prima 🖉.

Para retomar a aplicação, siga as etapas 1 a 4 em "Executar aplicações" na página 84 e seleccione "Retomar"; em seguida prima .

#### Verificar a informação da aplicação

- Siga as etapas 1 a 4 em "Executar aplicações" na página 84.
- Prima (▲) ou (♥) para seleccionar a aplicação que pretende verificar; em seguida prima (♥ [Opções]. É visualizado o menu Opções.

É visualizado o ecrã de informação detalhada.

4. Prima 🏵 ou 🕥 para percorrer o ecrã.

5. Quando tiver terminado, prima  $\Im$  [Voltar] duas vezes.

O ecrã volta à lista.

#### Apagar aplicações

- Siga as etapas 1 a 4 em "Executar aplicações" na página 84.
- Prima (\*) ou (\*) para seleccionar a aplicação que pretende apagar; em seguida prima (\*) [Opções]. É visualizado o menu Opções.
- Prima () ou () para seleccionar "Apagar"; em seguida prima () ou () [Escolher] para seleccionar.
- **4.** Prima ♀ [Sim].

A aplicação seleccionada é apagada. Para cancelar a operação e não apagar qualquer item, prima ∂ [Não] na etapa 4.

#### Nota

Não pode apagar aplicações pré-carregadas.

## Minhas Imagens (M 6-2)

É possível gerir fotografias tiradas com uma câmara digital ou imagens descarregadas de locais da Internet móvel.

- E Imagens em formato PNG
- Imagens/fotografias em formato JPEG
- HVA : Ficheiro e-Animation (NEVA)
- GIF : Imagens em formato GIF
- EMP : Imagens em formato BMP
- EMP : Imagens em formato WBMP
- E Imagens em formato WPNG

#### Utilizar imagens como Wallpaper

- 1. Prima 🔘 para visualizar o Menu principal.
- Prima (▲), (●), (●) ou (●) para seleccionar "Meu Telefone"; em seguida prima (●) para seleccionar.
- Prima (▲) ou (●) para seleccionar "Minhas Imagens"; em seguida prima (●) para seleccionar.
- Prima 

   Quardadas"; em seguida prima 
   para seleccionar.
   É apresentada a lista de Imagens Guardadas.
- Prima 

   ou 
   para seleccionar o nome do ficheiro que pretende utilizar como Wallpaper; em seguida prima 
   Opções].
   fuinalizado e marte Opeñes.

É visualizado o menu Opções.

- 6. Prima (▲) ou (♥) para seleccionar "Wallpaper"; em seguida prima (●) ou (◊) [Escolher] para seleccionar.
- 7. Prima () ou () para seleccionar "Visor principal" ou "Visor exterior"; em seguida prima ) para seleccionar. Visualiza a imagem seleccionada.
- 8. Prima (▲), (♥), (♥) ou (▶) para especificar a área que pretende ver; em seguida prima (●).

### Guardar na Lista de Contactos

- 1. Siga as etapas 1 a 4 em "Utilizar imagens como Wallpaper".
- Prima (▲) ou (♥) para seleccionar "Guardar lis. telef."; em seguida prima (●) ou (♥ [Escolher] para seleccionar.

#### Se sobrepuser dados num registo já existente na Lista de Contactos

- Prima (●) ou (●) para seleccionar "Registo existente"; em seguida prima (●) para seleccionar. Se o tamanho de imagem exceder 240 pontos [L] × 320 pontos [A], prima (●), (●), (●) ou (●) para especificar a área que pretende ver; em seguida prima (●).
- Prima (a) ou (b) para seleccionar os dados que pretende guardar; em seguida prima (b) para seleccionar.

Se guardar novos dados na Lista de contactos

4. Prima () ou () para seleccionar "Registo novo"; em seguida prima () para seleccionar.

Se o tamanho de imagem exceder 240 pontos  $[L] \times 320$  pontos [A], prima O, O, O ou O para especificar a área que pretende ver; em seguida prima O.

Para detalhes sobre como introduzir um nome, consulte "Criar um registo novo" na página 36.

#### Editar imagens

Para retocar imagens

- 1. Siga as etapas 1 a 4 em "Utilizar imagens como Wallpaper" na página 86.
- Prima () ou () para seleccionar o nome do ficheiro que pretende retocar; em seguida prima (
   (Opções).
   É visualizado o menu Opções.
- Prima (2) ou (2) para seleccionar "Editar imagem"; em seguida prima () ou (2) [Escolher] para seleccionar.
- 4. Prima (▲) ou (♥) para seleccionar "Retocar"; em seguida prima (●) para seleccionar.

 Prima (•) ou (•) para seleccionar a opção de retocar que pretende utilizar; em seguida prima () para seleccionar.

A opção seleccionada é confirmada no visor.

6. Prima 🔘 .

#### Nota

 O tamanho mínimo das imagens que pode retocar é de 52 × 52 pixels e o máximo de 240 pontos [L] × 320 pontos [A] ou 320 pontos [L] × 240 pontos [A]. Para adicionar uma moldura às imagens

- Siga as etapas 1 a 4 em "Utilizar imagens como Wallpaper" na página 86.
- Prima (2) ou (2) para seleccionar "Editar imagem"; em seguida prima (1) ou (2) [Escolher] para seleccionar.
- Prima (▲) ou (♥) para seleccionar "Adicionar moldura"; em seguida prima (●) para seleccionar.
- Prima 

   ou
   para seleccionar o tipo de moldura que pretende utilizar; em seguida prima
   para seleccionar.

A moldura seleccionada é confirmada no visor.

6. Prima 🔘 .

#### Nota

 O tamanho máximo das imagens a que pode adicionar uma moldura é de 240 pontos [L] × 320 pontos [A] ou 320 pontos [L] × 240 pontos [A]. Para Adicionar elementos a imagens

- 1. Siga as etapas 1 a 4 em "Utilizar imagens como Wallpaper" na página 86.
- Prima (▲) ou (♥) para seleccionar "Editar imagem"; em seguida prima (●) ou (♥) [Escolher] para seleccionar.
- 4. Prima (▲) ou (♥) para seleccionar "Adicionar elementos"; em seguida prima (●) para seleccionar.
- 6. Prima (2), (2), (2) ou (2) para deslocar o cursor para o ponto onde pretende adicionar um elemento.
- Prima para adicionar o elemento.
   Para adicionar mais elementos, repita as etapas 5 a 7.
- Prima ∂ [Fim]; em seguida prima ∂ [Sim]. Para cancelar, prima ∂ [No] Na etapa 8.

#### Nota

 O tamanho mínimo das imagens a que pode adicionar elementos é de 24 × 24 pixels e o máximo de 240 pontos [L] × 320 pontos [A] ou 320 pontos [L] × 240 pontos [A]. Para rodar imagens

- 1. Siga as etapas 1 a 4 em "Utilizar imagens como Wallpaper" na página 86.
- Prima () ou () para seleccionar o nome do fícheiro da imagem que pretende rodar; em seguida prima () [Opções].
   É visualizado o menu Opções.
- Prima () ou () para seleccionar "Editor imagens"; em seguida prima () ou () [Escolher] para seleccionar.
- Prima (▲) ou (♥) para seleccionar "Rodar"; em seguida prima (●) para seleccionar.

A imagem é rodada 90° no sentido contrário ao dos ponteiros do relógio.

Prima  $\Im$  [Rodar] para rodar 90° no sentido contrário ao dos ponteiros do relógio.

5. Prima 🔘 .

#### Nota

 O tamanho máximo das imagens que pode rodar é de 240 pontos [L] × 320 pontos [A] ou 320 pontos [L] × 240 pontos [A].

#### Descarregar ficheiro de imagem (M 6-2-2)

- Siga as etapas 1 a 3 em "Utilizar imagens como Wallpaper" na página 86.
- Prima 

   ou
   para seleccionar "Mais downloads"; em seguida prima
   para seleccionar. Visualiza o local a partir de onde é efectuada a descarga do ficheiro de imagem.

#### Ver imagens

- 1. Siga as etapas 1 a 4 em "Utilizar imagens como Wallpaper" na página 86.
- Prima 

   ou 
   para seleccionar o nome do ficheiro que pretende ver; em seguida prima para seleccionar.
   Visualiza a imagem seleccionada.
- 3. Quando tiver terminado de visualizar a imagem, prima ♀ [Voltar] para voltar à lista.

#### Alterar o nome do ficheiro

- 1. Siga as etapas 1 a 4 em "Utilizar imagens como Wallpaper" na página 86.
- Prima (\*) ou (\*) para seleccionar o nome do ficheiro que pretende alterar; em seguida prima (\*) [Opções].

É visualizado o menu Opções.

- Introduza um nome de ficheiro novo. Para corrigir o último carácter, prima ∂ [Apagar] de forma breve.

Prima  $\Im$  [Apagar] e mantenha nessa posição para apagar todos os caracteres.

5. Prima 🔘 .

#### Nota

• Os caracteres a seguir indicados não podem ser utilizados em nomes de ficheiros:

/, \, :, \*, ?, ", <, >, | *e* . (ponto final).

#### Ajustar tamanho da imagem

As fotografias/imagens registadas em Imagens Guardadas podem ser ajustadas para utilização no visor principal ou no visor exterior, bem como para indicador de chamadas, alarme ou sinal de ligar/desligar.

Quando se altera o tamanho de uma imagem o tamanho de dados é actualizado.

- 1. Siga as etapas 1 a 4 em "Utilizar imagens como Wallpaper" na página 86.
- Prima () ou () para seleccionar o nome do ficheiro que pretende ajustar; em seguida prima (
   (Opções). É visualizado o menu Opções.

- Prima () ou () para seleccionar "Ajustar tamanho"; em seguida prima () ou () [Escolher] para seleccionar.
- Prima (a) ou (c) para seleccionar "Visor principal", "Visor exterior", "Ligar/Desligar", "Receber chamada" ou "Alarme"; em seguida prima (b) para seleccionar. Visualiza a imagem seleccionada.
- Prima (▲), (●), (●) ou (●) para especificar a área que pretende ver; em seguida prima (●).

#### Nota

 A opção "Ajustar tamanho" pode não estar disponível consoante a imagem original e o Copyright emitido.

#### Enviar mensagens

- 1. Prima 🔘 para visualizar o Menu principal.
- Prima (♠), (♥), (♥) ou (♥) para seleccionar "Meu Telefone"; em seguida prima (●) para seleccionar.
- Prima (▲) ou (♥) para seleccionar "Minhas Imagens"; em seguida prima (●) para seleccionar.
- Prima 

   Quardadas"; em seguida prima 
   para seleccionar.
   É apresentada a lista de Imagens Guardadas.
- Prima (▲) ou (♥) para seleccionar o nome do ficheiro que pretende enviar; em seguida prima (♥ [Opções].

É visualizado o menu Opções.

- 7. Introduza a sua mensagem.

Para detalhes sobre como criar uma mensagem, consulte "Criar uma MMS nova" na página 59.

#### Nota

 As imagens identificadas com um ícone vermelho não podem ser enviadas anexadas a uma mensagem.

#### Apagar imagens

- Siga as etapas 1 a 4 em "Utilizar imagens como Wallpaper" na página 86.
- Prima 

   ou 
   para seleccionar o nome do ficheiro que pretende apagar; em seguida prima [Opções].
   É visualizado o menu Opcões.
- Prima () ou () para seleccionar "Apagar"; em seguida prima () ou () [Escolher] para seleccionar.
- Prima 

   ou 

   para seleccionar "Uma imagem" ou "Todas as imag."; em seguida prima 

   para seleccionar.
- **5.** Prima 🖓 [Sim].

Para cancelar a operação e não apagar qualquer item, prima  $\Im$  [Não] na etapa 5.

#### Verificar a informação da imagem

- Siga as etapas 1 a 4 em "Utilizar imagens como Wallpaper" na página 86.
- Prima (\*) ou (\*) para seleccionar o nome do ficheiro que pretende verificar; em seguida prima (\*) [Opções].

É visualizado o menu Opções.

É visualizado o ecrã de informação detalhada.

- 4. Prima 🏵 ou 🕥 para percorrer o ecrã.
- 5. Quando tiver terminado, prima  $\Theta$  [Voltar].

## Meus Toques (M 6-3)

Os toques de chamada criados com o Editor de toques e os dados AMR gravados por Voice Memo são geridos em Toques guardados. Os toques de chamadas predefinidos não fazem parte de Toques guardados.

- Ficheiro de som em formato SMAF
- Toque de chamada original (composto em Editor de toques)
- Ficheiro de som em formato MIDI padrão
- Ficheiro de som em formato i Melody
- : Ficheiro de som em formato WAVE
- : Ficheiro de som em formato AMR

#### Nota

• SMAF (Synthetic music Mobile Application Format) é um formato de dados de música para telemóveis.

#### Descarregar ficheiros de som (M 6-3-2)

- 1. Prima 🔘 para visualizar o Menu principal.
- Prima (♠), (♥), (♥) ou (♥) para seleccionar "Meu Telefone"; em seguida prima (●) para seleccionar.
- 3. Prima (▲) ou (●) para seleccionar "Meus Toques"; em seguida prima (●) para seleccionar.
- Prima () ou () para seleccionar "Mais downloads"; em seguida prima () para seleccionar. Visualiza o local a partir de onde poderá descarregar o ficheiro de som.

#### Reproduzir sons/toques

- 1. Prima 🔘 para visualizar o Menu principal.
- Prima <sup>(A)</sup>, <sup>(A)</sup>, <sup>(A</sup>
- Prima (▲) ou (●) para seleccionar "Meus Toques"; em seguida prima (●) para seleccionar.
- Prima 

   Quardados"; em seguida prima 
   Para seleccionar.
   Visualiza Toques guardados.
- Prima 
   ou 
   para seleccionar o som/toque que pretende reproduzir; em seguida prima 
   para seleccionar.

O toque/som seleccionado é reproduzido. Para parar a reprodução, prima .

#### Verificar a informação dos ficheiros de som

- 1. Siga as etapas 1 a 4 em "Reproduzir sons/toques".

É visualizado o menu Opções.

 Prima () ou () para seleccionar "Info. Toque"; em seguida prima () ou () [Escolher] para seleccionar.

É visualizado o ecrã de informação detalhada.

4. Prima 🏵 ou 🐑 para percorrer o ecrã.

 Quando tiver terminado, prima ∂ [Voltar]. O ecrã volta à lista.

#### Alterar o nome do ficheiro

- 1. Siga as etapas 1 a 4 em "Reproduzir sons/toques".
- Prima (\*) ou (\*) para seleccionar o nome do ficheiro que pretende alterar; em seguida prima (\*) [Opções].
   É visualizado o menu Opções.
- Prima (▲) ou (④) para seleccionar "Mudar nome"; em seguida prima (●) ou (⑦) [Escolher] para seleccionar.
- Introduza um nome de ficheiro novo.
   Para apagar o último carácter, prima (Apagar) de forma breve.
   Prima (Apagar) e mantenha pessa posição para

Prima  $\Im$  [Apagar] e mantenha nessa posição para apagar todos os caracteres.

5. Prima 🔘 .

#### Nota

 Os caracteres a seguir indicados não podem ser utilizados em nomes de ficheiros:
 /, \, :, \*, ?, ", <, >, | e . (ponto final).

#### Sugestão

 Pode editar o som (p. 112) quando no menu que aparece na etapa 2 visualizar "Editar dados". Quando terminar de editar, o novo ficheiro gravado substitui o ficheiro antigo. Este ficheiro novo passa, então, a ser o toque de chamada original.

#### Definir tom e volume

- 1. Siga as etapas 1 a 4 em "Reproduzir sons/toques" na página 93.
- Prima (2) ou (2) para seleccionar o nome do ficheiro que pretende editar; em seguida prima (2) [Opções]. É visualizado o menu Opções.
- Prima (●) ou (●) para seleccionar "Definir tom" ou "Definir volume"; em seguida prima (●) ou (>) [Escolher] para seleccionar.

Para mais detalhes, consulte páginas 109 a 111.

#### Nota

 Se na etapa 2 não visualizar no menu as opções "Definir tom" e "Definir volume", isso significa que não é possível alterar estas definições.

#### Enviar mensagens

- 1. Siga as etapas 1 a 4 em "Reproduzir sons/toques" na página 93.
- Prima (2) ou (2) para seleccionar o nome do ficheiro que pretende enviar; em seguida prima (2) [Opções]. É visualizado o menu Opções.

Se seleccionar o seu toque de chamada original na etapa 2; proceda como indicado a seguir; se não for esse o caso passe à etapa 5.

- Prima (▲) ou (④) para seleccionar o formato de ficheiro "SMAF", "MIDI" ou "i Melody"; em seguida prima ) para seleccionar.
- Introduza a sua mensagem. Para detalhes sobre como criar uma mensagem, consulte "Criar uma MMS nova" na página 59.

#### Nota

- Os sons identificados com um ícone vermelho não podem ser enviados anexados a uma mensagem.
- Se na etapa 4 seleccionar "i Melody", apenas a primeira parte dos dados será convertida.

#### Apagar sons/toques

- 1. Siga as etapas 1 a 4 em "Reproduzir sons/toques" na página 93.
- Prima (€) ou (€) para seleccionar o nome do ficheiro que pretende apagar; em seguida prima (§) [Opções]. É visualizado o menu Opções.
- Prima () ou () para seleccionar "Apagar"; em seguida prima () ou () [Escolher] para seleccionar.
- 5. Prima 🖓 [Sim].

Para cancelar a operação e não apagar qualquer item, prima  $\Im$  [Não] na etapa 5.

## Meus Video Clips (M 6-4)

É possível gerir Video Clips gravados por uma câmara de vídeo bem como Video Clips descarregados da Internet móvel.

#### Descarregar Video Clips (M 6-4-2)

- 1. Prima 🔘 para visualizar o Menu principal.
- Prima (♠), (♥), (♥) ou (♥) para seleccionar "Meu Telefone"; em seguida prima (●) para seleccionar.
- 3. Prima (▲) ou (♥) para seleccionar "Meus Videos Clips"; em seguida prima (●) para seleccionar.
- Prima (▲) ou (●) para seleccionar "Mais downloads"; em seguida prima (●) para seleccionar.

Visualiza o local a partir de onde poderá descarregar Video Clips.

#### **Reproduzir Video Clips**

- 1. Prima 🔘 para visualizar o Menu principal.
- Prima (♠), (♥), (♥) ou (♥) para seleccionar "Meu Telefone"; em seguida prima (●) para seleccionar.
- 3. Prima ⓐ ou ⓒ para seleccionar "Meus Videos Clips"; em seguida prima ◎ para seleccionar.
- Prima (▲) ou (▲) para seleccionar "Video Clips guardados"; em seguida prima (▲) para seleccionar. É apresentada a lista de Video Clips guardados.
- Prima 

   Qui or para seleccionar o Video Clip que pretende reproduzir; em seguida prima para seleccionar.
- 6. Prima 🔘 .

O Video Clip seleccionado é reproduzido. Para efectuar uma pausa na reprodução, prima  $\bigcirc$ . Para retomar a reprodução, prima  $\bigcirc$  novamente. Para parar a reprodução, prima  $\bigcirc$  [Voltar]. Para voltar ao tamanho original, prima  $\bigcirc$  [×1].

#### Verificar a informação do ficheiro de Video Clip

- Siga as etapas 1 a 4 em "Reproduzir Video Clips" na página 95.

É visualizado o menu Opções.

É visualizado o ecrã de informação detalhada.

- 4. Prima 🏵 ou 🕥 para percorrer o ecrã.
- **5.** Quando tiver terminado, prima  $\Im$  [Voltar].

#### Alterar o nome do ficheiro

- Siga as etapas 1 a 4 em "Reproduzir Video Clips" na página 95.

É visualizado o menu Opções.

- Prima () ou () para seleccionar "Mudar nome"; em seguida prima () ou () [Escolher] para seleccionar.
- Introduza um nome de ficheiro novo. Para apagar o último carácter, prima ∂ [Apagar] de forma breve.
  Prima ∂ [Apagar] e mantenha nessa posição para apagar todos os caracteres.
- 5. Prima 🔘.

#### Nota

 Os caracteres a seguir indicados não podem ser utilizados em nomes de ficheiros:
 /, \, :, \*, ?, ", <, >, | e . (ponto final).

#### Enviar mensagens

- 1. Siga as etapas 1 a 4 em "Reproduzir Video Clips" na página 95.
- Prima () ou () para seleccionar o ficheiro que pretende enviar; em seguida prima () [Opções]. É visualizado o menu Opções.
- Introduza a sua mensagem. Para detalhes sobre como criar uma mensagem, consulte "Criar uma MMS nova" na página 59.

#### Apagar Video Clips

- 1. Prima 🔵 para visualizar o Menu principal.
- Prima (▲), (●), (●) ou (●) para seleccionar "Meu Telefone"; em seguida prima (●) para seleccionar.
- 3. Prima (▲) ou (♥) para seleccionar "Meus Videos Clips"; em seguida prima (●) para seleccionar.
- Prima (▲) ou (♥) para seleccionar "Video Clips guardados"; em seguida prima (●) para seleccionar. É apresentada a lista de Video Clips guardados.
- Prima (▲) ou (♥) para seleccionar o ficheiro que pretende apagar; em seguida prima ◊ [Opções]. É visualizado o menu Opções.
- Prima () ou () para seleccionar "Apagar"; em seguida prima () ou () [Escolher] para seleccionar.
- Prima (a) ou (c) para seleccionar "Um Video Clip" ou "Todos Video Clips"; em seguida prima (b) para seleccionar.
- 8. Prima 🖓 [Sim].

Para cancelar a operação e não apagar qualquer item, prima  $\varTheta$  [Não] na etapa 8.

## Meus Favoritos (M 6-5)

Em Meus Favoritos pode guardar as páginas (ou endereços) que pretender (ou que utilize com maior frequência). Tal poderá ajudá-lo a poupar tempo no acesso a locais de páginas WAP. Para mais informações, consulte "Vodafone live!" na página 79.

## Meus Modelos (M 6-6)

Pode registar até no máximo 20 modelos de texto para utilizar em SMS e MMS.

Pode introduzir mensagens mais facilmente registando para isso texto usado com frequência.

Pode registar 120 caracteres em qualquer modelo de texto.

#### Adicionar frases a Modelos de texto

- 1. Prima 🔘 para visualizar o Menu principal.
- Prima (♠), (♥), (♥) ou (♥) para seleccionar "Meu Telefone"; em seguida prima (●) para seleccionar.
- Prima (\*) ou (\*) para seleccionar o número que pretende registar; em seguida prima (\*) para seleccionar.
- Introduza o texto; em seguida prima ○. Para detalhes sobre como introduzir caracteres, consulte "Introduzir caracteres" na página 29.

#### Editar modelos de texto

- 1. Siga as etapas 1 a 3 em "Adicionar frases a Modelos de texto".
- Prima (\*) ou (\*) para seleccionar o número que pretende editar; em seguida prima (\*) para seleccionar.
- 3. Introduza o novo texto.

Para corrigir o último carácter, prima  $\Im$  [Apagar] de forma breve.

Prima 🖗 [Apagar] e mantenha nessa posição para apagar todos os caracteres.

**4.** Prima ().

#### Ver modelos de texto

- 1. Siga as etapas 1 a 3 em "Adicionar frases a Modelos de texto".
- Prima (2) ou (2) para seleccionar o número que pretende ver; em seguida prima (2) [Opções]. É visualizado o menu Opções.
- Prima (▲) ou (♥) para seleccionar "Ver"; em seguida prima ●) ou (♥) [Escolher] para seleccionar. Visualiza o modelo de texto seleccionado.
- Após a confirmação, prima ∂ [Voltar] para voltar à lista de modelos.

#### Apagar modelos de texto

- 1. Siga as etapas 1 a 3 em "Adicionar frases a Modelos de texto" na página 98.
- Prima (▲) ou (●) para seleccionar o modelos de texto que pretende apagar; em seguida prima (
   [Opções].
- Prima () ou () para seleccionar "Apagar"; em seguida prima () ou () [Escolher] para seleccionar.
- **4.** Prima 🖓 [Sim].

O modelo de texto seleccionado é apagado. Para cancelar a operação e não apagar qualquer item, prima  $\Im$  [Não] na etapa 4.

## Estado da memória (M 6-7)

Esta função ajuda-o a verificar o estado da memória de Meu Telefone.

- 1. Prima 🔵 para visualizar o Menu principal.
- Prima (♠), (♥), (♥) ou (♥) para seleccionar "Meu Telefone"; em seguida prima (●) para seleccionar.
- Prima (▲) ou (●) para seleccionar "Estado memória"; em seguida prima (●) para seleccionar.
# <u>Fun & Games</u> (M 1) Meus Jogos (M 1-1)

### Executar aplicações (M1-1-1)

Pode executar jogos e outras aplicações no seu telefone. Para mais informações sobre Aplicações, consulte a página 84.

- 1. Prima 🔘 para visualizar o Menu principal.
- 2. Prima (♠), (♥), (♥) ou (▶) para seleccionar "Fun & Games"; em seguida prima (●) para seleccionar.
- **3.** Siga as etapas 3 a 5 em "Executar aplicações" na página 84.

### Protecções de ecrã (Screensavers) (M1-1-2)

Pode descarregar aplicações de screensavers para o ecrã de posição de espera.

- 1. Prima 🔘 para visualizar o Menu principal.
- Prima (♠), (♠), (♠) ou (♠) para seleccionar "Fun & Games"; em seguida prima (●) para seleccionar.
- **3.** Prima (a) ou (c) para seleccionar "Meus Jogos"; em seguida prima (b) para seleccionar.
- Prima (▲) ou (④) para seleccionar "Screensavers"; em seguida prima (●) para seleccionar.
- 5. Prima (▲) ou (♥) para seleccionar "On/Off"; em seguida prima (●) para seleccionar.

- 6. Prima ⓐ ou ④ para seleccionar "On" e activar as protecções de ecrã (Screensavers) ou para seleccionar "Off" e desactivá-las; em seguida prima ◎ para seleccionar.
- Se seleccionar "On", prima ) ou ) para seleccionar a aplicação pretendida; em seguida prima ) para seleccionar.

#### Nota

 Na lista que aparece na etapa 7, apenas se poderá seleccionar as protecções de ecrã disponíveis.

#### Definições de rede

Pode definir se pretende ou não ligar-se à rede utilizando a aplicação de screensavers.

- 1. Siga as etapas 1 a 4 em "Protecções de ecrã (Screensavers)".
- 2. Prima (a) ou (c) para seleccionar "Definições de rede"; em seguida prima (b) para seleccionar.
- 3. Prima (▲) ou (♥) para seleccionar "On" ou "Off"; em seguida prima (●) para seleccionar.

#### Nota

- Se fizer alterações na definição acima enquanto a aplicação está suspensa tem de reiniciar a aplicação para as activar.
- Se efectuar quaisquer alterações nas definições acima com a aplicação suspensa, essas alterações não serão guardadas.

#### Tempo para activação

Pode definir o período de tempo após o qual pretende que a aplicação de screensavers seja activada.

- Siga as etapas 1 a 4 em "Protecções de ecrã (Screensavers)" na página 100.
- Prima (a) ou (c) para seleccionar "Tempo para activação"; em seguida prima (a) para seleccionar.
- Introduza o Tempo para activação com dois dígitos e utilizando as teclas numéricas; em seguida prima
   .

### Mais downloads (M 1-1-3)

Pode descarregar aplicações.

- 1. Prima 🔘 para visualizar o Menu principal.
- Prima (♠), (♠), (♠) ou (♠) para seleccionar "Fun & Games"; em seguida prima (●) para seleccionar.
- Siga as etapas 3 a 7 em "Descarregar mais" na página 84.

### Definições (M 1-1-4)

#### Prioridade de operações

Pode definir a prioridade da recepção das chamadas e alarmes durante o funcionamento de uma aplicação.

- 1. Prima 🔘 para visualizar o Menu principal.
- Prima (♠), (♥), (♥) ou (▶) para seleccionar "Fun & Games"; em seguida prima (●) para seleccionar.
- 3. Prima (▲) ou (♥) para seleccionar "Meus Jogos"; em seguida prima (●) para seleccionar.
- Prima (▲) ou (♥) para seleccionar "Chamadas & Alarmes"; em seguida prima (●) para seleccionar.
- 6. Prima (\*) ou (\*) para seleccionar a opção pretendida; em seguida prima (\*) para seleccionar.
   Estão disponíveis as seguintes opções:
- "Chamadas"
- "Alarme"
- Prima 
   ou 
   para seleccionar os métodos; em seguida prima
   para seleccionar.

- "Receber chamada" ou "Alarme Prioritário": A aplicação é suspensa automaticamente e pode receber a chamada ou ouvir o alarme. Após terminar a chamada, ou quando o alarme terminar, visualizará o ícone de suspensão (2) indicando existir uma aplicação suspensa.
- "Aviso de chamada" ou "Aviso de Alarme": O painel rolante é visualizado na primeira linha do ecrã enquanto a aplicação continua. Se premir , a aplicação é suspensa e pode receber uma chamada. Após terminar a chamada visualizará o ícone de suspensão () indicando existir uma aplicação suspensa.

#### Intensidade do som

Pode definir o volume de som da aplicação, como por exemplo efeito sonoro, para um de cinco níveis ou silenciar esse mesmo volume. Se "Volume toque" (p. 125) estiver definido para "Silêncio", esta configuração tem prioridade.

- 1. Siga as etapas 1 a 4 em "Prioridade de operações" na página 101.
- Prima (a) ou (c) para seleccionar "Intensidade som"; em seguida prima (b) para seleccionar. É visualizado o nível de volume actual.

#### lluminação do visor

Pode seleccionar o método de iluminação do visor da aplicação de entre os seguintes três tipos:

- "On": Iluminação acesa enquanto se estiver a utilizar a aplicação.
- "Off": Iluminação apagada enquanto se estiver a utilizar a aplicação mesmo que se prima uma tecla.
- · "Definições normais":

Funciona com a principal definição de iluminação do visor. (p. 138)

 Siga as etapas 1 a 4 em "Prioridade de operações" na página 101.

- Prima (▲) ou (♥) para seleccionar "Iluminação visor"; em seguida prima (●) para seleccionar.
- 3. Prima (▲) ou (♥) para seleccionar "On/Off"; em seguida prima (●) para seleccionar.

### Para definir a opção Piscar

Esta definição permite que a iluminação do visor seja controlada pela aplicação. Se estiver definida para "Off", a iluminação do visor não pode ser ligada pela aplicação.

- 1. Siga as etapas 1 e 2 em "Iluminação do visor" na página 102.
- Prima (a) ou (c) para seleccionar "Piscar"; em seguida prima (c) para seleccionar.
- 3. Prima (▲) ou (♥) para seleccionar "On" ou "Off"; em seguida prima (●) para seleccionar.

#### Vibração

Quando a opção Vibrador está definida na aplicação, pode escolher se pretende que essa opção seja activada ou desactivada.

Quando na aplicação está especificado um ficheiro SMAF, pode accionar o vibrador definido no ficheiro SMAF.

#### Nota

- SMAF (Synthetic music Mobile Application Format) é um formato de dados de música para telemóveis.
- Siga as etapas 1 a 4 em "Prioridade de operações" na página 101.
- Prima (▲) ou (♥) para seleccionar "Vibração"; em seguida prima (●) para seleccionar.
- 3. Prima ⓐ ou ⓒ para seleccionar "On", "Off" ou "Associar toque"; em seguida prima ◎ para seleccionar.

Quando define "Associar toque", a aplicação é sincronizada com o vibrador.

#### Confirmação Online

Aquando do arranque da aplicação pode ajustar as definições de visualização do ecrã de confirmação da aplicação.

- Siga as etapas 1 a 4 em "Prioridade de operações" na página 101.
- Prima (▲) ou (♥) para seleccionar "Confirmação Online"; em seguida prima (●) para seleccionar.
- 3. Prima (▲) ou (♥) para seleccionar "On"; em seguida prima (●) para seleccionar.

Para cancelar a confirmação, seleccione "Off" e prima 🔘 para seleccionar.

### Repor

#### Para repor todos os itens no menu Definições

- Siga as etapas 1 a 4 em "Prioridade de operações" na página 101.
- Prima (▲) ou (♥) para seleccionar "Apagar Java™"; em seguida prima (●) para seleccionar.
- Introduza o seu código; em seguida prima .
   O código predefinido é "0000". Para detalhes sobre como alterar o código do telefone, consulte "Para alterar o código" na página 161.
   Se introduzir um código errado, o ecrã volta à etapa 4 em "Prioridade de operações" na página 101.
- Prima (▲) ou (♥) para seleccionar "Repor definições"; em seguida prima (●) para seleccionar.
- 5. Prima 🖓 [Sim].

São repostos todos os itens do menu Definições bem como as definições das protecções de ecrã. Para cancelar a operação de reposição, prima  $\Im$ [Não] na etapa 5.

#### Para apagar todas as aplicações

São apagadas todas as aplicações guardadas em Jogos Guardados. A aplicação pré-carregada não pode ser apagada.

- Siga as etapas 1 a 4 em "Prioridade de operações" na página 101.
- Prima (▲) ou (♥) para seleccionar "Apagar Java™"; em seguida prima (●) para seleccionar.
- Introduza o seu código; em seguida prima .
   Se introduzir um código errado, o ecrã volta à etapa 4 em "Prioridade de operações" na página 101.
- Prima (▲) ou (♥) para seleccionar "Apagar tudo"; em seguida prima (●) para seleccionar.
- 5. Prima 🖓 [Sim].

São apagadas todas as aplicações. Para cancelar a operação e não apagar qualquer item, prima () [Não] na etapa 5.

#### Mais downloads (M 1-1-3)

Consulte "Descarregar mais" na página 84 para mais instruções.

### Info Java™ (M 1-1-5)

Pode visualizar-se a informação sobre a licença pertencente a Java<sup>TM</sup>.

# Editor de toques (M 1-2)

Pode criar um toque de chamada original ou pode enviar um toque/som anexado a uma MMS.

Pode introduzir um máximo de 190 tons  $\times$  16 vozes ou 380 tons  $\times$  8 vozes para cada melodia.

O toque de chamada original é registado em Toques guardados.

### Criar o seu toque de chamada original (M 1-2-1)

- 1. Prima 🔘 para visualizar o Menu principal.
- Prima (♠), (♥), (♥) ou (▶) para seleccionar "Fun & Games"; em seguida prima (●) para seleccionar.
- 4. Prima (▲) ou (▼) para seleccionar "Criar novo"; em seguida prima (●) para seleccionar.
- 5. Introduza o título.

Pode introduzir até 24 caracteres. Para detalhes sobre como introduzir caracteres, consulte "Introduzir caracteres" na página 29.

6. Prima 🔘 .

Prima (a) ou (b) para seleccionar um tempo; em seguida prima (b) para seleccionar.

O tempo musical é descrito abaixo.

- "Allegro (Rápido)": 150
- "Moderato (Normal)": 125
- "Andante (Lento)":
- "Adagio (Muito Lento)": J 94

O tempo é definido pelo número de semínimas (  $\ \ \, \rfloor \ \, )$  tocadas por minuto.

- Prima (▲) ou (●) para seleccionar "8 tons" ou "16 tons"; em seguida prima (●) para seleccionar.
- **9.** Utilize as teclas numéricas para indicar a escala musical e a pausa.

Para detalhes sobre como especificar o nível de som e a pausa, consulte "Para especificar escala musical e pausa" na página 107.

10. Prima 🐑 ou 🖅 para especificar os tipos de notas musicais ou de pausa.

Para detalhes sobre como especificar as notas musicais e a pausa, consulte "Para especificar tipos de notas e de pausas" na página 108.

- Prima () depois de introduzir uma nota. Introduza a nota seguinte depois de o cursor se deslocar para a direita.
- 12. Repita as etapas 9 a 11 para introduzir notas. Quando prime durante a introdução, reproduz o toque/melodia introduzido(a).

Quando prime  $\widehat{O}$  [Opções] e selecciona "Reprod. após cursor" enquanto introduz as notas, o toque/ melodia visualizado(a) no ecrã é reproduzido até à posição do cursor.

Quando prime  $\bigcirc$  [Opções] e selecciona "Selec. acorde", pode seleccionar outro acorde. Repita as etapas 9 a 11 para introduzir notas para o novo acorde.

- **13.** Quando terminar a introdução, prima  $\widehat{\heartsuit}$  [Opções] para fiscalizar o menu Opções.
- **15.**Prima (▲) ou (●) para seleccionar "A guardar"; em seguida prima (●) para seleccionar.

O toque de chamada original é registado em Toques guardados.

#### Nota

Se a capacidade ou a memória de Toques guardados se tornar insuficiente, fiscalizará a mensagem "Capacidade Máxima: 250 Não guardado." ou "Não guardado. Memória cheia." O visar volta ao ecrã da etapa 15. Tente de novo após eliminar dados de que já não necessite (p. 94).

#### Para especificar escala musical e pausa Utilizando as teclas abaixo, especifique a escala musical e a pausa.

| Dó | Ré     | Mi    | Fá              | Sol | Lá  | Si                   | Pausa |
|----|--------|-------|-----------------|-----|-----|----------------------|-------|
| 1  | (2ABC) | 3 DEF | 4 <sub>GH</sub> | 5 M | 6mo | (7 <sub>PQR5</sub> ) | 0     |

Quando prime as teclas acima uma vez, uma semínima é especificada no meio da escala (sem marca).

Quando prime a mesma tecla de forma repetida, a nota passará pelos registos de oitavas disponíveis.

$$\xrightarrow{A \xrightarrow{\oplus} A^{\oplus}} A^{} \xrightarrow{A \xrightarrow{\oplus}} A_{} \xrightarrow{A_{}} \xrightarrow{A_{}}$$

Quando prime () ou () enquanto selecciona uma nota, a nota sobe ou baixa meio-tom.

Quando introduz pausa: introduz pausa de semínima.

$$::: \mathsf{C} \overset{\textcircled{\otimes}}{\underset{\bigotimes}} \mathsf{C}^{\texttt{H}} \overset{\textcircled{\otimes}}{\underset{\bigotimes}} \mathsf{D} \overset{\textcircled{\otimes}}{\underset{\bigotimes}} \mathsf{D}^{\texttt{H}} \overset{\textcircled{\otimes}}{\underset{\bigotimes}} \mathsf{D}^{\texttt{H}} \overset{\textcircled{\otimes}}{\underset{\bigotimes}} \mathsf{E} :::$$

Para especificar tipos de notas e de pausas Especifique notas e pausas premindo 📼 ou 🖅 repetidamente.

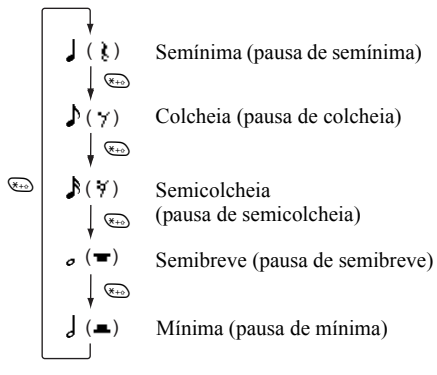

Quando fizer uma nota com ponto ou uma tercina, prima 🖅 depois de seleccionar a nota alvo.

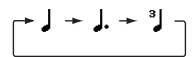

#### Nota

- Não pode efectuar uma semicolcheia com ponto (pausa de semicolcheia) ou uma semibreve com ponto (pausa de semibreve).
- Para uma tercina são necessárias três notas contínuas.

Para especificar uma ligadura, prima 🐵 depois de seleccionar as notas alvo.

Um traço de sublinhado (\_) é visualizado a seguir à nota e a nota é ligada à seguinte.

Para introduzir a nota seguinte, prima () e desloque o cursor para a direita. Em seguida, repita a operação descrita na página anterior.

Se o cursor estiver colocado a seguir à nota, pode repetir a nota que se situe imediatamente à esquerda do cursor quando premir (a) ou (a).

#### Para definir o tom

O telefone pode tocar notas utilizando diferentes instrumentos.

- 1. Siga as etapas 1 a 13 em "Criar o seu toque de chamada original" na página 105.
- Prima (▲) ou (♥) para seleccionar "Definir tom"; em seguida prima (●) para seleccionar.
- 3. Prima () ou () para seleccionar uma categoria do tom.

seleccionado. **5.** Prima .

Pode então criar um toque/melodia.

Pode escolher entre os seguintes 128 tons.

| Categoria | Tom                                                                                                    | Categoria | Tom                                                                                                    |
|-----------|----------------------------------------------------------------------------------------------------|-----------|----------------------------------------------------------------------------------------------------|
| Pianos    | Piano<br>Bright Piano<br>E. Grand Piano<br>Honky-Tonk<br>Electric Piano 1<br>Electric Piano 2<br>Cravo<br>Clavicórdio    |           | Celesta<br>Glockenspiel<br>Caixa de<br>Vibrafone<br>Marimba<br>Xilofone<br>Tubular Bells<br>Dulcimer                                |
| Órgãos    | Drawbar Organ<br>Órgão Perc.<br>Rock Organ<br>Órgão de Igreja<br>Reed Organ<br>Acordeão<br>Harmónica<br>Tango Accordion  | Guitarras | Nylon Guitar<br>Steel Guitar<br>Jazz Guitar<br>Clean Guitar<br>Muted Guitar<br>Overdriven Gtr.<br>Distortion Gtr.<br>Gtr. Harmonics |
| Baixos    | Acoustic Bass<br>Finger Bass<br>Pick Bass<br>Fretless Bass<br>Slap Bass 1<br>Slap Bass 2<br>Synth Bass 1<br>Synth Bass 2 | Cordas 1  | Violino<br>Viola<br>Violoncelo<br>Contrabaixo<br>Tremolo Strings<br>Pizz. Strings<br>Harp<br>Timbales                               |

| Categoria      | Tom                                                                                                    | Categoria         | Tom                                                                                                    |
|----------------|----------------------------------------------------------------------------------------------------|-------------------|----------------------------------------------------------------------------------------------------|
| Cordas 2       | Str. Ensemble 1<br>Str. Ensemble 2<br>Synth Strings 1<br>Synth Strings 2<br>Voice Lead<br>Voz O<br>Synth Voice<br>Orchestra Hit | Metais            | Trompeta<br>Trombone<br>Tuba<br>Muted Trumpet<br>French Horn<br>Brass Section<br>Synth Brass 1<br>Synth Brass 2 |
| Reeds          | Soprano Sax<br>Saxo alto<br>Saxo tenor<br>Sax Barítono<br>Oboé<br>Trompa inglesa<br>Fagote<br>Clarinete                         | Flautas/<br>Tubos | Flautim<br>Flauta<br>Gravador<br>Pan Flute<br>Blown Bottle<br>Shakuhachi<br>Assobio<br>Ocarina                  |
| Synth<br>Leads | Square Lead<br>Sawtooth Lead<br>Calliope Lead<br>Chiff Lead<br>Charang Lead<br>Voice Lead<br>Fifth Lead<br>Bass & Lead          | Synth<br>Pads     | New Age Pad<br>Warm Pad<br>Polysynth Pad<br>Choir Pad<br>Bowed Pad<br>Metallic Pad<br>Halo Pad<br>Sweep Pad     |

| Categoria        | Tom                                                                                                    | Categoria | Tom                                                                                                    |
|------------------|----------------------------------------------------------------------------------------------------|-----------|----------------------------------------------------------------------------------------------------|
| Synth<br>Effects | Chuva (efeito)<br>Banda sonora<br>Cristal<br>Atmosfera<br>Brilho<br>Goblins<br>Ecos<br>Ficção científica       | Etnias    | Sitar<br>Banjo<br>Shamisen<br>Koto<br>Kalimba<br>Gaita<br>Violino<br>Shanai                                       |
| Percussões       | Tinkle Bell<br>Agogo<br>Steel Drums<br>Woodblock<br>Taiko Drums<br>Melodic Tom<br>Synth Drum<br>Reverse Cymbal | Efeitos   | Gtr. Fret Noise<br>Respiração<br>Praia<br>Pássaros piando<br>Timbre telefone<br>Helicóptero<br>Aplauso<br>Disparo |

# Para definir o volume do toque de chamada original

O volume do toque de chamada original possui três níveis diferentes de definição para cada toque.

Quando adquire este telefone, o volume do toque de chamada original está definido para "Elevado".

- 1. Siga as etapas 1 a 13 em "Criar o seu toque de chamada original" na página 105.
- Prima (▲) ou (♥) para seleccionar "Definir volume"; em seguida prima (●).
- 3. Prima (a) ou (b) para seleccionar um volume para o toque.

Quando prime  $\Im$  [Reproduzir], o toque de chamada original introduzido é reproduzido no volume seleccionado.

**4.** Prima 🔘 .

Agora pode criar um toque de chamada original.

### Apagar um toque de chamada original

- 1. Siga as etapas 1 a 4 em "Reproduzir sons/toques" na página 93.
- Prima (\*) ou (\*) para seleccionar o nome do ficheiro que pretende apagar; em seguida prima (\*) [Opções].
   É visualizado o menu Opções.
- Prima () ou () para seleccionar "Apagar"; em seguida prima () ou () [Escolher] para seleccionar.
- Prima 

   Ou 
   para seleccionar "Um Toque" ou "Todos os Toques"; em seguida prima 
   para seleccionar.
- 5. Prima ♀ [Sim].

Para cancelar a operação e não apagar qualquer item, prima  $\overleftrightarrow{}$  [Não] na etapa 5.

#### Editar toques de chamada originais

- 1. Prima 🔘 para visualizar o Menu principal.
- Prima (♠), (♥), (♥) ou (▶) para seleccionar "Fun & Games"; em seguida prima (●) para seleccionar.
- Prima (▲) ou (♥) para seleccionar "Editor de toques"; em seguida prima (●) para seleccionar.
- Prima (▲) ou (●) para seleccionar "Toques existentes"; em seguida prima (●) para seleccionar.
- Prima (\*) ou (\*) para seleccionar o toque de chamada original que pretende editar; em seguida prima (\*) [Opções].

É visualizado o menu Opções.

- Prima () ou () para seleccionar "Editar dados"; em seguida prima () ou () [Escolher] para seleccionar.
- 7. Edite o título e prima 🔘.
- Prima (▲) ou (♥) para seleccionar um tempo; em seguida prima (●) para seleccionar.
- Prima (a) ou (b) para realçar o número de vozes; em seguida prima (b) para seleccionar.
- 10.Prima () ou () para seleccionar a nota que pretende alterar; em seguida edite a nota.

Quando adicionar notas, introduza a nota de forma correcta no local do cursor.

Para apagar uma nota, prima  $\Im$  [Apagar] de forma breve.

Prima  $\Im$  [Apagar] e mantenha nessa posição para apagar todos os tons.

- Prima (▲) ou (▼) para seleccionar "A guardar"; em seguida prima 

   para seleccionar.
- 14.Prima (a) ou (c) para seleccionar "Substituir"; em seguida prima () para seleccionar.

O toque de chamada original é alterado. Se seleccionar "Novo", o toque existente antes da alteração não é modificado. O toque de chamada original é registado como um novo toque de chamada original.

#### Nota

- Se modificar o número de vozes na etapa 9, pode aparecer o ecrã de confirmação. Quando prime 9 [Sim], uma parte do toque pode ser apagada.
- Se pretender adicionar notas na etapa 10, não poderá fazê-lo se já tiver introduzido 380 notas (para melodias de 8 vozes) ou 190 notas (para melodias de 16 vozes).

#### Sugestão

 Para apagar uma parte contínua do toque, prima ♀
 [Opções]; em seguida prima ○ ou ♀ [Escolher] depois de seleccionar "Apagar após cursor" ou

"Apagar antes Cursor". Pode apagar o toque depois ou antes do cursor.

### Copiar e colar notas

Pode copiar e deslocar uma parte de um toque para outra posição.

Só é possível copiar, ou deslocar, toques de chamada originais ou toques/melodias passíveis de edição.

- 1. Siga as etapas 1 a 9 em "Editar toques de chamada originais" na página 112.
- **2.** Prima  $\widehat{\bigcirc}$  [Opções] para visualizar o menu Opções.
- Prima () ou () para seleccionar "Copiar" ou "Cortar"; em seguida prima () ou () [Escolher] para seleccionar.

- Prima (•) ou (•) para deslocar o cursor até à primeira nota a copiar ou a cortar e prima (•).
- Prima () ou () para deslocar o cursor para a última nota, de forma a seleccionar a área; em seguida prima ).

A área seleccionada é temporariamente guardada na memória. Se seleccionar "Cortar" na etapa 3, a área seleccionada será cortada.

- 6. Prima  $\widehat{\heartsuit}$  [Opções] para visualizar o menu Opções.
- Prima () ou () para deslocar o cursor para o ponto onde pretende inserir as notas; em seguida prima ).

As notas guardadas são coladas.

# Aplicações (M 3)

# Vodafone (M 3-1)

Pode consultar a informação disponível no SIM. Para mais informações contacte o seu fornecedor de serviço.

# Calendário (M 3-2)

A função "Calendário" permite-lhe organizar e gerir os seus compromissos. Pode ver os compromissos agendados para todo o mês.

- 1. Prima 🔘 para visualizar o Menu principal.
- Prima (), (), () ou () para seleccionar "Aplicações"; em seguida prima () para seleccionar.
- Prima (▲) ou (♥) para seleccionar "Calendário"; em seguida prima (●) para seleccionar.

Visualiza o mês actual e a data actual é realçada.

- Prima (♠), (♥), (♥) ou (♥) para seleccionar o dia a agendar; em seguida prima (●) para seleccionar.
- Prima (•) ou (•) para seleccionar o número da nota; em seguida prima (•) para seleccionar.
- Introduza o conteúdo a agendar e prima ○. Pode guardar até 3 itens (eventos).

Para detalhes sobre como introduzir caracteres, consulte "Introduzir caracteres" na página 29. Se pretender adicionar outro item, repita as etapas 5 e 6.

 Quando tiver terminado, prima D [Voltar]. O ecrã volta ao calendário. As datas com tarefas/ reuniões agendadas são sublinhadas.

#### Noța

• É possível visualizar o calendário para datas entre Janeiro de 2000 e Dezembro de 2099.

#### Para encontrar uma data específica

Pode visualizar uma data específica no calendário.

- **1.** Prima  $\bigcirc$  [Opções] para visualizar o menu Opções.
- Prima (a) ou (c) para seleccionar "Ir para data"; em seguida prima (b) ou (c) [Escolher] para seleccionar.
- Introduza a data que pretende ver e prima .
   A data especificada é visualizada.

#### Para alterar para formato semanal

Pode alterar o calendário para formato semanal.

- Siga as etapas 1 a 3 em "Calendário" na página 114. Visualiza o mês actual e a data actual é realçada.
- **2.** Prima  $\bigcirc$  [Opções] para visualizar o menu Opções.
- Prima () ou () para seleccionar "Formato da semana"; em seguida prima ) ou () [Escolher] para seleccionar.
- Prima (a) ou (c) para seleccionar "Segunda-Domingo" e visualizar a semana a partir de segunda-feira, ou "Domingo-Sábado" para visualizar a semana a partir de domingo; em seguida prima (c) para seleccionar.

### Apagar itens agendados

### Para apagar itens agendados

- 1. Siga as etapas 1 a 3 em "Calendário" na página 114.
- Prima (▲), (♥), (♥) ou (♠) para seleccionar o dia; em seguida prima (●) para seleccionar.
- Prima (▲) ou (♥) para seleccionar o item que pretende apagar; em seguida prima (♥ [Opções]. É visualizado o menu Opções.

- Prima () ou () para seleccionar "Apagar"; em seguida prima () ou () [Escolher] para seleccionar.
- 5. Prima ④ ou ⑦ para seleccionar "Uma nota"; em seguida prima ◎ para seleccionar.
- 6. Prima ♀ [Sim].

Para cancelar a operação e não apagar qualquer item, prima  $\bigotimes$  [Não] na etapa 6.

# Para apagar todas as tarefas/reuniões agendadas para um dia específico

- 1. Siga as etapas 1 a 3 em "Calendário" na página 114.
- Prima () ou () para seleccionar "Apagar"; em seguida prima () ou () [Escolher] para seleccionar.
- **5.** Prima 🖓 [Sim].

Para cancelar a operação e não apagar qualquer item, prima  $\Im$  [Não] na etapa 5.

#### Para apagar todos os itens agendados

- 1. Siga as etapas 1 a 3 em "Calendário" na página 114.
- **2.** Prima  $\bigcirc$  [Opções] para visualizar o menu Opções.
- Prima 

   Ou 

   para seleccionar "Apagar" e apagar todos os itens agendados; em seguida prima
   Ou 
   O u 

   Escolher] para seleccionar.
- Prima (a) ou (b) para seleccionar "Todos os dados" e apagar todos os itens agendados; em seguida prima (b) para seleccionar.
- 5. Prima 🖓 [Sim].

Para cancelar a operação e não apagar qualquer item, prima  $\overleftrightarrow{}$  [Não] na etapa 5.

# Alarme (M 3-3)

### Definir o alarme (M 3-3-1)

A função de alarme permite-lhe ser alertado a determinada hora.

Note que o alarme pode não funcionar de forma correcta caso o relógio não tenha sido acertado.

O alarme só funciona se o telefone estiver ligado.

- 1. Prima 🔵 para visualizar o Menu principal.
- Prima (), (), () ou () para seleccionar "Aplicações"; em seguida prima () para seleccionar.
- Prima (▲) ou (♥) para seleccionar "Alarme"; em seguida prima (●) para seleccionar.
- Prima (▲) ou (♥) para seleccionar "Alarmes"; em seguida prima (●) para seleccionar.
- Prima 

   ou 

   para seleccionar o número de alarme pretendido; em seguida prima 

   para seleccionar.

Pode especificar até, no máximo, 5 horas de alarme diferentes.

6. Prima (▲) ou (♥) para seleccionar "Definir hora"; em seguida prima (●) para seleccionar.  Introduza a hora do alarme utilizando as teclas numéricas e prima .

Quando introduzir a hora de alarme em formato de 12 horas, prima 🐨 para alternar entre am e pm.

- Prima (a) ou (c) para seleccionar "Repetição Diária"; em seguida prima (c) para seleccionar.
- Prima (▲) ou (♥) para seleccionar "On" ou "Off"; em seguida prima (●) para seleccionar.
- 10.Prima (▲) ou (♥) para seleccionar "Estado do alarme"; em seguida prima (●) para seleccionar.
- Prima (▲) ou (●) para seleccionar "On"; em seguida prima (●) para seleccionar.

12.Prima 🖗 [Guardar].

#### Para alterar o tipo de tom do alarme

- 1. Siga as etapas 1 a 5 em "Definir o alarme" na página 116.
- Prima (▲) ou (♥) para seleccionar "Tom de alarme"; em seguida prima (●) para seleccionar.
- Prima 

   ou 
   para seleccionar "Toques telefone" ou "Meus toques"; em seguida prima para seleccionar.
- Prima (\*) ou (\*) para seleccionar o tom de alarme. Se pretender ouvir uma demonstração, prima (\*) [Reproduzir]. Para parar a reprodução, prima (\*) [Parar].
- 6. Quando tiver terminado a selecção, prima 🔘.

Para alterar a vibração do alarme

- 1. Siga as etapas 1 a 5 em "Definir o alarme" na página 116.
- Prima (▲) ou (●) para seleccionar "Tom de alarme"; em seguida prima (●) para seleccionar.
- Prima (▲) ou (♥) para seleccionar "Vibração"; em seguida prima (●) para seleccionar.

### Para alterar a duração do alarme

- 1. Siga as etapas 1 a 5 em "Definir o alarme" na página 116.
- Prima (▲) ou (♥) para seleccionar "Tom de alarme"; em seguida prima (●) para seleccionar.
- Prima () ou () para seleccionar "Duração"; em seguida prima ) para seleccionar. É visualizada a duração actual.
- Introduza a duração utilizando 2 dígitos (02 a 59 segundos) utilizando as teclas numéricas; em seguida prima .

### Alterar as definições do alarme

- 1. Siga as etapas 1 a 4 em "Definir o alarme" na página 116.
- Prima (a) ou (c) para seleccionar o número que pretende alterar; em seguida prima (c) para seleccionar.
- **3.** Altere as definições do alarme.

Para detalhes sobre como alterar as definições do alarme, consulte "Definir o alarme" na página 116.

### Desactivar a função de alarme

- Siga as etapas 1 a 5 em "Definir o alarme" na página 116.
- Prima () ou () para seleccionar "Estado do alarme"; em seguida prima () para seleccionar.
- 3. Prima (▲) ou () para seleccionar "Off"; em seguida prima () para seleccionar.
- 4. Prima 🖗 [Guardar].

#### Limpar uma definição de alarme

- 1. Siga as etapas 1 a 4 em "Definir o alarme" na página 116.
- Prima (a) ou (b) para seleccionar o número que pretende limpar; em seguida prima (b) para seleccionar.
- Prima (▲) ou (♥) para seleccionar "Limpar alarmes"; em seguida prima (●) para seleccionar.
- Prima ∂ [Sim].
   Para cancelar a operação, prima ∂ [Não] na etapa 4.

### Limpar todas as definições de alarmes

- 1. Siga as etapas 1 a 3 em "Definir o alarme" na página 116.
- Prima (▲) ou (♥) para seleccionar "Apagar tudo"; em seguida prima (●) para seleccionar.
- **3.** Prima ♀ [Sim].

Para cancelar a operação, prima  $\Im$  [Não] na etapa 3.

# Calculadora (M 3-4)

A função "Calculadora" efectua os 4 cálculos aritméticos utilizando até 12 dígitos.

- 1. Prima 🔘 para visualizar o Menu principal.
- 2. Prima (♠), (♠), (♠) ou (♠) para seleccionar "Aplicações"; em seguida prima (●) para seleccionar.
- 3. Prima (▲) ou (♥) para seleccionar "Calculadora"; em seguida prima (●) para seleccionar.
- Prima (▲) ou (★) para seleccionar "Calculadora"; em seguida prima (▲) para seleccionar. A calculadora surge no visor.
- **5.** As teclas e as operações utilizadas para os cálculos são indicadas a seguir.

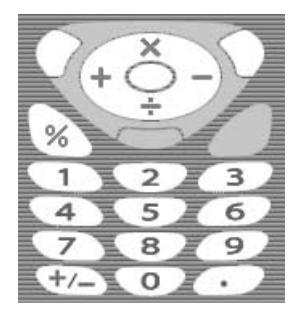

Para introduzir um ponto decimal, prima . Para apagar o número introduzido ou a operação, prima 9 [Apagar].

Para realizar os cálculos, prima 🔘.

 Se pretender iniciar um novo cálculo, prima [Apagar].

### Conversão de taxas

Pode também utilizar a calculadora como conversor, para converter de/para uma taxa utilizando a taxa de conversão previamente introduzida por si.

#### Para definir uma taxa de conversão

- 1. Siga as etapas 1 a 3 em "Calculadora" na página 119.
- Prima (▲) ou (→) para seleccionar "Taxa de conversão"; em seguida prima (→) para seleccionar.
- Prima (▲) ou (●) para seleccionar "Estrang → Nac." ou "Nac. → Estrang."; em seguida prima (●) para seleccionar.
- Introduza a taxa de conversão e prima ○. Para apagar todos os dígitos, prima ∂ [Apagar].

#### Para converter um valor

- 1. Siga as etapas 1 a 4 em "Calculadora" na página 119.

#### Nota

• Não pode realizar a etapa 2 quando visualizar um símbolo aritmético (+, -, × ou ÷).

# Gravador de Voz (M 3-5)

Esta função permite-lhe gravar uma mensagem de voz com duração máxima de 10 segundos; essa mensagem de voz pode ser utilizada para lembrá-lo de itens agendados ou para envio juntamente com uma MMS. Essa mensagem de voz gravada é registada em Toques guardados.

# Para gravar uma mensagem de voz 'Gravador de Voz'

- 1. Prima 🔘 para visualizar o Menu principal.
- Prima (), (), () ou () para seleccionar "Aplicações"; em seguida prima () para seleccionar.
- 3. Prima (▲) ou (♥) para seleccionar "Gravador de Voz"; em seguida prima (●) para seleccionar.
- Prima 
   para começar a gravar.
   Para parar de gravar antes de o tempo de gravação
   terminar, prima
   .
   .
- Prima (a) ou (c) para seleccionar "Guardar" e guardar a mensagem de voz; em seguida prima (b) para seleccionar.

#### Sugestão

- Em vez de seguir as etapas 1 a 3, pode também gravar uma mensagem de voz premindo 
   quando em posição de espera e premindo de seguida 
   quando surgir o Menu principal.

# Para reproduzir a mensagem de voz 'Gravador de Voz' gravada

- 1. Não siga as etapas 1 a 4 em "Para gravar uma mensagem de voz 'Gravador de Voz'".
- 2. Prima (▲) ou (♥) para seleccionar "Reproduzir"; em seguida prima (●) para seleccionar.
- 3. Prima 🔘 .

A mensagem de voz 'Gravador de Voz' gravada é reproduzida.

Para parar a reprodução, prima 🔘.

# PC-Link (M 3-6)

Pode ligar o seu telefone a um PC utilizando a ligação por infravermelhos ou por cabo. Para a ligação a um PC é necessário possuir software próprio para tal. Para informações sobre como obter o software de ligação e as respectivas funções, consulte página 167.

- 1. Prima 🔘 para visualizar o Menu principal.
- Prima (), (), () ou () para seleccionar "Aplicações"; em seguida prima () para seleccionar.
- Prima (▲) ou (♥) para seleccionar "Ligação PC"; em seguida prima (●) para seleccionar.
- 4. Prima (a) ou (c) para seleccionar "Infravermelhos" para ligação por infravermelhos ou "Cabo de dados" para ligação por cabo; em seguida prima (b) para seleccionar.

# Ajuda do Telefone (M 3-7)

Pode consultar a Ajuda e utilizá-la para conhecer melhor as funções do telefone.

- 1. Prima 🔘 para visualizar o Menu principal.
- Prima (●), (●), (●) ou (●) para seleccionar "Aplicações"; em seguida prima (●) para seleccionar.
- Prima (\*) ou (\*) para seleccionar "Ajuda"; em seguida prima (\*) para seleccionar. É visualizada a Ajuda.
- 4. Prima (\*) ou (\*) para seleccionar a função pretendida.
- **5.** Quando tiver terminado, prima  $\Theta$  [Voltar].

# Perfis (M 7)

Pode facilmente alterar os sons emitidos pelo telefone (por exemplo, volume do toque, som das teclas, etc.) de acordo com o ambiente em que se encontre.

A definição do som e da vibração pode ser personalizada para cada perfil.

Existem 5 perfís incluindo um perfíl a definir pelo utilizador:

- Normal
- Reunião
- Exterior
- Carro
- Silêncio

## Activar um perfil

- 1. Prima 🔘 para visualizar o Menu principal.

#### Nota

- Quando se define um perfil, o ícone que corresponde ao nome do perfil surge no ecrã de posição de espera:
  - Normal: É a configuração predefinida. (não é apresentado no ecrã de posição de espera)
  - Reunião: Para utilização quando necessita de descrição.
  - Exterior: Para utilização em ambientes exteriores.
  - Carro: Para utilização no carro. (ligado a um equipamento de mãos livres)
  - Silêncio: Para utilização quando necessita de silêncio.

Os sons são todos silenciados e é informado sobre chamadas através do vibrador.

#### Sugestão

 Para visualizar o ecrã dos perfis em posição de espera, em vez de seguir as etapas 1 e 2 pode em alternativa premir e e manter nessa posição durante aproximadamente 2 segundos.

## Personalizar perfis

- 1. Prima 🔵 para visualizar o Menu principal.
- Prima (♠), (♥), (●) ou (▶) para seleccionar "Perfis"; em seguida prima (●) para seleccionar.
- Prima () ou () para seleccionar o perfil que pretende personalizar; em seguida prima () [Opções].
- Prima (\*) ou (\*) para seleccionar a definição que pretende personalizar; em seguida prima (\*) para seleccionar.
- 6. Altere a definição pretendida.

Para detalhes sobre definições, consulte as páginas 125 a 129.

# Repor as definições de perfil

- 1. Siga as etapas 1 e 2 em "Personalizar perfis".
- Prima (▲) ou (●) para seleccionar o perfil que pretende repor; em seguida prima (♀) [Opções].
- Prima () ou () para seleccionar "Repor val. origem"; em seguida prima () ou () [Escolher] para seleccionar.
- 4. Introduza o seu código; em seguida prima 🔘.
- Prima 𝔅 [Sim]. Para cancelar a reposição, prima 𝔅 [Não] na etapa 5.

#### Nota

• Se introduzir um código errado na etapa 4, o ecrã volta à etapa 3.

# Volume do toque

Pode ajustar o volume do toque para um de seis níveis ou para crescente.

Quando definido para "Silêncio", o volume de aplicações é silenciado.

- Siga as etapas 1 a 4 em "Personalizar perfis" na página 124.
- Prima (a) ou (c) para seleccionar "Volume toque"; em seguida prima (b) para seleccionar. É visualizado o nível de volume actual.

# **Escolher toque**

Pode seleccionar o toque de chamada entre 28 toques, incluindo 5 padrões, 13 efeitos sonoros e 10 melodias. Como toque de chamada predefinido, pode também seleccionar um qualquer som existente em Toques guardados, à excepção de sons em formato AMR/ WAVE.

- 1. Siga as etapas 1 a 4 em "Personalizar perfis" na página 124.
- Prima (▲) ou (♥) para seleccionar "Escolher toque"; em seguida prima (●) para seleccionar.
- Prima () ou () para seleccionar "Toques telefone" ou "Meus toques"; em seguida prima ) para seleccionar.
- 5. Quando tiver terminado a selecção, prima 🔘.

#### Nota

• Se eliminar um toque que utilize um toque guardado em Toques guardados, activa o toque predefinido.

# Vibração

Quando a opção vibrador estiver activada, o telefone vibrará sempre que receber uma chamada, independentemente das definições de volume e de toque.

- 1. Siga as etapas 1 a 4 em "Personalizar perfís" na página 124.
- Prima (▲) ou (♥) para seleccionar "Vibração"; em seguida prima (●) para seleccionar.

#### Sugestão

- Quando selecciona "Associar toque" na etapa 3, os toques são sincronizados com o vibrador para o toque de chamada. No entanto, dependendo dos dados, esta função pode não funcionar.

# Som das teclas

Quando o som das teclas está activado, ouvirá um tom de confirmação sempre que premir uma tecla.

- 1. Siga as etapas 1 a 4 em "Personalizar perfis" na página 124.
- Prima (▲) ou (♥) para seleccionar "Som das teclas"; em seguida prima (●) para seleccionar.
- Prima (▲) ou (★) para seleccionar "On" ou "Off"; em seguida prima (●) para seleccionar. Se seleccionar "Off", o ecrã volta à etapa 1.
- 4. Prima (▲) ou (♥) para seleccionar "Volume"; em seguida prima (●) para seleccionar.
- 6. Prima (▲) ou (●) para realçar "Tipo de toque"; em seguida prima (●) para seleccionar.
- 7. Prima ④ ou ⑦ para seleccionar "Toques telefone", "Meus toques" ou "Tom pré-definido"; em seguida prima ◎ para seleccionar.

Quando seleccionar "Toques telefone" ou "Meus toques" na etapa 7; proceda conforme indicado a seguir; se não for esse o caso passe à etapa 9.

Seleccione o som das teclas.
 Para detalhes sobre como seleccionar um toque de

chamada, consulte "Escolher toque" na página 125. 9. Prima (a) ou (c) para seleccionar "Duração"; em

- Prima () ou () para seleccionar "Duração"; em seguida prima para seleccionar.
- 10.Prima (▲) ou (●) para seleccionar a duração pretendida; em seguida prima (●) para seleccionar.

# Tom de aviso

Esta função permite que o seu telefone emita um tom de aviso quando ocorrer um erro.

- 1. Siga as etapas 1 a 4 em "Personalizar perfis" na página 124.
- Prima () ou () para seleccionar "Tom de aviso"; em seguida prima () para seleccionar.
- Prima (▲) ou (♥) para seleccionar "On" ou "Off"; em seguida prima (●) para seleccionar. Se seleccionar "Off", o ecrã volta à etapa 1.
- 4. Prima (▲) ou (④) para seleccionar "Volume"; em seguida prima (◯) para seleccionar.

- 6. Prima (▲) ou (♥) para realçar "Tipo de toque"; em seguida prima (●) para seleccionar.
- 8. Seleccione o tom de aviso.

Para detalhes sobre como seleccionar um toque de chamada, consulte "Escolher toque" na página 125.

- 9. Prima (▲) ou (♥) para seleccionar "Duração"; em seguida prima (●) para seleccionar.
- 10. Prima (▲) ou (♥) para seleccionar a duração; em seguida prima (●) para seleccionar.

# Som ao ligar/desligar

O telefone pode ser configurado para emitir um som sempre que seja ligado ou desligado. Pode definir o volume, a duração e o toque a utilizar para tal.

- 1. Siga as etapas 1 a 4 em "Personalizar perfís" na página 124.
- Prima (a) ou (c) para seleccionar "Som ao ligar" ou "Som ao desligar"; em seguida prima (b) para seleccionar.
- 4. Prima (▲) ou (♥) para seleccionar "Volume"; em seguida prima (●) para seleccionar.
- Prima (▲) para aumentar o volume ou (♥) para diminuir; em seguida prima ●.
- 6. Prima (▲) ou (♥) para seleccionar "Toques"; em seguida prima (●) para seleccionar.
- Prima 
   ou 
   para seleccionar "Toques telefone" ou "Meus toques"; em seguida prima 
   para seleccionar.
- 8. Seleccione o toque.

Para detalhes sobre como seleccionar um toque de chamada, consulte "Escolher toque" na página 125.

- 9. Prima (▲) ou (♥) para seleccionar "Duração"; em seguida prima (●) para seleccionar.
- 10. Com dois dígitos (01 a 10 segundos), introduza a duração que pretende para o toque de chamada utilizando as teclas numéricas; em seguida prima .

# Alerta de mensagens

Pode definir toques especiais para quando receber mensagens.

- 1. Siga as etapas 1 a 4 em "Personalizar perfís" na página 124.
- 2. Prima () ou () para seleccionar "Alerta mensagens"; em seguida prima ) para seleccionar.
- 3. Prima (▲) ou (♥) para seleccionar "MMS", "SMS" ou "WAP"; em seguida prima ) para seleccionar.
- Prima (▲) ou (♥) para seleccionar "Volume"; em seguida prima (●) para seleccionar.
- 5. Prima (▲) para aumentar o volume ou (♥) para diminuir; em seguida prima .
- 6. Prima (▲) ou (♥) para seleccionar "Toques"; em seguida prima para seleccionar.
- Prima (\*) ou (\*) para seleccionar "Toques telefone" ou "Meus toques"; em seguida prima (\*) para seleccionar.

8. Seleccione o toque.

Para detalhes sobre como seleccionar um toque de chamada, consulte "Escolher toque" na página 125.

- **10.**Prima ⓐ ou ⓒ para seleccionar "On", "Off" ou "Associar toque"; em seguida prima ◎ para seleccionar.
- 12. Introduza a duração do toque com dois dígitos (01 a 15 segundos) utilizando as teclas numéricas; em seguida prima .

## Alerta de bateria fraca

Ajuste o volume do alerta indicador de bateria fraca.

- 1. Siga as etapas 1 a 4 em "Personalizar perfis" na página 124.
- 2. Prima (a) ou (c) para seleccionar "Alerta bateria"; em seguida prima (c) para seleccionar.
- Prima (▲) para aumentar o volume ou (●) para diminuir; em seguida prima ●.

# Atender qualquer tecla

Pode também atender uma chamada premindo qualquer tecla, excepto  $(\mathcal{A}, \mathcal{D})$  [Ocupado], ( $\mathfrak{P}$  e ( $\mathfrak{D}$ ). Para mais informações, consulte a página 23.

- Siga as etapas 1 a 4 em "Personalizar perfís" na página 124.
- Prima (▲) ou (♥) para seleccionar "Atender qq tecla"; em seguida prima (●) para seleccionar.
- 3. Prima (▲) ou (♥) para seleccionar "On" ou "Off"; em seguida prima (●) para seleccionar.

# Contactos (M 8)

# Registo de chamadas (M 8-2)

O telefone grava as últimas 10 chamadas não atendidas, recebidas e números marcados.

### Ver registo de chamadas

- 1. Prima 🔘 para visualizar o Menu principal.
- Prima (●), (●), (●) ou (●) para seleccionar "Contactos"; em seguida prima (●) para seleccionar.
- Prima (▲) ou (♥) para seleccionar "Registo chamadas"; em seguida prima (●) para seleccionar.
- Prima () ou () para seleccionar "Chamadas perdidas", "Chamadas recebidas" ou "Números marcados"; em seguida prima () para seleccionar. A lista do registo de chamadas seleccionado é visualizada.
- 5. Prima (\*) ou (\*) para seleccionar o número que pretende visualizar.
- 6. Prima 🔘 .

O registo "1" é o mais recente. Quando prime (), visualiza o registo 2. Se pretender ligar para esse número, prima ().  Quando tiver terminado, prima ∂ [Voltar] para voltar à etapa 4.

#### Sugestão

- Pode também verificar o registo de chamadas premindo em modo de posição de espera.
- Pode alternar entre históricos premindo () ou () na etapa 5; no entanto isto só será possível quando entrar premindo () no modo de posição de espera.

### Enviar mensagens

- 1. Siga as etapas 1 a 5 em "Ver registo de chamadas".
- Prima (\*) ou (\*) para seleccionar o registo de chamadas pretendido; em seguida prima (\*) para seleccionar.

O registo de chamadas seleccionado é apresentado em pormenor.

- **3.** Prima  $\bigcirc$  [Opções] para visualizar o menu Opções.
- Prima (▲) ou (●) para seleccionar "MMS" ou "SMS"; em seguida prima (●) para seleccionar.
- Introduza a sua mensagem. Para detalhes sobre como criar uma mensagem, consulte "Criar uma MMS nova" na página 59 ou "Criar uma SMS nova" na página 70.

### Apagar um registo de chamadas

Para apagar um único registo de chamadas

- 1. Siga as etapas 1 a 5 em "Ver registo de chamadas" na página 130.
- Prima (2) ou (2) para seleccionar o registo de chamadas que pretende apagar; em seguida prima (2) para seleccionar.

O registo de chamadas seleccionado é apresentado em pormenor.

- **3.** Prima  $\bigcirc$  [Opções] para visualizar o menu Opções.
- Prima (▲) ou (④) para seleccionar "Apagar"; em seguida prima (▲) ou (④) [Escolher] para seleccionar.
- 5. Prima 🖗 [Sim].

O registo de chamadas seleccionado é apagado. Para cancelar a operação e não apagar qualquer item, prima  $\Im$  [Não] na etapa 5.

# Duração das chamadas (M 8-2-4)

Esta função permite-lhe verificar a duração das suas chamadas.

### Verificar a duração da última chamada

- 1. Prima 🔵 para visualizar o Menu principal.
- Prima (), (), () ou () para seleccionar "Contactos"; em seguida prima () para seleccionar.
- Prima (▲) ou (●) para seleccionar "Registo chamadas"; em seguida prima (●) para seleccionar.
- Prima (▲) ou (♥) para seleccionar "Duração chamadas"; em seguida prima (●) para seleccionar.
- Quando tiver terminado, prima ∂ [Voltar] para voltar ao menu de duração das chamadas.

### Verificar o tempo total

- **2.** Quando tiver terminado, prima  $\Theta$  [Voltar].

#### Repor a duração das chamadas a zero

- 1. Siga as etapas 1 a 4 em "Verificar a duração da última chamada" na página 131.
- 2. Prima (▲) ou (♥) para seleccionar "Limpar registos"; em seguida prima (●) para seleccionar.
- Introduza o código do telefone; em seguida prima
   O.
- **4.** Prima 🖓 [Sim].

Repõe Duração chamadas a zero.

Para cancelar a reposição, prima  $\Theta$  [Não] na etapa 4.

# Custo chamadas (M 8-2-5)

Esta função permite-lhe verificar os custos das suas chamadas. Algumas redes não suportam a informação sobre o custo. Consulte o seu fornecedor de serviço para saber se este serviço está disponível.

### Verificar o custo da última chamada

- 1. Prima 🔵 para visualizar o Menu principal.
- Prima (●), (●), (●) ou (●) para seleccionar "Contactos"; em seguida prima (●) para seleccionar.
- 3. Prima (▲) ou (♥) para seleccionar "Registo chamadas"; em seguida prima (●) para seleccionar.
- 4. Prima (▲) ou (♥) para seleccionar "Custo chamadas"; em seguida prima ) para seleccionar.
- 6. Quando tiver terminado, prima ∂ [Voltar] para voltar ao menu de custo das chamadas.

#### Verificar o custo total

- Prima (a) ou (b) para seleccionar "Todas as chamadas" na etapa 5 da operação "Verificar o custo da última chamada" na página 132; em seguida prima (b) para seleccionar.
- **2.** Quando tiver terminado, prima  $\Theta$  [Voltar].

### Definir a tarifa

Defina a tarifa para calcular o custo da chamada e definir o custo máximo limite.

- 1. Siga as etapas 1 a 4 em "Verificar o custo da última chamada" na página 132.
- Prima (▲) ou (♥) para seleccionar "Unidades de custo"; em seguida prima (●) para seleccionar.
- Prima (▲) ou (●) para seleccionar "Definir unidades"; em seguida prima (●) para seleccionar.
- 4. Introduza o seu PIN2; em seguida prima 🔘.
- 5. Introduza um custo por unidade e em seguida prima

Para introduzir um ponto decimal, prima 📼.

6. Introduza uma unidade monetária (até 3 caracteres); em seguida prima .

### Verificar a tarifa

- Na etapa 3 da operação "Definir a tarifa" prima 
  ou 
  para seleccionar "Ler unidades"; em seguida
  prima 
  para seleccionar.
  A tarifa é visualizada.
- **2.** Quando tiver terminado, prima  $\Theta$  [Voltar].

#### Definir o limite de custo

Esta função é útil se pretender certificar-se que não excede um determinado limite de custo.

- 1. Siga as etapas 1 a 4 em "Verificar o custo da última chamada" na página 132.
- 2. Prima (▲) ou (♥) para seleccionar "Custo máximo"; em seguida prima (●) para seleccionar.
- 3. Prima (a) ou (c) para seleccionar "Definir limite"; em seguida prima (c) para seleccionar.
- 4. Introduza o seu PIN2; em seguida prima 🔘.
- Introduza um valor e em seguida prima .
   Para introduzir um ponto decimal, prima .

#### Verificar o limite de custo

- Na etapa 3 da operação "Verificar o custo da última chamada" prima 

   ou
   para seleccionar
   "Definir o limite de custo" na página 133; em seguida prima 

   para seleccionar.
   O valor do limite de custo é visualizado.
- **2.** Quando tiver terminado, prima  $\Im$  [Voltar].

### Repor todos os custos das chamadas a zero

- 1. Siga as etapas 1 a 4 em "Verificar o custo da última chamada" na página 132.
- 2. Prima (▲) ou (♥) para seleccionar "Limpar registos"; em seguida prima (●) para seleccionar.
- 3. Introduza o PIN2; em seguida prima 🔘.
- **4.** Prima ♀ [Sim].

Para repor Custo chamadas a zero. Para cancelar a reposição, prima  $\Theta$  [Não] na etapa 4.

### Verificar o crédito restante

- 1. Siga as etapas 1 a 4 em "Verificar o custo da última chamada" na página 132.
- Prima (▲) ou (●) para seleccionar "Crédito Restante"; em seguida prima (●) para seleccionar.
- **3.** Quando tiver terminado, prima  $\Theta$  [Voltar].

# Contador de dados (M 8-2-6)

Pode confirmar o número de 'bytes' por si utilizados na transmissão GPRS.

- 1. Prima 🔘 para visualizar o Menu principal.
- 2. Prima (♠), (♠), (♠) ou (♠) para seleccionar "Contactos"; em seguida prima (●) para seleccionar.
- 3. Prima (▲) ou (●) para seleccionar "Registo chamadas"; em seguida prima (●) para seleccionar.
- Prima (▲) ou (♥) para seleccionar "Contador de dados"; em seguida prima (●) para seleccionar.

Pode então verificar o número de 'bytes'.

**6.** Quando tiver terminado, prima  $\Theta$  [Voltar].

### Colocar o contador de dados a zero

- 1. Siga as etapas 1 a 4 em "Contador de dados".
- Prima (▲) ou (♥) para seleccionar "Limpar contador"; em seguida prima (●) para seleccionar.
- **3.** Prima ♀ [Sim].

O contador de dados é colocado a zero. Para cancelar a operação de colocação a zero, prima ∂ [Não] na etapa 3.

# Lista de marcação rápida (M 8-3)

Pode visualizar e efectuar outras operações relativamente aos números registados na Lista de marcação rápida.

- 1. Prima 🔘 para visualizar o Menu principal.
- Prima (♠), (♥), (♥) ou (▶) para seleccionar "Contactos"; em seguida prima (●) para seleccionar.
- Prima 

   ou
   para seleccionar "Lista marc rápida"; em seguida prima
   para seleccionar. Os nomes e os números de telefone guardados na Lista de marcação rápida são apresentados por ordem.

# Registar números de telefone na Lista de marcação rápida

- 1. Siga as etapas 1 a 3 em "Lista de marcação rápida".
- Prima 

   Que pretende registar na Lista de marcação rápida.
- **3.** Prima 𝔅 [Opções] para visualizar o menu Opções.
- Prima () ou () para seleccionar "Atribuir" (ou "Atribuir de novo"); em seguida prima () ou () [Escolher] para seleccionar.
- Prima 

   au
   para seleccionar o nome que pretende registar na Lista de marcação rápida; em seguida prima
   .

#### Sugestão

 Pode seleccionar outras opções na etapa 4: "Apagar": Apaga o registo seleccionado.
 "Limpar todas": Apaga todos os registos.

# Número próprio (M 8-4)

Pode verificar os seus próprios números de telefone referentes a voz, dados e fax.

- 1. Prima 🔘 para visualizar o Menu principal.
- Prima (), (), () ou () para seleccionar "Contactos"; em seguida prima () para seleccionar.
- Prima (▲) ou (♥) para seleccionar "Meus Números"; em seguida prima (●) para seleccionar.
- Prima (▲) ou (♥) para seleccionar o número de telefone que pretende verificar de entre "Voz", "Dados" ou "Fax"; em seguida prima (●) para seleccionar.

#### Nota

• Poderá não visualizar "Dados" ou "Fax", consoante o cartão SIM.
# Definições (M 9)

# Definições do telefone (M 9-1)

## Alterar o idioma (M 9-1-1)

Pode alterar o idioma utilizado pelo telefone para apresentação de mensagens.

- 1. Prima 🔘 para visualizar o Menu principal.
- Prima (), (), () ou () para seleccionar "Definições"; em seguida prima () para seleccionar.
- Prima (▲) ou (♥) para seleccionar "Def. do telefone"; em seguida prima (●) para seleccionar.
- 4. Prima ④ ou ④ para seleccionar "Idioma"; em seguida prima ◎ para seleccionar.
- Prima (▲) ou (♥) para seleccionar o idioma pretendido; em seguida prima (●) para seleccionar.

#### Sugestão

 Pode também alterar o idioma de escrita no ecrã de introdução de texto. (p. 30)

#### Nota

• Se seleccionar "Automático" na etapa 5, seleccionará o idioma predefinido no cartão SIM.  Se o idioma predefinido no cartão SIM não for suportado, será seleccionado o idioma predefinido do telefone.

# Configurar o Visor principal (M 9-1-2)

Pode alterar as definições do Visor principal.

### Wallpaper para o Visor principal

Para o ecrã de posição de espera do Visor principal são fornecidas 3 imagens e uma animação.

Podem utilizar-se como fundos ("Wallpaper") fotografias tiradas com a câmara digital ou imagens descarregadas de um local WAP.

# Para definir animações ou imagens incorporadas no Visor principal

- 1. Prima O para visualizar o Menu principal.
- Prima (), (), () ou () para seleccionar "Definições"; em seguida prima () para seleccionar.
- 3. Prima (▲) ou (♥) para seleccionar "Def. do telefone"; em seguida prima (●) para seleccionar.

- Prima (▲) ou (♥) para seleccionar "Visor principal"; em seguida prima (●) para seleccionar.
- Prima (▲) ou (♥) para seleccionar "Wallpaper"; em seguida prima (●) para seleccionar.
- 6. Prima (▲) ou (♥) para seleccionar "Imagens do telefone"; em seguida prima (●) para seleccionar.
- Prima 

   Qui en seleccionar a animação ou imagem pretendida; em seguida prima Qui [Ver].
   A animação ou imagem seleccionada é apresentada.
- 8. Prima 🔘 para definir.

A animação ou imagem seleccionada é apresentada no ecrã de posição de espera.

#### Nota

 Mesmo que seleccione uma animação, o ecrã de posição de espera mostra uma imagem estática se não utilizar o telefone durante cerca de 30 segundos (Difere com os dados seleccionados).

#### Sugestão

 Para cancelar a definição relativa a "Wallpaper", seleccione "Off" na etapa 6.

#### Para definir Minhas Imagens para o Visor principal

- Siga as etapas 1 a 5 em "Para definir animações ou imagens incorporadas no Visor principal" na página 136.
- Prima (\*) ou (\*) para seleccionar "Minhas Imagens"; em seguida prima (\*) para seleccionar. São apresentados os nomes dos ficheiros de imagens registados em Imagens Guardadas.
- Prima (a) ou (c) para seleccionar a imagem; em seguida prima (a) para seleccionar. Visualiza a imagem seleccionada.
- Prima (), (), () ou () para especificar a área que pretende ver, em seguida prima ().
   A imagem seleccionada é apresentada no ecrã de posição de espera.

#### Nota

• Algumas imagens não podem ser utilizadas devido aos respectivos tipos de imagem e de dados.

#### lluminação do visor

Pode ligar e desligar a iluminação do visor principal carregando no teclado numérico ou se o carregador de isqueiro opcional estiver ligado ao telefone.

Pode alterar ou especificar o tempo que a iluminação do visor deve permanecer ligada, contribuindo dessa forma para proteger a vida útil da bateria.

### Para ligar/desligar a iluminação do visor

- 1. Prima 🔘 para visualizar o Menu principal.
- Prima (), (), () ou () para seleccionar "Definições"; em seguida prima () para seleccionar.
- Prima (▲) ou (●) para seleccionar "Def. telefone"; em seguida prima (●) para seleccionar.
- Prima (▲) ou (●) para seleccionar "Visor principal"; em seguida prima (●) para seleccionar.
- 5. Prima (a) ou (c) para seleccionar "Iluminação visor"; em seguida prima (c) para seleccionar.
- 6. Prima (▲) ou (♥) para seleccionar "On/Off"; em seguida prima para seleccionar.
- Prima (\*) ou (\*) para seleccionar "On" e ligar a iluminação do visor, ou para seleccionar "Off" e desligar essa iluminação; em seguida prima (\*) para seleccionar.

Quando seleccionar "On" (ligar) na etapa 7:

 Introduza a duração da iluminação do visor utilizando dois dígitos; em seguida prima .

Para Ligar/Desligar a iluminação do visor enquanto carrega com o carregador do isqueiro Com esta definição na posição On, a iluminação do visor liga-se se o carregador do isqueiro estiver ligado. (A iluminação do visor exterior está ligada quando o telefone está fechado).

- Siga as etapas 1 a 5 de "Para ligar/desligar a iluminação do visor".
- Prima 
   ou 
   para realçar "Carro"; em seguida prima
   para seleccionar.
- 3. Prima ④ ou ④ para realçar "On" para ligar a iluminação do visor ou "Off" para a desligar; em seguida prima .

### Ajustar a iluminação do visor

A iluminação do Visor principal pode ser ajustada para um dos quatro níveis disponíveis.

- Siga as etapas 1 a 4 em "Para definir animações ou imagens incorporadas no Visor principal" na página 136.
- 2. Prima (▲) ou (♥) para seleccionar "Luz"; em seguida prima (●) para seleccionar.

- **3.** Prima (a) (Claro) ou (c) (Escuro) para ajustar a luz de forma a obter máxima nitidez.
- 4. Prima 🔘 .

#### Nota

 A iluminação do visor acima não afecta a do Visor exterior.

# Definir a protecção do visor

Este ecrã do telefone apaga-se automaticamente após o telefone ter sido deixado aberto durante um determinado tempo. Esta função visa poupar a bateria. Pode alterar o tempo de espera após o qual a função "Protecção visor" entrará em funcionamento entre 2 e 20 minutos.

#### Sugestão

- Quando adquire este telefone, a protecção do visor está definida para entrar em funcionamento após 10 minutos de espera.
- Siga as etapas 1 a 4 em "Para definir animações ou imagens incorporadas no Visor principal" na página 136.
- Prima 
   ou 
   para seleccionar "Protecção visor"; em seguida prima 
   para seleccionar.
- Introduza o tempo de espera após o qual pretende que a função "Protecção visor" entre em funcionamento com dois dígitos (02 a 20 minutos) e utilizando as teclas numéricas; em seguida prima .

#### Nota

 A função "Protecção visor" não funciona enquanto estiver ao telefone, a utilizar a função WAP, ou a utilizar uma aplicação.

#### Para cancelar a função "Protecção visor" A função "Protecção visor" mantém-se em

A lunção Protecção visor mantem-se em funcionamento até se premir uma tecla ou surgir um alerta. A primeira pressão numa tecla apenas cancela a função "Protecção visor". Para introduzir um dígito ou texto deve premir uma outra tecla.

#### Definir saudação

Pode definir a mensagem a ser visualizada quando liga o telefone.

- Siga as etapas 1 a 4 em "Para definir animações ou imagens incorporadas no Visor principal" na página 136.
- Prima (▲) ou (➡) para seleccionar "Saudação"; em seguida prima ) para seleccionar.
- Prima (▲) ou (♥) para seleccionar "On"; em seguida prima para seleccionar.
- Introduza a mensagem; em seguida prima . Nessa mensagem pode introduzir até, no máximo, 16 caracteres. Para detalhes sobre como introduzir caracteres,

consulte "Introduzir caracteres" na página 29.

#### Sugestão

• Para cancelar a saudação, seleccione "Off" na etapa 3.

#### Associar imagens

Pode visualizar imagens quando liga ou desliga o telefone, quando recebe uma chamada ou quando o alarme começa a funcionar.

Podem utilizar-se fotografias tiradas com uma câmara digital ou imagens descarregadas de um local WAP. Para definir imagens incorporadas

- Siga as etapas 1 a 4 em "Para definir animações ou imagens incorporadas no Visor principal" na página 136.
- Prima (▲) ou (●) para seleccionar "Associar imagens"; em seguida prima (●) para seleccionar.
- Prima (\*) ou (\*) para seleccionar o ecrã onde pretende definir a imagem; em seguida prima (\*) para seleccionar.
- 4. Prima (2) ou (2) para seleccionar "Animação 1" ou "Animação 2"; em seguida prima (2) [Ver]. Em alternativa, quando selecciona "Receber chamada" ou "Alarme" na etapa 3, prima (2) ou (2) para seleccionar "Padrão 1" ou "Padrão 2"; em seguida prima (2) [Ver].

A animação ou imagem seleccionada é apresentada.

5. Prima 🔘 para definir.

#### Sugestão

 Para cancelar a definição de imagem, seleccione "Predefinido" e em seguida prima 
na etapa 4.

#### Para definir Minhas Imagens

- Siga as etapas 1 a 4 em "Para definir animações ou imagens incorporadas no Visor principal" na página 136.
- 2. Prima (▲) ou (♥) para seleccionar "Associar imagens"; em seguida prima (●) para seleccionar.
- Prima (a) ou (b) para seleccionar o ecrã onde pretende definir a imagem; em seguida prima (b) para seleccionar.
- Prima (\*) ou (\*) para seleccionar "Minhas Imagens"; em seguida prima (\*) para seleccionar. São apresentados os nomes dos ficheiros de imagens registados em Imagens Guardadas.
- Prima (a) ou (b) para seleccionar a imagem; em seguida prima (b) para seleccionar. Visualiza a imagem seleccionada.
- 6. Prima (▲), (♥), (♥) ou (▶) para especificar a área que pretende ver; em seguida prima (●).

#### Nota

• Algumas imagens não podem ser utilizadas devido aos respectivos tipos de imagem e de dados.

#### Configurar o Visor exterior (M 9-1-3)

Pode alterar as definições do Visor exterior.

Para ligar/desligar o Visor exterior Pode ligar ou desligar o Visor exterior quando o telefone está fechado.

- 1. Prima 🔘 para visualizar o Menu principal.
- Prima (), (), () ou () para seleccionar "Definições"; em seguida prima () para seleccionar.
- Prima (▲) ou (●) para seleccionar "Def. do telefone"; em seguida prima (●) para seleccionar.

#### Wallpaper para o Visor exterior

Para o ecrã de posição de espera do Visor exterior são fornecidas 3 imagens e uma animação.

Podem utilizar-se como fundos ("Wallpaper") fotografias tiradas com a câmara digital ou imagens descarregadas de um local WAP. Para definir animações ou imagens incorporadas no Visor exterior

- 1. Prima 🔘 para visualizar o Menu principal.
- Prima (), (), () ou () para seleccionar "Definições"; em seguida prima () para seleccionar.
- Prima (▲) ou (♥) para seleccionar "Def. do telefone"; em seguida prima (●) para seleccionar.
- Prima (▲) ou (●) para seleccionar "Visor exterior"; em seguida prima
- 5. Prima (▲) ou (♥) para seleccionar "Wallpaper"; em seguida prima (●) para seleccionar.
- 6. Prima (▲) ou (♥) para seleccionar "Imagens do telefone"; em seguida prima (●) para seleccionar.
- Prima 

   Qui imagem pretendida; em seguida prima 

   Qui imagem seleccionada é apresentada.
- 8. Prima 🔘 para definir.

A animação ou imagem seleccionada é definida.

#### Nota

- Mesmo que seleccione uma animação, o ecrã de posição de espera mostra uma imagem estática se não utilizar o telefone durante cerca de 2 minutos.
- Se definir uma animação para o wallpaper do visor exterior, a bateria consome muita carga e o tempo de espera pode diminuir significativamente. Para utilizar a bateria durante muito tempo, defina uma imagem estática como wallpaper do visor exterior ou desactive a definição respectiva.

#### Sugestão

 Para cancelar a definição relativa a "Wallpaper", seleccione "Off" na etapa 6.

#### Para definir Minhas Imagens para o Visor exterior

- Siga as etapas 1 a 5 em "Para definir animações ou imagens incorporadas no Visor exterior" na página 141.
- Prima () ou () para seleccionar "Minhas Imagens"; em seguida prima () para seleccionar. São apresentados os nomes dos ficheiros de imagens registados em Imagens Guardadas.
- Prima (a) ou (c) para seleccionar a imagem; em seguida prima (b) para seleccionar. Visualiza a imagem seleccionada.
- Prima (♠), (♠), (♠) ou (♠) para especificar a área que pretende ver, em seguida prima (●). A imagem seleccionada é definida.

#### Nota

• Algumas imagens não podem ser utilizadas devido aos respectivos tipos de imagem e de dados. Para ligar/desligar a iluminação do Visor exterior Pode ligar ou desligar a iluminação do Visor exterior quando o telefone está fechado.

Pode também alterar ou especificar a duração da iluminação do Visor exterior.

- 1. Siga as etapas 1 a 4 referidas em "Para ligar/desligar o Visor exterior" na página 141.
- Prima (a) ou (b) para seleccionar "On" e ligar a iluminação do visor, ou para seleccionar "Off" e desligar essa iluminação; em seguida prima para seleccionar.

Quando seleccionar "On" na etapa 3:

 Introduza a duração da iluminação do visor utilizando dois dígitos; em seguida prima 
. Para ajustar o contraste LCD do Visor exterior Pode, por vezes, ter necessidade de ajustar o contraste LCD do Visor exterior de forma a adequá-lo a determinadas condições de iluminação.

- 1. Siga as etapas 1 a 4 referidas em "Para ligar/desligar o Visor exterior" na página 141.
- 2. Prima (▲) ou (●) para seleccionar "Contraste LCD"; em seguida prima (●) para seleccionar.
- Prima (Baixo) ou (Alto) para ajustar o contraste de forma a obter máxima nitidez.
   O contraste do visor de cristais líquidos pode ser ajustado para 9 níveis diferentes.
- **4.** Prima 🔘 .

Para definir indicação de recepção de chamada Pode visualizar imagens no Visor exterior quando recebe uma chamada.

- 1. Siga as etapas 1 a 4 referidas em "Para ligar/desligar o Visor exterior" na página 141.
- Prima (▲) ou (●) para seleccionar "Indic.Receber Cham."; em seguida prima (●) para seleccionar.
- Prima (\*) ou (\*) para seleccionar uma imagem de entre quatro disponíveis ("Imagem 1" a "Imagem 4"); em seguida prima (\*) para seleccionar.

#### Sugestão

 Pode pré-visualizar a imagem seleccionada premindo (? [Ver].

Para visualizar o relógio no Visor exterior Pode configurar o telefone de forma a que o relógio digital/analógico seja apresentado no Visor exterior.

- 1. Siga as etapas 1 a 4 referidas em "Para ligar/desligar o Visor exterior" na página 141.
- Prima (a) ou (b) para seleccionar "Apresentaç. Relógio"; em seguida prima (b) para seleccionar.

### Sugestão

- Pode pré-visualizar o relógio seleccionado premindo  $\widehat{\Theta}$  [Ver].
- Para cancelar a visualização do relógio, seleccione "Off" na etapa 3.
- Quando a função "Wallpaper" está activada, os ponteiros das horas e dos minutos do relógio analógico são visualizados no Wallpaper e a imagem digital não é apresentada.

#### Para visualizar ícones no Visor exterior

Pode configurar o telefone de forma a visualizar ícones no Visor exterior.

- 1. Siga as etapas 1 a 4 em "Para ligar/desligar o Visor exterior" na página 141.
- Prima (a) ou (b) para seleccionar um relógio a partir de "Visualizar ícone"; em seguida prima para seleccionar.
- 3. Prima () ou () para seleccionar "On" e visualizar ícones ou para seleccionar "Off" e não visualizar quaisquer ícones; em seguida prima () para seleccionar.

### Repor definições do telefone (M 9-1-4)

As definições do telefone podem ser colocadas nas definições predefinidas.

- 1. Siga as etapas 1 a 3 em "Alterar o idioma" na página 136.
- Prima (▲) ou (★) para seleccionar "Repor val. origem"; em seguida prima (●) para seleccionar.
- 3. Introduza o seu código; em seguida prima 🔘.
- **4.** Prima ♀ [Sim].

Para cancelar a operação de reposição, prima  $\widehat{\Theta}$  [Não] na etapa 4.

#### Nota

• Se introduzir um código errado na etapa 3, a operação é cancelada.

# Definição de chamadas (M 9-2)

Defina diversos tipos de funções e de serviços.

### Chamadas em espera (M 9-2-1)

Se pretender atender outra chamada com uma chamada em curso, deve activar o serviço Chamadas em espera.

- 1. Prima 🔘 para visualizar o Menu principal.
- Prima (), (), () ou () para seleccionar "Definições"; em seguida prima () para seleccionar.
- 3. Prima (▲) ou (●) para seleccionar "Def. de chamadas"; em seguida prima ) para seleccionar.
- Prima (▲) ou (♥) para seleccionar "Chamada em espera"; em seguida prima (●) para seleccionar.
- 5. Prima (a) ou (c) para seleccionar "On" e activar o serviço Chamadas em espera ou para seleccionar "Off" e desactivar esse serviço; em seguida prima (b) para seleccionar.
- 6. Prima 🔘 .

### Nota

 O serviço Chamadas em espera pode não estar disponível em todas as redes de telemóveis. Para mais informações contacte do seu operador de rede. Para verificar o estado do serviço Chamadas em espera

- 1. Siga as etapas 1 a 4 em "Chamadas em espera" na página 145.
- Prima 
   ou 
   para seleccionar "Estado"; em seguida prima 
   para seleccionar.

   Pode então verificar o estado do serviço Chamadas

em espera. 3. Prima  $\Im$  [Voltar].

# Mostrar contador (M 9-2-2)

- 1. Siga as etapas 1 a 3 em "Chamadas em espera" na página 145.
- Prima (▲) ou (●) para seleccionar "Mostrar contador"; em seguida prima (●) para seleccionar.
- 3. Prima (▲) ou (♥) para seleccionar "On" ou "Off"; em seguida prima (●) para seleccionar.

# Mostrar o seu número de telefone (M 9-2-3)

Esta opção permite-lhe definir se quer que o seu número seja apresentado quando efectua uma chamada, ou não. Algumas redes não dispõem deste serviço. Consulte o seu fornecedor de serviço para saber se este serviço está disponível.

1. Siga as etapas 1 a 3 em "Chamadas em espera" na página 145.

- Prima (▲) ou (→) para seleccionar "Mostrar próprio n°"; em seguida prima (→) para seleccionar.
- Prima (\*) ou (\*) para seleccionar "On" e apresentar o seu número de telefone ou para seleccionar "Off" e não apresentar esse número de telefone; em seguida prima (\*) para seleccionar.

## Para verificar o estado da função "Mostrar próprio nº"

- 1. Siga as etapas 1 e 2 referidas em "Mostrar o seu número de telefone".
- Prima (a) ou (c) para seleccionar "Estado"; em seguida prima (a) para seleccionar.
   Pode então verificar o estado da função "Mostrar próprio nº".
- 3. Prima 🔘 .

## Ajustar o volume do auscultador (M 9-2-4)

Pode regular o volume do auscultador.

- 1. Siga as etapas 1 a 3 em "Chamadas em espera" na página 145.
- Prima () ou () para seleccionar "Vol. do Auscultador"; em seguida prima () para seleccionar.

#### Imagem associada a chamada (M 9-2-5)

Quando receber uma chamada, aparece a imagem registada para a pessoa que fez a chamada na Lista de contactos.

- Siga as etapas 1 a 3 em "Chamadas em espera" na página 145.
- Prima (▲) ou (●) para seleccionar "Imagem -Chamada"; em seguida prima (●) para seleccionar.
- Prima (▲) ou (♥) para seleccionar "On" ou "Off"; em seguida prima (●) para seleccionar.

#### Remarcação automática (M 9-2-6)

Sobre esta função, consulte "Remarcação automática" na página 22.

### Alarme minuto (M 9-2-7)

A função "Alarme minuto" informa-o sobre o tempo de conversação soando um toque após cada minuto.

- 1. Siga as etapas 1 a 3 em "Chamadas em espera" na página 145.
- Prima (▲) ou (●) para seleccionar "Alarme minuto"; em seguida prima (●) para seleccionar.
- 3. Prima (▲) ou (♥) para seleccionar "On" ou "Off"; em seguida prima (●) para seleccionar.

#### Repor definição de chamadas (M 9-2-8)

A definição de chamadas pode ser colocada nos valores predefinidos.

- 1. Siga as etapas 1 a 3 em "Chamadas em espera" na página 145.
- Prima (▲) ou (●) para seleccionar "Repor val. origem"; em seguida prima (●) para seleccionar.
- 3. Introduza o seu código; em seguida prima 🔘.
- Prima 𝔅 [Sim]. Para cancelar a operação de reposição, prima 𝔅 [Não] na etapa 4.

#### Nota

 Se, na etapa 3, introduzir o código errado, a operação é cancelada e o ecrã volta à etapa 3 em "Chamadas em espera" na página 145.

# Desviar (M 9-3)

Este serviço é utilizado para reencaminhar chamadas para o seu serviço de 'Voice Mail' ou para outro número, consoante determinadas situações em que não possa atender uma chamada.

#### Reencaminhar chamadas

- 1. Prima O para visualizar o Menu principal.
- Prima (♠), (♥), (♥) ou (♠) para seleccionar
   "Definições"; em seguida prima (●) para seleccionar.
- Prima (▲) ou (●) para seleccionar "Desviar"; em seguida prima (●) para seleccionar.
- Prima (\*) ou (\*) para seleccionar a opção de reencaminhamento pretendida; em seguida prima para seleccionar.

Estão disponíveis as seguintes opções de reencaminhamento:

- "Todas as chamadas":Reencaminha todas as
- "Ocupado": chamadas de voz sem tocar.
   Reencaminha as chamadas quando está ocupado com uma chamada
- "Não atende":
- · "Inacessível":

Reencaminha as chamadas se não atender uma chamada num determinado período de tempo. Reencaminha as chamadas quando o seu telefone estiver desligado ou numa zona não abrangida pela rede.

- Prima (▲) ou (▼) para seleccionar "On"; em seguida prima (●) para seleccionar.
- 6. Se pretender reencaminhar chamadas para um número registado na Lista de Contactos, procure o respectivo registo na Lista de Contactos.
  Prima 
  ⑦ [Opções]; prima 
   ou 
   para seleccionar "Adic. destinatário" e procurar o número por nome ou prima 
   ou 
   para procurar por ordem alfabética; em seguida prima 
  ○. Para detalhes sobre como procurar entre os registos da Lista de Contactos, consulte "Encontrar um nome e número" na página 40.
- 7. Se pretender reencaminhar as chamadas para um número que possa introduzir manualmente, introduza o número de telefone.
- 8. Prima 🔘 .

Se seleccionar "Não atende" na etapa 4:

9. Prima (2) ou (2) para realçar o período de tempo entre os 6 níveis (05 a 30 segundos) disponíveis, e prima (2) para seleccionar.

#### Nota

 Quando o reencaminhamento é definido para "Todas as chamadas", surge no ecrã de posição de espera o ícone "[]\*".

#### Sugestão

 Se seleccionar "Por tipo chamada" na etapa 5, pode refinar ainda mais a opção de reencaminhamento etapa 4.

## Verificar o estado da função de reencaminhamento

- 1. Siga as etapas 1 a 3 em "Reencaminhar chamadas" na página 148.
- Prima (a) ou (b) para seleccionar a opção de reencaminhamento que pretende verificar; em seguida prima (b) para seleccionar.
- Prima 

   ou
   para seleccionar "Estado"; em seguida prima
   para seleccionar.

   Pode então verificar o estado da opção de reencaminhamento seleccionada.
- **4.** Quando tiver terminado, prima  $\Im$  [Voltar].

#### Cancelar todas as definições de reencaminhamento

- 1. Siga as etapas 1 a 3 em "Reencaminhar chamadas" na página 148.
- Prima (a) ou (c) para seleccionar "Cancelar todos"; em seguida prima (c) para seleccionar.
- **3.** Prima 🖗 [Sim].

Para cancelar a operação, prima 🖗 [Não] na etapa 3.

4. Prima 🔘

Todas as definições de reencaminhamento são canceladas.

# Para cancelar as definições de reencaminhamento individualmente

- 1. Siga as etapas 1 a 3 em "Reencaminhar chamadas" na página 148.
- Prima (a) ou (c) para seleccionar a opção de reencaminhamento que pretende cancelar; em seguida prima (b) para seleccionar.
- 3. Prima (▲) ou () para seleccionar "Off"; em seguida prima () para seleccionar.
- 4. Prima 🔘

A opção de reencaminhamento seleccionada foi cancelada.

# Data&Hora (M 9-4)

Para que as diversas tarefas do seu telefone, relacionadas com a hora, funcionem de forma correcta, é necessário que defina a hora e data correctas.

- 1. Prima 🔵 para visualizar o Menu principal.
- Prima (♠), (♥), (♥) ou (▶) para seleccionar
   "Definições"; em seguida prima (●) para seleccionar.
- 3. Prima (▲) ou (♥) para seleccionar "Data&Hora"; em seguida prima (●) para seleccionar.
- 4. Prima (▲) ou (♥) para seleccionar "Definir data/ hora"; em seguida prima (●) para seleccionar.
- Introduza o dia, o mês, o ano e a hora utilizando as teclas numéricas; em seguida prima .

Quando introduzir a hora em formato de 12 horas, prima 🐨 para alternar entre am e pm.

A ordem pela qual a data e a hora são visualizadas depende das definições de formato. Consulte "Para seleccionar o formato da data".

## Para seleccionar o sistema horário

- 1. Siga as etapas 1 a 3 em "Data&Hora".
- Prima (a) ou (b) para seleccionar "Definições Relógio"; em seguida prima (b) para seleccionar.
- 3. Prima (▲) ou (♥) para seleccionar "Formato hora"; em seguida prima (●) para seleccionar.

**4.** Prima (▲) ou (▼) para seleccionar "am/pm" ou "24 horas"; em seguida prima (●) para seleccionar.

#### Para seleccionar o formato da data

O formato da data pode ser alternado entre "Dia.Mês.Ano", "Mês-Dia-Ano" ou "Ano/Mês/Dia".

- 1. Siga as etapas 1 a 3 em "Data&Hora".
- Prima (a) ou (b) para seleccionar "Definições Relógio"; em seguida prima (b) para seleccionar.
- 3. Prima (▲) ou (●) para seleccionar "Formato data"; em seguida prima ) para seleccionar.
- **4.** Prima () ou () para seleccionar "D.M.A", "M-D-A" ou "A/M/D"; em seguida prima ) para seleccionar.

### Para definir a apresentação do relógio

- 1. Siga as etapas 1 a 3 em "Data&Hora".
- Prima (a) ou (c) para seleccionar "Definições Relógio"; em seguida prima para seleccionar.
- 3. Prima (▲) ou (♥) para seleccionar "Formato para visor"; em seguida prima (●) para seleccionar.
- Prima (▲) ou (⑦) para seleccionar "Hora", "Data" ou "Data&Hora"; em seguida prima (●) para seleccionar.

Para deixar de ver o relógio, seleccione "Off" na etapa 4; em seguida prima 🔘.

#### Nota

 A definição acima não é válida para a apresentação do relógio no Visor exterior.

#### Para definir a hora de Inverno/Verão

Pode passar para a hora de Inverno/Verão sem ter de alterar a hora no relógio.

- 1. Siga as etapas 1 a 3 em "Data&Hora" na página 150.
- Prima (\*) ou (\*) para seleccionar "Definições Relógio"; em seguida prima (\*) para seleccionar.
- 3. Prima (▲) ou (♥) para seleccionar "Hora Inv/Ver"; em seguida prima (●) para seleccionar.
- Prima (▲) ou (♥) para seleccionar "On"; em seguida prima ● para seleccionar.

#### Para definir a zona horária

- 1. Siga as etapas 1 a 3 em "Data&Hora" na página 150.
- Prima (▲) ou (♥) para seleccionar "Def. zona horária"; em seguida prima (●) para seleccionar.
- 3. Prima (▲) ou (♥) para seleccionar "Mudar zona"; em seguida prima (●) para seleccionar.
- 4. Prima ④ ou ④ para definir a cidade em que se encontra; em seguida prima .

#### Para personalizar a zona horária

- 1. Siga as etapas 1 a 3 em "Data&Hora" na página 150.
- Prima (▲) ou (♥) para seleccionar "Def. zona horária"; em seguida prima (●) para seleccionar.
- 3. Prima (▲) ou (♥) para seleccionar "Zona horária pp"; em seguida prima (●) para seleccionar.
- Introduza as diferenças da zona horária utilizando as teclas numéricas e prima .
   Sempre que se prime alterna-se entre - e +.

# Definições de rede (M 9-5)

# Seleccionar uma rede de forma automática (M 9-5-1)

Sempre que ligar o seu telefone, este tentará ligar à rede preferida.

Se o seu telefone não estiver ligado à rede, pode proceder conforme indicado a seguir, de imediato, para estabelecer ligação com a rede preferida.

- 1. Prima 🔘 para visualizar o Menu principal.
- Prima (♠), (♥), (♥) ou (♠) para seleccionar "Definições"; em seguida prima (●) para seleccionar.
- 3. Prima (▲) ou () para seleccionar "Definições rede"; em seguida prima () para seleccionar.
- Prima (▲) ou (●) para seleccionar "Seleccionar rede"; em seguida prima (●) para seleccionar.
- Prima (▲) ou (♥) para seleccionar "Automático"; em seguida prima (●) para seleccionar.

#### Para seleccionar a rede de forma manual

Siga as instruções a seguir se pretender ligar a outras redes que não a rede preferida à qual é ligado automaticamente.

- 1. Siga as etapas 1 a 4 em "Seleccionar uma rede de forma automática".
- Prima (▲) ou (♥) para seleccionar "Manual"; em seguida prima (●) para seleccionar.
- 3. Prima (a) ou (b) para seleccionar a rede de entre as presentes na lista; em seguida prima (b) para seleccionar.

### Adicionar uma rede nova

- 1. Siga as etapas 1 a 4 em "Seleccionar uma rede de forma automática".
- 3. Prima (▲) ou (♥) para seleccionar "Adicionar"; em seguida prima ) para seleccionar.
- 4. Introduza o indicativo do país.
- 5. Prima 🔘 .
- 6. Introduza o indicativo da rede.
- 7. Prima 🔘 .
- 8. Introduza um nome de rede novo.
- 9. Prima 🔘 .

#### Editar a lista de preferências

Para alterar a posição de uma rede na lista de preferências

- 1. Siga as etapas 1 a 4 em "Seleccionar uma rede de forma automática" na página 152.
- Prima (a) ou (b) para seleccionar "Def preferenciais"; em seguida prima (b) para seleccionar.
- 3. Prima () ou () para seleccionar a rede cuja posição pretende alterar; em seguida prima () para seleccionar.
- 4. Prima (▲) ou (→) para seleccionar "inserir" ou "Acrescentar fim"; em seguida prima (●) para seleccionar.

### Para apagar uma rede da lista de preferências

- 1. Siga as etapas 1 a 3 em "Para alterar a posição de uma rede na lista de preferências".
- 2. Prima (▲) ou (♥) para seleccionar "Apagar"; em seguida prima (●) para seleccionar.

### Alterar a palavra-passe da rede (M 9-5-2)

- 1. Siga as etapas 1 a 3 em "Seleccionar uma rede de forma automática" na página 152.
- Prima (a) ou (c) para seleccionar "Modificar palavra-passe"; em seguida prima (b) para seleccionar.

- 3. Introduza a palavra-passe antiga e prima 🔘 .
- Introduza uma palavra-passe nova e em seguida prima .
- Introduza novamente a palavra-passe nova e em seguida prima .
   Se introduzir a palavra-passe incorrecta na etapa 5, o ecrã volta à etapa 4 e visualizará uma mensagem pedindo para introduzir a palavra-passe novamente.

6. Prima 🔘 .

#### Seleccionar uma zona adequada (M 9-5-3)

O seu telefone tenta seleccionar uma zona adequada automaticamente aquando do arranque. No entanto, pode seleccioná-la também de acordo com a área.

Para a América:

- **1.** Siga as etapas 1 a 3 em "Seleccionar uma rede de forma automática" na página 152.
- Prima (▲) ou (♥) para seleccionar "Selec. Zona"; em seguida prima (●) para seleccionar.
- Prima 

   ou 
   para seleccionar "América"; em seguida prima 

   para seleccionar.

   Para outros países, seleccione "Europa, Ásia, etc." e prima 

   para seleccionar.

# Definições Internet (M 9-6)

## Definições WAP/MMS

Em "Definições WAP" e "Definições MMS" podem efectuar-se diversas configurações, indicadas a seguir. Em funcionamento normal, não necessita de alterar estas definições.

Definições WAP (M 9-6-1)

| Item               | Descrição                             | Operação                                                                                                    |
|--------------------|---------------------------------------|----------------------------------------------------------------------------------------------------|
| Nome do<br>perfil* | Nome do perfil<br>WAP (nome<br>único) | Prima () ou () para<br>seleccionar "Nome do perfil" e<br>prima () para seleccionar.<br>Introduza as cadeias<br>pretendidas e prima ().          |
| Endereço IP*       | Endereço IP                           | Prima () ou () para<br>seleccionar "Endereço IP" e<br>prima ) para seleccionar.<br>Introduza o endereço IP<br>relativo a WAP e prima ).         |
| Pag. inicial       | Pag. inicial                          | Prima () ou () para<br>seleccionar "Pag. inicial" e<br>prima () para seleccionar.<br>Introduza o URL da Homepage,<br>se necessário, e prima (). |

| Item                  | Descrição                         | Operação                                                                                                    |
|-----------------------|-----------------------------------|----------------------------------------------------------------------------------------------------|
| Porto número*         | Opção de<br>segurança             | Prima () ou () para<br>seleccionar "Porto número" e<br>prima ) para seleccionar.<br>Introduza o número do porto<br>(1024-65535) e prima ).                                                                          |
| Perguntar<br>GPRS/CSD | Perguntar<br>GPRS/CSD             | Prima ( ) ou ( ) para<br>seleccionar "Perguntar<br>GPRS/CSD" e prima ( )<br>para seleccionar.<br>Prima ( ) ou ( ) para<br>seleccionar "Activar" ou<br>"Desactivar" e prima ( )<br>para seleccionar.                 |
| Tipo de ligação       | Tipo de<br>ligação do<br>portador | Prima (a) ou (b) para<br>seleccionar "Tipo de<br>ligação"; em seguida prima<br>(b) para seleccionar.<br>Prima (a) ou (b) para<br>seleccionar "GPRS depois<br>CSD", "GPRS" ou "CSD" e<br>prima (b) para seleccionar. |

|          |                                                                                                    |                               |                                                                                                    | r —                                                                                             |                    |                                               | 1                                                                                                    |
|----------|----------------------------------------------------------------------------------------------------|-------------------------------|----------------------------------------------------------------------------------------------------|-------------------------------------------------------------------------------------------------|--------------------|-----------------------------------------------|----------------------------------------------------------------------------------------------------|
|          | Item Descrição Operação                                                                                  |                               |                                                                                                    | Item                                                                                            | Descrição          | Operação                                      |                                                                                                    |
| D<br>tip | Definições GPRS (devem ser definidas se seleccionar como<br>tipo de ligação "GPRS depois CSD" ou "GPRS") |                               | D<br>ti                                                                                                    | Definições CSD (devem ser definidas se seleccion<br>tipo de ligação "GPRS depois CSD" ou "CSD") |                    | finidas se seleccionar como<br>CSD" ou "CSD") |                                                                                                    |
|          | APN*                                                                                                    | Nome do<br>ponto de<br>acesso | Prima () ou () para<br>seleccionar "APN" e prima<br>para seleccionar.<br>Introduza o nome do ponto<br>de acesso e prima ().      |                                                                                                 | Nº telefone*       | Número do<br>ponto de<br>acesso               | Prima (▲) ou (▼) para<br>seleccionar "№ telefone";<br>em seguida prima () para<br>seleccionar.<br>Introduza o número do ponto<br>de acesso e prima (). |
|          | Utilizador                                                                                               | Nome do<br>utilizador         | Prima (▲) ou (▼) para<br>seleccionar "Utilizador" e<br>prima ◯ para seleccionar.<br>Introduza o nome do<br>utilizador e prima ◯. |                                                                                                 | Tipo de<br>ligação | RDIS ou<br>analógica                          | Prima (a) ou (c) para<br>seleccionar "Tipo de<br>ligação"; em seguida prima<br>o para seleccionar.                                                     |
|          | Password                                                                                                 | Palavra-passe                 | Prima ) ou ) para<br>seleccionar "Password" e<br>prima ) para seleccionar.                                                       |                                                                                                 |                    |                                               | seleccionar "RDIS" ou<br>"Analógico" e prima<br>para seleccionar.                                                                                      |
|          |                                                                                                    |                               | Introduza a palavra-passe e prima .                                                                                              |                                                                                                 |                    | Nome do                                       | Prima 🍋 ou 🐑 para<br>seleccionar "Utilizador" e                                                                                                    |
|          | Time out                                                                                                 | Tempo de<br>espera            | Prima () ou () para<br>seleccionar "Time out" e<br>Introduza o tempo em<br>segundos (0-99999) e<br>prima ().                     |                                                                                                 | Utilizador         | utilizador                                    | prima O para seleccionar.<br>Introduza o nome do<br>utilizador e prima O.                                                                              |
|          | 1                                                                                                    |                               |                                                                                                    | l                                                                                               |                    |                                               |                                                                                                    |

| Item |          | Descrição          | Operação                                                                                                    |
|------|----------|--------------------|----------------------------------------------------------------------------------------------------|
|      | Password | Palavra-passe      | Prima () ou () para<br>seleccionar "Password" e<br>prima () para seleccionar.<br>Introduza a palavra-passe e<br>prima ().                  |
|      | Time out | Tempo de<br>espera | Prima () ou () para<br>seleccionar "Time out" e<br>prima () para seleccionar.<br>Introduza o tempo em<br>segundos (0-99999) e<br>prima (). |

\*: Item a ser definido como obrigatório.

Definições MMS (M 9-6-2)

| Item                  | Descrição                             | Operação                                                                                                    |
|-----------------------|---------------------------------------|----------------------------------------------------------------------------------------------------|
| Nome do<br>perfil*    | Nome do perfil<br>MMS (nome<br>único) | Prima () ou () para<br>seleccionar "Nome do perfil"<br>e prima ) para<br>seleccionar.<br>Introduza as cadeias<br>pretendidas e prima ).              |
| Endereço IP*          | Endereço IP                           | Prima (a) ou (b) para<br>seleccionar "Endereço IP" e<br>prima (b) para seleccionar.<br>Introduza o endereço IP<br>relativo a MMS e prima (b).        |
| URL serv.<br>mensag.* | Servidor de<br>mensagens<br>MMS       | Prima () ou () para<br>seleccionar "URL serv.<br>mensag." e prima () para<br>seleccionar.<br>Introduza o URL do servidor<br>de mensagens e prima (). |

| Item                                                                                                  | Descrição                         | Operação                                                                                                    |
|----------------------------------------------------------------------------------------------------|-----------------------------------|----------------------------------------------------------------------------------------------------|
| Porto número*                                                                                         | Opção de<br>segurança             | Prima () ou () para<br>seleccionar "Porto número"<br>e prima ) para<br>seleccionar.<br>Introduza o número do porto<br>(1024-65535) e prima ).                                                                       |
| Tipo de ligação                                                                                       | Tipo de<br>ligação do<br>portador | Prima (a) ou (b) para<br>seleccionar "Tipo de<br>ligação"; em seguida prima<br>(b) para seleccionar.<br>Prima (c) ou (c) para<br>seleccionar "GPRS depois<br>CSD", "GPRS" ou "CSD" e<br>prima (b) para seleccionar. |
| Definições GPRS (devem ser definidas se seleccionar como tipo de ligação "GPRS depois CSD" ou "GPRS") |                                   |                                                                                                    |
| APN*                                                                                                  | Nome do<br>ponto de<br>acesso     | Prima () ou () para<br>seleccionar "APN" e prima<br>para seleccionar.<br>Introduza o nome do ponto<br>de acesso e prima ().                                                                                         |

| Item                                                                                                |              | Descrição                       | Operação                                                                                                    |
|----------------------------------------------------------------------------------------------------|--------------|---------------------------------|----------------------------------------------------------------------------------------------------|
|                                                                                                    | Utilizador   | Nome do<br>utilizador           | Prima () ou () para<br>seleccionar "Utilizador" e<br>prima () para seleccionar.<br>Introduza o nome do<br>utilizador e prima ().         |
|                                                                                                    | Password     | Palavra-passe                   | Prima () ou () para<br>seleccionar "Password" e<br>prima () para seleccionar.<br>Introduza a palavra-passe e<br>prima ().                |
|                                                                                                    | Time out     | Tempo de<br>espera              | Prima () ou () para<br>seleccionar "Time out" e<br>prima () para seleccionar.<br>Introduza o tempo em segundos<br>(0-99999) e prima ().  |
| Definições CSD (devem ser definidas se seleccionar como tipo de ligação "GPRS depois CSD" ou "CSD") |              |                                 |                                                                                                    |
|                                                                                                    | Nº telefone* | Número do<br>ponto de<br>acesso | Prima () ou () para<br>seleccionar "Nº telefone" e<br>prima () para seleccionar.<br>Introduza o número do ponto<br>de acesso e prima (). |

| Item |                    | Descrição             | Operação                                                                                                    |
|------|--------------------|-----------------------|----------------------------------------------------------------------------------------------------|
|      | Tipo de<br>ligação | RDIS ou<br>analógica  | Prima () ou () para<br>seleccionar "Tipo de<br>ligação"; em seguida prima<br>para seleccionar.<br>Prima () ou () para<br>seleccionar "RDIS" ou<br>"Analógico" e prima ()<br>para seleccionar. |
|      | Utilizador         | Nome do<br>utilizador | Prima () ou () para<br>seleccionar "Utilizador" e<br>prima () para seleccionar.<br>Introduza o nome do<br>utilizador e prima ().                                                              |
|      | Password           | Palavra-passe         | Prima () ou () para<br>seleccionar "Password" e<br>prima ) para seleccionar.<br>Introduza a palavra-passe e<br>prima ).                                                                       |

| Item     | Descrição          | Operação                                                                                                    |
|----------|--------------------|----------------------------------------------------------------------------------------------------|
| Time out | Tempo de<br>espera | Prima () ou () para<br>seleccionar "Time out" e<br>prima () para seleccionar.<br>Introduza o tempo em<br>segundos (0-99999) e<br>prima (). |

\*: Item a ser definido como obrigatório.

#### Para configurar a informação da sua conta

Esta informação deve ser fornecida pelo seu fornecedor de serviço de Internet.

- 1. Prima 🔘 para visualizar o Menu principal.
- Prima (), (), () ou () para seleccionar "Definições"; em seguida prima () para seleccionar.
- 3. Prima (▲) ou (→) para seleccionar "Def. Internet"; em seguida prima ) para seleccionar.
- Prima (a) ou (c) para seleccionar "Definições WAP" ou "Definições MMS"; em seguida prima para seleccionar.
- Prima (▲) ou (♥) para seleccionar o nome do perfil que pretende editar; em seguida prima (Ŷ [Opções].
- Prima (\*) ou (\*) para seleccionar o item que pretende editar; em seguida prima (\*) para seleccionar.
- 8. Edite cada item.
- Quando tiver terminado de editar, prima [Guardar].

#### Para seleccionar o perfil da ligação de rede

- 1. Siga as etapas 1 a 4 em "Para configurar a informação da sua conta".
- Prima 

   Que pretende utilizar; em seguida prima para seleccionar.

# Infravermelhos (M 9-7)

Pode utilizar o modem de infravermelhos incorporado para estabelecer contacto entre o seu telefone e um PC equipado com porta de infravermelhos.

- 1. Prima 🔘 para visualizar o Menu principal.
- Prima (), (), () ou () para seleccionar "Definições"; em seguida prima () para seleccionar.
- 3. Prima ④ ou ④ para seleccionar "Infravermelhos"; em seguida prima ◎ para seleccionar.
- Prima (▲) ou (♥) para seleccionar "On"; em seguida prima (●) para seleccionar.

O ícone "**i**≡" aparece no ecrã.

A definição de infravermelhos é desactivada quando não são transmitidos/recebidos dados através da comunicação por infravermelhos.

# Segurança (M 9-8)

# Activar/desactivar o código PIN (M 9-8-1)

Se a função relativa a código PIN estiver activada, sempre que ligar o telefone visualizará uma mensagem pedindo para introduzir o código PIN. O seu código PIN está armazenado no cartão SIM e ao comprar o cartão SIM deverá ter recebido esse código. Para mais informações contacte o seu fornecedor de serviço.

- 1. Prima 🔘 para visualizar o Menu principal.
- Prima (●), (●), (●) ou (●) para seleccionar "Definições"; em seguida prima (●) para seleccionar.
- Prima (▲) ou (♥) para seleccionar "PIN"; em seguida prima para seleccionar.
- Prima (▲) ou (♥) para seleccionar "On" ou "Off"; em seguida prima (●) para seleccionar.
- 6. Introduza o seu PIN; em seguida prima 🔘.
- 7. Prima 🔘 .

#### Nota

 Se introduzir o PIN errado três vezes na etapa 6, o cartão SIM ficará bloqueado. Para desbloquear, contacte o seu fornecedor de serviço/vendedor do SIM.

#### Para alterar o código PIN

Permite-lhe alterar o código PIN armazenado no SIM.

- 1. Siga as etapas 1 a 3 em "Activar/desactivar o código PIN" na página 160.
- 2. Prima (▲) ou (♥) para seleccionar "PIN"; em seguida prima (●) para seleccionar.
- Prima (▲) ou (♥) para seleccionar "Modificar PIN"; em seguida prima (●) para seleccionar.
- 4. Introduza o seu PIN; em seguida prima 🔘.
- 5. Introduza um PIN novo e prima 🔘.
- Introduza novamente o PIN novo e prima .
   Se introduzir um código diferente do código introduzido na etapa 6, o ecrã volta à etapa 5. Introduza novamente o código correcto.
- 7. Prima 🔘 .

### Bloquear telefone (M 9-8-2)

A função "Bloqueio telef." é uma característica adicional que evita a utilização não autorizada do telefone ou de determinadas funções. O código de bloqueio do telefone predefinido é "0000".

- 1. Siga as etapas 1 a 3 em "Activar/desactivar o código PIN" na página 160.
- Prima () ou () para seleccionar "Bloqueio telef."; em seguida prima () para seleccionar.
- 3. Prima ④ ou ④ para seleccionar "On" ou "Off"; em seguida prima ● para seleccionar.
- Introduza o seu código; em seguida prima .
   Se introduzir um código errado, o ecrã fica em branco e ser-lhe-á pedido para introduzir o código novamente.

#### Para alterar o código

O código predefinido é "0000".

- 1. Siga as etapas 1 e 2 em "Bloquear telefone".
- Prima (▲) ou (♥) para seleccionar "Alterar código"; em seguida prima (●) para seleccionar.
- 3. Introduza o código antigo e prima 🔘.
- 4. Introduza o código novo e prima 🔘.

Introduza o código novo novamente e prima .
 Se introduzir um código diferente do código introduzido na etapa 5, o ecrã volta à etapa 4. Introduza novamente o código correcto.

### Alterar o código PIN2 (M 9-8-3)

O código PIN2 é utilizado para proteger determinadas funções no telefone, como por exemplo "Nº marcação fixa" e limites de custo de chamadas. Indica-se a seguir como alterar o PIN2.

- Siga as etapas 1 a 3 em "Activar/desactivar o código PIN" na página 160.
- Prima (▲) ou (♥) para seleccionar "Modificar PIN 2"; em seguida prima (●) para seleccionar.
- 3. Introduza o seu PIN2; em seguida prima 🔘.
- 4. Introduza um PIN2 novo e prima 🔘.
- Introduza novamente o código PIN2 novo e prima

   .

Se introduzir um código diferente do código introduzido na etapa 5, o ecrã volta à etapa 4. Introduza o código correcto.

6. Prima 🔘 .

# Barrar chamadas (M 9-8-4)

Esta função permite-lhe colocar restrições nas chamadas a receber e a efectuar. Para activar o barramento de chamadas necessita de uma palavra-passe própria, disponível através do seu fornecedor de serviço.

- 1. Prima 🔘 para visualizar o Menu principal.
- Prima (●), (●), (●) ou (●) para seleccionar "Definições"; em seguida prima (●) para seleccionar.
- 4. Prima (▲) ou (♥) para seleccionar "Barrar chamadas"; em seguida prima ) para seleccionar.

Estão disponíveis as seguintes funções de barramento de chamadas:

- "internacionais": Impede de efectuar quaisquer chamadas internacionais.
- "Locais e Nac. em Roaming": Impede de efectuar quaisquer chamadas internacionais excepto para o seu país.

- "Recebidas":
- Impede de receber chamadas.
- "Recebidas em roaming": Impede de receber quaisquer chamadas sempre que esteia fora da área de

cobertura do seu operador de rede registado.

- "Efectuadas": Impede de efectuar quaisquer chamadas, excepto chamadas de emergência.
- Prima (•) ou (•) para seleccionar a opção de barramento de chamadas pretendida; em seguida prima (•) para seleccionar.

Estão disponíveis as seguintes opções de barramento de chamadas:

- "Todos os tipos": Bloqueia todos os serviços.
   "Voz": Bloqueia todas as chamadas de voz.
- "Dados": Bloqueia todas as chamadas de dados.
- "Fax": Bloqueia todas as chamadas de fax.
- "Mensagens": Bloqueia todas as mensagens.
- "Tudo except. mens.": Bloqueia todos os serviços excepto mensagens.

 Prima (a) ou (b) para seleccionar "On"; em seguida prima (b) para seleccionar.

Se seleccionar "Off", a definição de barramento de chamadas seleccionada é cancelada.

- Introduza a palavra-passe da rede e prima .
   Para alterar a palavra-passe da rede, consulte "Alterar a palavra-passe da rede" na página 153.
- 9. Prima 🔘 .

A função de barramento de chamadas seleccionada é activada.

Se introduzir uma palavra-passe da rede errada, a palavra-passe introduzida é apagada. Introduza a palavra-passe correcta.

# Para verificar o estado da função de barramento de chamadas

- 1. Siga as etapas 1 a 6 em "Barrar chamadas" na página 162.
- Prima (a) ou (b) para seleccionar "Estado"; em seguida prima (b) para seleccionar.
   Pode então verificar o estado da opção de barramento de chamadas seleccionada.
- Quando tiver terminado a confirmação, prima [Voltar].

Para cancelar todas as definições de barramento de chamadas

- 1. Siga as etapas 1 a 4 em "Barrar chamadas" na página 162.
- Prima (a) ou (c) para seleccionar "Cancelar todos"; em seguida prima (c) para seleccionar.
- 3. Introduza a palavra-passe da rede e prima 🔘.
- **4.** Prima 🔘 .

As definições de barramento de chamadas são todas canceladas.

Para cancelar a definição de barramento de chamadas individualmente

- 1. Siga as etapas 1 a 5 em "Barrar chamadas" na página 162.
- Prima 

   ou
   para seleccionar a opção de barramento de chamadas que pretende cancelar; em seguida prima
   para seleccionar.
- 3. Prima (▲) ou (♥) para seleccionar "Off"; em seguida prima (●) para seleccionar.
- 4. Introduza a palavra-passe própria para a função de barramento e prima .

A definição de barramento de chamadas seleccionada é cancelada.

# Nº de marcação fixa (M 9-8-5)

Quando a função "Nº marcação fixa" está activada, pode telefonar apenas para números predefinidos.

# Para activar função "Nº marcação fixa"

- 1. Prima 🔵 para visualizar o Menu principal.
- Prima (), (), () ou () para seleccionar "Definições"; em seguida prima () para seleccionar.

- 5. Introduza o PIN2 e prima O.
- Prima (▲) ou (♥) para seleccionar "Definições"; em seguida prima (●) para seleccionar.
- Prima (a) ou (b) para seleccionar "On"; em seguida prima (b) para seleccionar.

Se seleccionar "Off" a função de marcação fixa é desactivada.

Para adicionar nome novo

- Siga as etapas 1 a 5 em "Para activar função "Nº marcação fixa"" na página 164.
- Prima (a) ou (b) para seleccionar "Editar lista de chamadas"; em seguida prima (b) para seleccionar.
- 3. Prima 🖓 [Opções] para visualizar o menu Opções.
- Prima (a) ou (c) para realçar "Adicionar contacto"; em seguida prima (b) ou (c) [Escolher] para seleccionar.
- Adicione um nome e um número de telefone. Para mais informações sobre como adicionar um nome e um número de telefone, "Criar um registo novo" na página 36.
- **6.** Prima ⊖ [Guardar] para guardar.

#### Para procurar um nome registado

- 1. Siga as etapas 1 a 3 em "Para adicionar nome novo".
- 2. Prima (▲) ou (♥) para seleccionar "Procurar"; em seguida prima (●) para seleccionar.
- Procure o nome pretendido. Para detalhes sobre como procurar um nome, consulte "Encontrar um nome e número" na página 40.

#### Para editar um nome registado

- 1. Siga as etapas 1 e 2 em "Para adicionar nome novo".

- 4. Edite o nome seleccionado.

Para detalhes sobre como editar um nome, consulte "Editar os registos da Lista de Contactos" na página 41. Para apagar um nome registado

- Siga as etapas 1 e 2 em "Para adicionar nome novo" na página 165.
- Prima 

   Qui in the sequence of the sequence of the se
- **4.** Prima 🖗 [Sim].

O nome seleccionado é apagado. Para cancelar a operação e não apagar qualquer item, prima  $\bigcap [Não]$  na etapa 4.

# Repor os valores de fábrica (M 9-9)

Todas as definições podem ser colocadas nas definições predefinidas de fábrica.

- 1. Prima O para visualizar o Menu principal.
- Prima (), (), () ou () para seleccionar "Definições"; em seguida prima () para seleccionar.
- Prima (▲) ou (♥) para seleccionar "Repor val. fábrica"; em seguida prima (●) para seleccionar.
- 4. Introduza o seu código; em seguida prima 🔘.
- 5. Prima 🖓 [Sim].

Para cancelar a operação, prima 🖗 [Não] na etapa 5. Todas as definições são repostas nos valores predefinidos.

#### Nota

• Se introduzir um código errado na etapa 4, a operação é cancelada.

# Ligar o GX20 ao seu PC

Ao ligar o GX20 ao seu PC utilizando uma porta de infravermelhos ou uma porta RS232C\*, pode utilizar as seguintes funções:

- Modem GSM/GPRS
- Gestor do telefone (Handset Manager) para o GX20
- Para proceder a uma ligação através da porta RS232C (COM) é necessário utilizar um cabo XN-1DC10 disponível como opção.

# Requisitos do sistema

Sistema operativo: Windows<sup>®</sup> 98\*, Windows<sup>®</sup> Me, Windows<sup>®</sup> 2000\*\*, Windows<sup>®</sup> XP

\* Windows<sup>®</sup> 98 Second Edition, Windows<sup>®</sup> 98 com Internet Explorer 5.01 ou posterior

\*\*Service Pack 3

Interface: Porta de infravermelhos ou porta RS232C Unidade de CD-ROM

# Modem GSM/GPRS

Pode utilizar o GX20 como modem GSM/GPRS para aceder à Internet a partir do seu PC.

Para mais informações sobre suporte em termos de software, consulte a página da Internet indicada a seguir.

http://www.sharp-mobile.com

# Gestor do telefone (Handset Manager)

Pode transmitir imagens, sons, Video Clips e registos da Lista de Contactos entre o seu telefone e o seu PC e pode utilizar registos da Lista de Contactos no seu PC.

Para mais informações sobre suporte em termos de software, consulte a página da Internet indicada a seguir.

http://www.sharp-mobile.com

# Instalação do software

 Introduza o CD-ROM fornecido na unidade de CD-ROM.

Aparece o ecrã do CD-ROM do GX20. Se o ecrã do CD-ROM do GX20 não aparecer, clique duas vezes em [Launcher.exe] no CD-ROM.

2. Prima o botão desejado.

A instalação começa.

**3.** Siga as instruções que aparecem no ecrã para completar a instalação.

# Nota

#### Comunicação por infravermelhos

 As portas de infravermelhos têm de estar alinhadas uma com a outra.

#### Porta de infravermelhos

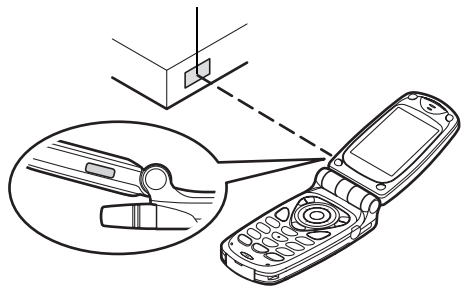

- As portas de infravermelhos não devem estar afastadas uma da outra mais de 20 cm e devem estar num ângulo de 30° no máximo.
- Durante a transmissão de dados não é aconselhável efectuar ou receber chamadas. A operação pode ser interrompida.

#### Modem GSM/GPRS

- Recomenda-se que não efectue nem atenda chamadas quando estiver a utilizar o GX20 como modem GSM/GPRS. A operação pode ser interrompida.
- Quando transmitir dados através de comunicação por infravermelhos, deve colocar a definição de infravermelhos para "On". (p. 160)

#### Gestor do telefone

- Pode não ser possível enviar do PC para o telefone alguns ficheiros de grandes dimensões.
- Se ligar o telefone a um PC, tem de seleccionar o método de ligação para o PC Link. (p. 122)

# Resolução de problemas

| Problema                        | Solução                                                                                                    |                           |
|---------------------------------|----------------------------------------------------------------------------------------------------|---------------------------|
| O telefone não liga.            | <ul> <li>Certifique-se de que a bateria<br/>está bem inserida e<br/>carregada.</li> </ul>                                                                                                    | A fun<br>telefo<br>funcio |
|                                 | <ul> <li>Certifique-se de que<br/>introduziu o código correcto<br/>(4 a 8 dígitos).</li> <li>O seu cartão SIM/funções</li> </ul>                                                                                                    | de lig                    |
| O PIN ou PIN2 não<br>é aceite.  | protegidas fica(m)<br>bloqueado(as) após 3<br>tentativas mal sucedidas.<br>• Contacte o fornecedor do seu<br>cartão SIM se não possuir o<br>PIN correcto.                                                                                                    |                           |
| O cartão SIM fica<br>bloqueado. | <ul> <li>Introduza o PUK (8 dígitos)<br/>fornecido pelo seu fornecedor<br/>de serviço (se suportado).</li> <li>Se a tentativa for bem<br/>sucedida, introduza o PIN<br/>novo e verifique se o seu<br/>telefone está novamente a<br/>funcionar bem. Caso<br/>contrário contacte o seu<br/>fornecedor.</li> </ul> | Não s<br>fazer<br>cham    |
| É difícil ler o visor.          | <ul> <li>Ajuste o brilho da iluminação<br/>do visor principal e ajuste o<br/>contraste LCD do visor<br/>exterior.</li> </ul>                                                                                                    |                           |

| Problema                                                                 | Solução                                                                                                    |
|--------------------------------------------------------------------------|----------------------------------------------------------------------------------------------------|
| A funções do<br>telefone não<br>funcionam depois<br>de ligar o telefone. | <ul> <li>Verifique o indicador da força<br/>do sinal, já que poderá estar<br/>numa área sem cobertura.</li> <li>Verifique se surge alguma<br/>mensagem de erro quando liga<br/>o telefone. Se isso acontecer,<br/>contacte o seu fornecedor.</li> <li>Verifique se o cartão SIM<br/>está bem introduzido.</li> </ul>                                                                                                    |
| Não se consegue<br>fazer ou receber<br>chamadas.                         | <ul> <li>Se surgir a mensagem "Erro<br/>cartão SIM" aquando do<br/>arranque, isso significa que<br/>não é possível utilizar o seu<br/>cartão SIM ou que o cartão<br/>SIM está danificado. Contacte<br/>o seu fornecedor ou<br/>fornecedor de serviço de rede.</li> <li>Verifique as definições de<br/>Barramento de chamadas,<br/>Marcação fixa e<br/>Reencaminhamento de<br/>chamadas e verifique se existe<br/>bateria.</li> <li>Verifique se o seu telefone<br/>está a efectuar comunicação<br/>de dados utilizando o sistema<br/>de infravermelhos (IrDA) ou<br/>um cabo de dados.</li> <li>Se estiver a utilizar um cartão<br/>SIM pré-pago verifique o saldo<br/>existente.</li> </ul> |

| Problema                                                      | Solução                                                                                                    |
|---------------------------------------------------------------|----------------------------------------------------------------------------------------------------|
| Chamada com fraca<br>qualidade.                               | <ul> <li>O local onde está no<br/>momento pode não permitir<br/>uma chamada com boa<br/>qualidade (ex.: num<br/>automóvel ou num comboio).<br/>Desloque-se para um local<br/>onde o sinal seja mais forte.</li> </ul>                                                                                       |
| Não se consegue<br>aceder ao serviço<br>de rede.              | <ul> <li>Verifique se a sua conta foi<br/>registada e se o serviço está<br/>disponível.</li> </ul>                                                                                                    |
| Não é possível<br>enviar ou receber<br>mensagens de<br>texto. | <ul> <li>Certifique-se de que o serviço<br/>de mensagens curtas (SMS)<br/>foi bem subscrito e de que a<br/>rede suporta este serviço;<br/>verifique se o número do<br/>centro de mensagens está<br/>bem configurado. Em caso<br/>negativo, contacte o seu<br/>fornecedor de serviço de<br/>rede.</li> </ul> |

| Problema                                                             | Solução                                                                                                    |
|----------------------------------------------------------------------|----------------------------------------------------------------------------------------------------|
| Não consegue ligar-<br>se ao fornecedor de<br>serviço MMS.           | <ul> <li>As definições e a configuração do<br/>serviço MMS podem estar<br/>incompletas ou erradas; a rede<br/>pode não suportar este serviço.<br/>Verifique o número do ponto de<br/>acesso do seu fornecedor de<br/>serviço.<br/>Contacte o seu fornecedor de<br/>serviço para confirmar as<br/>definições correctas.</li> </ul> |
| Pouca memória<br>disponível.                                         | <ul> <li>Apague quaisquer dados<br/>desnecessários.</li> </ul>                                                                                                    |
| A chamada termina inesperadamente.                                   | Objectos magnetizados, como<br>por exemplo colares<br>magnéticos, colocados perto de<br>um telefone podem fazer com<br>que a chamada termine<br>inesperadamente. Mantenha o<br>seu telefone afastado desse<br>tipo de objectos.                                                                                                   |
| Não se visualizam<br>quaisquer registos<br>na Lista de<br>Contactos. | <ul> <li>Verifique se as definições de<br/>origem (Telefone ou SIM) e de<br/>visualização de grupos estão<br/>correctas.</li> </ul>                                                                                                    |
| Falha na<br>transmissão de fax                                       | <ul> <li>Antes de transmitir os dados de<br/>fax, configure o software do fax<br/>para utilizar o controlo do fluxo<br/>do software.</li> <li>Recomenda-se que utilize o cabo<br/>de dados opcional para a<br/>transmissão de dados de fax.</li> </ul>                                                                            |

# Precauções de segurança e Condições de utilização

O seu telefone respeita as normas internacionais desde que seja utilizado em condições normais e de acordo com as seguintes instruções.

# CONDIÇÕES DE UTILIZAÇÃO

# Ondas electromagnéticas

- Não ligue o seu telefone a bordo de um avião (já que o seu telefone pode interferir com os sistemas electrónicos do avião). A legislação actual proíbe esta utilização e o utilizador que não a respeite pode ser punido legalmente.
- Não ligue o seu telefone num hospital, excepto em áreas designadas para o efeito.
- A utilização do seu telefone pode afectar o desempenho de equipamento médico electrónico (pacemakers, aparelhos de correcção auditiva, bombas de insulina, etc.). Quando o telefone estiver ligado, não o coloque junto de equipamento médico ou em áreas em que se utilize equipamento médico. Se possuir um aparelho de correcção auditiva ou um pacemaker, utilize o telefone do lado oposto ao lado em que esse dispositivo estiver instalado. O telefone deve ser mantido a, pelo menos, 15,24 cm de um pacemaker SEMPRE que o telefone esteja ligado.

- Não ligue o seu telefone perto de gás ou de substâncias inflamáveis.
- Cumpra as regras relativas a utilização de telemóveis em postos de abastecimento de combustível, instalações de produtos químicos e em todo e qualquer local em que exista risco de explosão.

## Cuidados a ter com o seu telefone

- Não permita que quaisquer crianças utilizem o seu telefone sem supervisão.
- Não abra nem tente reparar o seu telefone. O produto pode ser reparado apenas por pessoal técnico autorizado.
- Não deixe cair o seu telefone e não o submeta a impactos de grandes dimensões. Dobrar o corpo do telefone e premir o visor ou as teclas com demasiada força pode causar danos no telefone.
- Não utilize solventes para limpar o telefone. Utilize um pano seco e macio.
- Não coloque o seu telefone em qualquer bolso traseiro já que poderá parti-lo quando se sentar. O visor é de vidro e é bastante frágil.
- Evite tocar na tomada para ligação externa na parte inferior do telefone, já que os delicados componentes podem ser danificados por electricidade estática.
## Bateria

- Utilize o seu telefone apenas com baterias, carregadores e acessórios recomendados pelo fabricante. O fabricante não aceita quaisquer responsabilidades por danos causados na sequência da utilização de outros carregadores, baterias ou acessórios.
- A configuração de rede e a utilização do telefone afectam o tempo de conversação e de posição de espera.

A utilização de jogos ou da câmara contribui para que a carga da bateria se esgote mais rapidamente.

- Quando surgir no visor a indicação de que deve carregar a bateria, carregue a bateria assim que seja possível. Se continuar a utilizar o telefone ignorando o alerta, o telefone pode deixar de funcionar e todos os dados e definições que tenha guardado podem perder-se a qualquer momento.
- Antes de retirar a bateria do telefone, certifique-se de que o telefone está desligado.
- Depois de retirar a bateria usada, substitua-a por uma nova e carregue essa bateria o mais rapidamente possível.
- Não toque nos terminais da bateria. As baterias podem causar danos, lesões ou queimaduras se um material condutor tocar nos terminais que estejam à vista. Quando retirar a bateria do telefone, cubra-a com um material não condutor para manter e transportar a bateria de forma segura.

- As baterias devem ser utilizadas e guardadas à temperatura recomendada de aproximadamente 20 °C.
- O desempenho das baterias é particularmente reduzido a temperaturas baixas, especialmente a temperaturas inferiores a 0 °C e o telefone pode deixar de funcionar temporariamente, mesmo que a bateria tenha carga.
- A exposição do telefone a temperaturas extremas reduzirá a vida útil da bateria.
- A bateria pode ser carregada e descarregada centenas de vezes mas a sua vida útil também chegará ao fim. Quando o tempo de autonomia (tempo de conversação e tempo de espera) se tornar visivelmente inferior ao normal, será altura de adquirir uma bateria nova.

## ATENÇÃO

RISCO DE EXPLOSÃO SE A BATERIA FOR SUBSTITUÍDA POR UMA DE TIPO ERRADO, ELIMINE BATERIAS USADAS DE ACORDO COM AS INSTRUÇÕES Consulte "Eliminação da bateria" na página 14.

## Cuidados a ter com a antena

 Não toque na antena desnecessariamente enquanto estiver a utilizar o telemóvel. Se tocar na antena de forma contínua, a qualidade da chamada pode ser afectada e o tempo de conversação e de posição de espera pode tornar-se mais reduzido, já que o telemóvel poderá ter de funcionar com uma potência superior à efectivamente necessária.

- Para o seu telemóvel, utilize apenas a antena fornecida ou uma antena aprovada pela Sharp. A utilização de antenas não autorizadas ou alteradas pode danificar o telemóvel. Além disso, o telemóvel poderá passar a violar as respectivas normas e apresentar um menor desempenho ou exceder os limites dos níveis SAR.
- Para evitar a perda de desempenho, não danifique a antena do telemóvel.
- Enquanto estiver a falar directamente para o microfone, mantenha o telemóvel de forma a que a antena fique a apontar para cima por cima do seu ombro.
- Para evitar interferências com operações que envolvam explosões, desligue o seu telemóvel em áreas de explosões ou em locais onde exista indicação para desligar rádios de duas vias.

## Funcionamento da câmara

- Estude os formatos dos ficheiros, a qualidade da imagem, etc. antes de utilizar a câmara. O visor suporta até 65 536 cores. As fotografias tiradas podem ser guardadas em formato JPEG (JPEG 'high-colour').
- Tenha cuidado para não mexer a mão enquanto estiver a tirar fotografías.

Se existir qualquer movimento do telefone enquanto tira a fotografia, a fotografia pode ficar tremida. Enquanto estiver a tirar uma fotografia, segure o telefone com firmeza para evitar que exista qualquer movimento do mesmo, ou utilize o temporizador.

• Limpe a tampa da lente antes de tirar uma fotografia. Impressões digitais, substâncias gordurosas, etc. existentes na tampa da lente poderão impedir uma boa focagem. Elimine quaisquer marcas desse género com um pano macio antes de tirar a fotografia.

## Outros

- À semelhança do que acontece com qualquer unidade de armazenamento electrónico, são várias as circunstâncias em que é possível perder ou danificar dados.
- Antes de ligar o telefone a um PC ou a uma unidade periférica, leia com atenção o manual de funcionamento do outro dispositivo.
- Se a bateria do telefone tiver estado retirada do telefone durante algum tempo, ou se o telefone tiver sido reiniciado, é possível que o relógio e os dados do calendário tenham sido também reiniciados e colocados a zero. Numa situação dessas deverá acertar a data e a hora.
- Utilize apenas o equipamento de mãos livres fornecido. Algumas funções do telefone podem não funcionar quando se utilizam equipamentos de mãos livres não autorizados.

• O telefone utiliza um íman para reconhecer que o telefone está fechado.

Não coloque cartões magnéticos perto do seu telefone nem permita que um cartão desse género fique preso no telefone, já que tal poderá danificar os dados gravados.

• Não aponte a luz do telemóvel para os olhos pois pode prejudicar a vista ou causar vertigens e provocar acidentes ou ferimentos.

## AMBIENTE

- Mantenha o seu telefone afastado de calor extremo. Não o deixe no tablier de um automóvel nem perto de um aquecedor. Não o deixe em locais demasiado húmidos ou poeirentos.
- Como este produto não é à prova de água, não o utilize nem o guarde em locais onde exista a possibilidade de derrame de líquidos. Pingos de chuva, salpicos de água, sumo, café, vapor e transpiração, etc. também causarão avarias.

## PRECAUÇÕES RELATIVAS A UTILIZAÇÃO EM VEÍCULOS

- É da responsabilidade do utilizador verificar se a legislação local permite a utilização de um telemóvel num veículo. Preste total atenção à condução. Saia da faixa de rodagem e estacione o veículo em local próprio antes de efectuar ou atender uma chamada.
- Se a legislação local o permitir, recomendamos que utilize o seu telefone com o equipamento de mãos livres fornecido.
- A utilização do seu telefone pode interferir com os sistemas electrónicos do veículo, tais como ABS (travões antiblocagem) ou airbags. Para assegurar que não ocorrerão problemas desse género, consulte o seu concessionário ou o fabricante do automóvel antes de ligar o telefone.
- Confie a instalação de acessórios do veículo apenas a pessoal técnico de manutenção qualificado.

O fabricante não aceita qualquer responsabilidade por danos que possam surgir em resultado de utilização indevida ou contrária às instruções aqui contidas.

#### SAR

O seu telemóvel Sharp foi concebido, fabricado e testado de forma a não exceder os limites relativos a exposição a campos electromagnéticos, recomendados pelo Conselho da União Europeia. Estes limites fazem parte de linhas de orientação bastante completas elaboradas por organismos científicos independentes. As linhas de orientação incluem uma margem de segurança substancial que visa garantir a segurança do utilizador do telemóvel e de terceiros e ter em conta variações relativamente a idade e saúde, sensibilidades individuais e condições ambientais. As normas europeias permitem que a quantidade de energia electromagnética por radiofrequência absorvida pelo corpo, durante a utilização de um telemóvel, seja medida utilizando a SAR - taxa de absorção específica ('Specific Absorption Rate'). O limite SAR para o público em geral é actualmente de 2 watts por quilograma, medido em média sobre 10 gramas de tecido corporal. O valor SAR do seu telemóvel Sharp é de 0. 586 watts por quilograma. Este foi testado para assegurar que este limite não é excedido, nem mesmo quando o telefone está a funcionar com a respectiva potência máxima. No entanto, guando em utilização, o seu telemóvel Sharp poderá funcionar utilizando uma potência inferior à potência máxima, já que foi concebido para utilizar apenas a potência suficiente para comunicar com a rede.

# Índice remissivo

## Symbols

(SMS) texto 70 Α Acessórios 7 Alarme 116 Alterar as definições do alarme 118 Definir alarme 116 Definir zona horária 151 Desactivar a função de alarme 118 Limpar definição de alarme 119 Limpar todas as definições de alarmes 119 Altifalante 10 Aplicações 83, 114 Ajuda do Telefone 122 Alarme 116 Apagar 85 Apagar Java<sup>™</sup> 104 Apagar todas as aplicações 105 Calculadora 119 Calendário 114 Confirmação Online 104

Definicões de rede 100 Definir a opção Piscar 103 Descarregar 83 Executar 84 Gravador de Voz 121 Iluminação do visor 102 Informação sobre Java<sup>™</sup> 105 Intensidade do som 102 PC-Link 122 Prioridade de operações 101 Suspender 85 Tempo para activação 101 Terminar 85 Verificar informação 85 Vibração 103 Atender qualquer tecla 129 Auscultador 9

## В

Bateria 11 Carregar 14 Eliminação 14 Inserir 11 Retirar 13 Botão de toque direito 9, 17 Botão de toque esquerdo 9, 17 Botão Terminar e Ligar/Desligar 10 **C** 

Calculadora 119 Conversão de taxas 120 Calendário 114 Apagar itens agendados 115 Encontrar uma data específica 114 Câmara 10, 47 Câmara de vídeo 54 Câmara digital 47 Câmara de vídeo 54 Ajustar a luz dos Video Clips 56 Enviar Video Clips 58 Gravar Video Clips 54 Gravar Video Clips com primeiros-planos 54 Gravar Video Clips com som 58 Indicadores 55 Seleccionar a cor da luz 58 Seleccionar a qualidade do filme 55 Utilizar a função de Zoom 55 Utilizar o temporizador 57 Ver os Video Clips gravados 56

Câmara digital 47 Ajustar a luz da fotogafia 50 Alternar o visor de prévisualização 48 Apagar fotografias 53 Disparo contínuo 51 Efectuar primeiros planos 48 Enviar fotografias 53 Fotografar de novo 49 Indicadores 49 Seleccionar a cor da luz 53 Seleccionar a moldura 52 Seleccionar a qualidade da imagem 48 Seleccionar o som do obturador 53 Seleccionar o tamanho da imagem 48 Utilizar a função de Zoom 48 Utilizar o temporizador 51 Ver as fotografias tiradas 50 Câmara fotográfica Enviar mensagens 91 Caracteres 29 Alterar o idioma de escrita 30 Alterar o método de introdução 30

Colar texto 31 Copiar texto 31 Cortar texto 31 Introdução de texto com o método T9 30 Introduzir 29 Símbolos e pontuação 30 Tabela de caracteres 29 Cartão SIM 11 Inserir 11 Retirar 13 Chamada Atender 23 Efectuar 21 Efectuar uma chamada com uma chamada em curso 24 Rejeitar 23 Reter 24 Terminar 22 Chamada em conferência 26 Adicionar novos participantes 27 Conversa em privado 27 Efectuar uma chamada em conferência 26 Terminar uma chamada com um participante 27

Chamadas de emergência 21 Chamadas em espera 25, 145 Chamadas internacionais 21 Código PIN 160 Código PIN2 162 Conexão Gestor do telefone (Handset Manager) 167 Instalação do software 167 Modem GSM/GPRS 167 Requisitos do sistema 167 Contador de dados 134 Colocar a zero 134 Custo chamadas 132 Custo das chamadas Definir limite de custo 133 Definir tarifa 133 Repor todos os custos das chamadas a zero 134 Verificar crédito restante 134 Verificar custo da última chamada 132 Verificar custo total 133 Verificar limite de custo 134 Verificar tarifa 133

#### D

Definição de chamadas 145

Ajustar volume do auscultador 146 Alarme minuto 147 Chamadas em espera 145 Mostrar contador 146 Mostrar o seu número 146 Remarcação automática 147 Repor 147 Definições 136, 156 Definição de chamadas 145 Definições de rede 152 Definições do telefone 136 Desviar 148 Infravermelhos 160 Internet 154 **MMS 156** Repor os valores de fábrica 166 Seguranca 160 WAP 154 Definições de rede 152 Adicionar rede nova 152 Alterar palavra-passe da rede 153 Data&Hora 150 Editar lista de preferências 153 Seleccionar uma rede de forma automática, 152

Definições do telefone 136 Alterar idioma 136 Associar imagens 140 Atender gualguer tecla 129 Iluminação do visor 138 Protecção do visor 139 Repor 145 Saudação 139 Visor exterior 141 Visor principal 136 Definições WAP 154 Desviar 148 Difusão celular 76 Activar/desactivar 76 Definir idiomas 77 Ler 77 Subscrever 77 Duração das chamadas 131 Repor duração das chamadas a zero 132 Verificar duração da última chamada 131 Verificar tempo total 131

## Ε

Editor de toques 105 Apagar 111 Copiar/colar notas 113

Criar o seu toque de chamada original 105 Editar 112 Escala musical/pausa 107 Tipos de notas/pausas 108 Tom 109 Volume 111 Estado da memória 99 F Fun & Games 100 G Gravador de Voz Reproduzir 121 Grupos 43 Idioma de escrita Alterar 30 Imagens Ajustar tamanho 90 Alterar o nome do ficheiro 89 Apagar imagens 91 Descarregar 89 Editar imagens 87 Enviar mensagens 91 Guardar na Lista telefónica 86 Utilizar como Wallpaper 86

Ver 89 Verificar informação 92 Indicador de carga da bateria 15 Indicadores 17 Visor exterior 19 Indicadores de estado 17 Indicadores no visor 17, 19 Visor exterior 19 Informação celular 78 Activar/desactivar 78 Infravermelhos 160

Ligar e desligar o seu telefone 16 Lista de Contactos 21, 35 Adicionar número a partir do Registo de chamadas 38 Apagar 42 Criar 36 Editar 41 Encontrar 40 Enviar mensagens 45 Estado de memória 44 Guardar número introduzido 38 Marcar 40 Trocar posição de número de telefone 46 Ver grupos 42

Lista de marcação rápida 135 Apagar 135 Atribuir 135 Atribuir de novo 135 Limpar todas 135 Luz de Flash 10 Luz do telemóvel 10, 14 Μ

Marcação rápida 21, 45 Mensagens **MMS 59 SMS 70** Menu 32 Guia de utilização 32 Menu principal 32 Teclas de atalho 32 Menu principal 32 Guia de utilização 32 Lista das funções dos menus 34 Teclas de atalho 32 Método de introdução 30 Alterar 30 Meu Telefone 83 Meus Favoritos 97 Meus Modelos 98 Meus Toques 92 Meus Video Clips 95

Microfone 10 Silenciar 28 Minhas Imagens 86 **MMS 59** Aceder 66 Activar ou desactivar a opcão Apresentar Slide 62 Adicionar destinatários 61 Alterar 66 Apagar 68 Bloquear/desbloquear 68 Configurar 69 Criar 59 Efectuar uma chamada 68 Enviar uma mensagem da caixa Por enviar 63 Guardar na caixa Por enviar 61 Guardar o número de telefone ou o endereco de e-mail de um remetente na Lista telefónica 66 Inserir dados em anexo 62 Ler 64 Reenviar 65, 67 Responder 65

Verificar o número de telefone ou endereço de e-mail do remetente e do destinatário 64 Modelos de texto Adicionar frases 98 Apagar 99 Editar 98 Utilizar 31, 61, 70 Ver 98

## Ν

Número próprio 135 **P** Perfis 123 Activar 123 Alerta de bateria fraca 129 Alerta de mensagens 128 Escolher melodia 125 Personalizar 124 Repor 124 Som ao ligar/desligar 128 Som das teclas 126 Tom de aviso 127 Vibração 126 Porta de infravermelhos 10

#### R

Reencaminhamento Cancelar as definicões de reencaminhamento individualmente 149 Cancelar todas as definições de reencaminhamento 149 Reencaminhar chamadas 148 Verificar o estado da função de reencaminhamento 149 Registo de chamadas 130 Apagar 131 Enviar mensagens 130 Ver 130 Relatório de entrega Confirmação 67 Remarcar 22 Remarcação automática 22 Repor valores de fábrica 166 Resolução de problemas 169

## S

SAR 175 Screensavers 100 Segurança 160 Activar/desactivar código PIN 160

Alterar código 161 Alterar código PIN 161 Alterar código PIN2 162 Barrar chamadas 162 Bloquear telefone 161 Nº de marcação fixa 164 Selector do modo Macro 10 SMS Alterar 73 Apagar 74 Caracteres especiais 76 Configurar 75 Criar 70 Enviar 71 Extrair números de telefone 74 Formato da mensagem 75 Guardar na caixa Guardadas 70 Ler 72 Ligar 73 Período de validade 75 Reenviar 73 Responder 72 Tipo de ligação 76 Sons Alterar o nome do ficheiro 93 Apagar 94 Descarregar 92

Enviar mensagens 94 Reproduzir 93 Tom 94 Verificar a informação 93 Volume 94

## Т

Tecla #10 Tecla \* /Shift 9 Tecla central 9 Tecla central/Teclas de navegação 17 Tecla Enviar 9 Tecla para alternar o visor de prévisualização 9 Tecla Voice Mail 9 Teclas de navegação (Teclas de setas) 9, 32 Tom de marcação Silenciar 28 Tom DTMF 28 Silenciar 28 Tomada para equipamento mãos livres 9 Tomada para ligação externa 10 Toque de chamada 43 Toque Ocupado 23

#### ۷

Video Clips Alterar o nome do ficheiro 96 Apagar ficheiros 97 Descarregar 95 Enviar mensagens 96 Reproduzir 95 Verificar informação 96 Visor principal 9 Vodafone live! 79 Adicionar um favorito 81 Menu Browser 80 Navegar numa página WAP 80 Sair do Browser WAP 79 Visualizar o Browser WAP 79 Voice Memo 121 Gravar 121 Volume do auscultador 24 Ajustar 24 w

#### w

WAP 154